# คู่มือผู้ใช้ Nokia N9

# สารบัญ

| ความปลอดภัย                            | 4  |
|----------------------------------------|----|
|                                        |    |
| การเรมตนไข่งาน                         | 6  |
| <u>ปุ่มและส่วนประกอบ</u>               | 6  |
| <u>การใส่ซิมการ์ดและชาร์จแบตเตอรี่</u> | 8  |
| <u>การเปิดเครื่องครั้งแรก</u>          | 11 |
| การค้นหาวิธีใช้เพิ่มเติม               | 15 |
|                                        |    |
| การใช้งานพื้นฐาน                       | 15 |
| <u>มุมมองหลักและพื้นที่สถานะ</u>       | 15 |
| ห่น้าจอสัมผัส                          | 20 |
| การเขียนข้อความ                        | 23 |
| การควบคุมรูปแบบ เสียงเรียกเข้า และ     |    |
| ระดับเสียง่                            | 27 |
| การค้นหาโทรศัพท์ของคณ                  | 28 |
| การสำรวจบริการของ Nokia                | 28 |
|                                        |    |
| การปรับแต่ง                            | 30 |
| การเปลี่ยนภาพพื้นหลัง                  | 30 |
| การดการแจ้งเดือนและลิงค์ข่าว           | 30 |
| v                                      |    |

| การเชื่อมต่อ             | 31 |
|--------------------------|----|
| การเชื่อมต่ออินเทอร์เน็ต | 31 |
| WLAN                     | 33 |
| NFC                      | 34 |
| Bluetooth                | 37 |
| สายเคเบิลข้อมูล USB      | 38 |

| ลิงค์ข่าวและ RSS | 39 |
|------------------|----|
| เว็บเบราเซอร์    | 39 |
| ลิงค์ข่าว RSS    | 41 |

| รายชื่อและเพื่อนในเครือข่ายสังคม | 42 |
|----------------------------------|----|
| รายชื่อ                          | 42 |
| เพื่อนในเครือข่ายสังคม           | 45 |
|                                  |    |

| การโทร                   | 46 |
|--------------------------|----|
| วิธีการโทรออก            | 46 |
| การโทรไปยังเบอร์โทรศัพท์ | 46 |

| <u>การโทรหาบุคคลในรายชื่อ</u>          | 47 |
|----------------------------------------|----|
| การประชุมทางโทรศัพท์                   | 47 |
| การรับหรื่อปฏิเสธสาย                   | 48 |
| _การรับสาย                             | 48 |
| ุการปฏิเสธสาย                          | 48 |
| การคว่ำเพื่อปิดเสียง                   | 49 |
| การโอนสายไปยังศูนย์ข้อความเสียงของ     |    |
| ุคณหรือเบอร์โทรศั <sup>้</sup> พท์อื่น | 49 |
| ก่ารโทรไปยังศนย์ข้อความเสียงของคณ      | 49 |
| ขณะใช้สาย                              | 50 |
| การเปิดใช้งานลำโพงระหว่างการโทร        | 50 |
| การตัดเสียงรบกวน                       | 50 |
| การรับสายเรียกซ้อน                     | 51 |
| การโทรล่าสด                            | 51 |
| การดสายที่ไม่ได้รับของคณ               | 51 |
| การด <sup>ู</sup> สายที่รับของคณ       | 52 |
| การโ ้ทรไปยังเบอร์ที่โทรออกล่าสด       | 52 |
| ้เกี่ยวกับสายอินเทอร์เน็ต              | 52 |
| การติดตั้งบริการสายอินเทอร์เน็ต        | 52 |
| การลงชื่อเข้าใช้บริการสายอินเทอร์เน็ต  | 53 |
| การโทรโดยใช้สายอินเทอร์เน็ต            | 53 |
| การตั้งค่าสถานะของคณ                   | 53 |
| •                                      |    |

| ข้อความและเครือข่ายสังคม            | 54 |
|-------------------------------------|----|
| การตั้งค่าบัญชีของคุณทั้งหมดในครั้ง |    |
| เดียว                               | 54 |
| ข้อความ                             | 55 |
| ข้อความทันใจ                        | 57 |
| อีเมล                               | 57 |

| Mail for Exchange | 59 |
|-------------------|----|

| เพลงและวิดีโอ   | 60 |
|-----------------|----|
| เครื่องเล่นเพลง | 60 |
| วิดีโอ          | 62 |
|                 |    |

| กล้องถ่ายรูปและคลังภาพ                  | 64  |
|-----------------------------------------|-----|
| การถ่ายภาพ                              | 64  |
| การบันทึกวิดีโอ                         | 68  |
| <u>การส่งและแบ่งปันภาพถ่ายและวิดีโอ</u> | 68  |
| คลังภาพ                                 | 69  |
| ตัวแก้ไขภาพถ่าย                         | 73_ |
| ตัวแก้ไขวิดีโอ                          | 74  |

#### การดภาพถ่ายและวิดีโอแบบไร้สายบน ระบบ<sup>้</sup>ความบันเทิงภายในบ้านของคณ 74 แผนที่และการน<u>ำทาง</u> 74 GPS 74 แผนที่ 76 การขับ 83 ผลิตภาพและเวลา 86 การบริหารเวลา 86 ผลิตภาพ 90 การจัดการโทรศัพท์ 91 การทำให้ซเอฟต์แวร์และแอปพลิเคชั่น โทรศัพท์ของคณทันสมัย 91 การสำรองข้อมู่ล 92 การจัดการแอปพลิเคชั่น 93 หน่วยความจำ 95 การซิงโครไนซ์เนื้อหา 95 การป้องกันโทรศัพท์ของคณ 96 การรีเซ็ตโทรศัพท์ของคณ 98 99 แบดเตอรี่ เคล็ดลับ 101 รหัสผ่าน 101 การส่งรหัสล็อคของคณไปยังบคคลที่ ไว้ใจได้ 101 การปกป้องสภาพแวดล้อม 102 ประหยัดพลังงาน 102 การหมนเวียนมาใช้ใหม่ 102 103 อปกรณ์เสริมของแท้จาก Nokia ข้อกำหนดที่ควรปฏิบัติสำหรับการใช้ อปกรณ์เสริม 103 103 แบดเดอรี่

ข้อมูลผลิตภัณฑ์และความปลอดภัย 103

114

ดัชนี

# ความปลอดภัย

โปรดอ่านและปฏิบัติตามคำแนะนำด่อไปนี้ มิฉะนั้นอาจก่อให้เกิดอันตรายหรือเป็นการผิด กฎหมายได้ สำหรับข้อมูลเพิ่มเติม โปรดอ่านในคู่มือผู้ใช้ฉบับสมบูรณ์

#### ปิดโทรศัพท์เมื่ออยู่ในบริเวณที่ห้ามใช้โทรศัพท์ไร้สาย

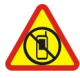

ปิดโทรศัพท์เมื่อไม่ได้รับอนุญาดให้ใช่โทรศัพท์มือถือหรือเมื่อโทรศัพท์อาจก่อให้ เกิดสัญญาณรบกวนหรืออันตราย ตัวอย่างเช่น บนเครื่องบิน, ในโรงพยาบาล หรือเมื่อ อยู่ใกล้กับอุปกรณ์ทางการแพทย์, น้ำมันเชื้อเพลิง, สารเคมี หรือบริเวณที่มีการระเบิด ปฏิบัติตามคำแนะนำทุกประการเมื่ออยู่ในพื้นที่ที่จำกัดการใช้

#### ้ดำนึงถึงความปลอดภัยในการขับขี่ยานพาหนะเป็นอันดับแรก

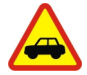

ควรปฏิบัติตามกฎหมายท้องถิ่น ไม่ควรใช้มือจับสิ่งอื่นใดเมื่อคุณขับขี่ยานพาหนะอยู่ สิ่งสำคัญอันดับแรกที่คุณควรคำนึงในขณะขับขี่ยานพาหนะ คือ ความปลอดภัยบน ท้องถนน

#### สัญญาณรบกวน

| Λ       |
|---------|
|         |
| <u></u> |

อุปกรณ์ไร้สายทั้งหมดจะไวต่อสัญญาณรบกวน ซึ่งจะส่งผลต่อประสิทธิภาพการ ทำงานของเครื่องได้

### บริการที่ผ่านการรับรอง

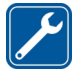

เฉพาะผู้ที่ผ่านการรับรองเท่านั้นที่จะสามารถประกอบหรือช่อมอุปกรณ์ด่างๆ ของ เครื่องได้

#### แบตเตอรี่ อุปกรณ์ชาร์จ และอุปกรณ์เสริมอื่นๆ

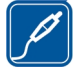

ใช้แบดเดอรี่ อุปกรณ์ชาร์จ และอุปกรณ์เสริมอื่นๆ ที่ได้รับการรับรองจาก Nokia ว่าใช้ กับโทรศัพท์รุ่นนี้ได้เท่านั้น อุปกรณ์ชาร์จอื่นที่สอดคล้องตามมาตรฐาน IEC/EN 62684 และสามารถเชื่อมต่อกับช่องเสียบ Micro USB ในโทรศัพท์ของคุณ อาจใช้ ร่วมกับโทรศัพท์เครื่องนี้ได้ ห้ามต่อโทรศัพท์เข้ากับอุปกรณ์ที่ไม่สามารถใช้งานร่วม กันได้

#### เก็บโทรศัพท์ไว้ในที่แห้ง

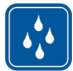

โทรศัพท์ของคุณไม่กันน้ำ ควรเก็บโทรศัพท์ไว้ในที่แห้ง

#### ชิ้นส่วนที่ทำจากแก้ว

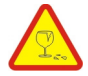

จอแสดงผลของอุปกรณ์ทำมาจากแก้ว แก้วชนิดนี้สามารถแตกกระจาย หากทำ เครื่องหล่นบนพื้นผิวที่แข็งหรือได้รับการกระทบอย่างแรง หากมีการแตก อย่า พยายามสัมผัสส่วนที่ทำจากแก้ว หรือพยายามนำเศษแก้วที่แตกออกจากเครื่อง หยุดการใช้เครื่องจนกว่าจะเปลี่ยนชิ้นส่วนที่เป็นแก้วโดยช่างผู้เชี่ยวชาญ

# ปกป้องความสามารถในการได้ยินของคุณ

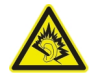

ควรใช้ชุดหูพึงในระดับเสียงปกต<sup>ิ์</sup> และอย่าถือโทรศัพท์ไว้ใกล้หูระหว่างการใช้ลำโพง

# การเริ่มต้นใช้งาน

#### ป่มและส่วนประกอบ ขนาด

- ปริมาตร: 76 ซม.<sup>3</sup> •
- น้ำหนัก: 135 ก
- ความยาว: 116.5 มม. .
- ความกว้าง (สงสด): 61.2 มม. ٠
- ความหนา (สูงสุด): 12.1 มม. •

ด้านหน้า

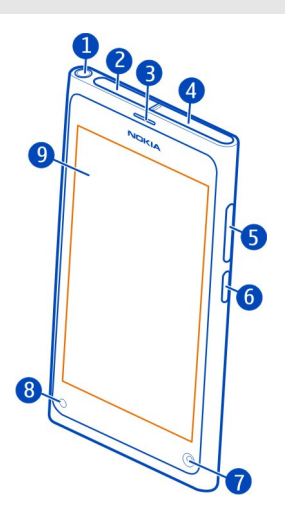

- 1 ช่องเสียบ AV ของ Nokia (3.5 มม.)
- ช่องเสียบ Micro-USB
- หฟัง
- ที่ใส่ซิมการ์ด
- ปุ่มเสียง/ย่อขยาย และยังใช้ในการเปลี่ยนรูปแบบอีกด้วย
- 2 3 4 5 6 7 ปุ่มเปิดปิ่ด/ล็อค
- เล่นส์กล้องหน้า
- 8 สัญลักษณ์การชาร์จ
- หน้ำจอสัมผัส 9

้อย่าพยายามถอดแบตเตอรื่ออกจากเครื่อง นำเครื่องไปยังศูนย์บริการที่ได้รับการรับรองใกลับ้าน คุณเมื่อต้องการเปลี่ยนแบตเตอรี่

ด้านหลัง

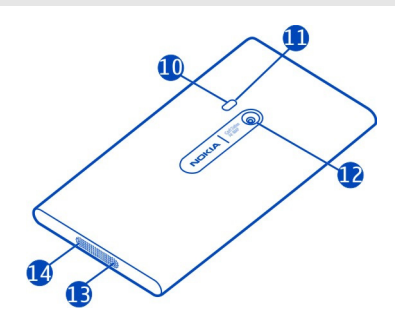

- 10 แฟลชกล้องถ่ายรูป
- 11 ไมโครโฟนรอง
- 12 เลนส์กล้อง ถ้ามีเทปป้องกันบนเลนส์กล้อง ให้เอาเทปออก
- 13 ไมโครโฟน
- **14** ลำโพง

### ชุดหูฟัง

คุณสามารถเชื่อมต่อชุดหูพังที่ใช้งานร่วมกันได้หรือหูพึงที่ใช้งานร่วมกันได้กับโทรศัพท์ของคุณ

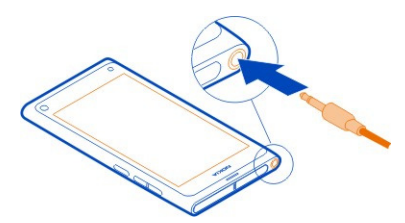

### การควบคุมเพลงด้วยชุดหูฟังของคุณ

หากต้องการหยุดชั่วคราวหรือเริ่มการเล่นใหม่ ให้กดปุ่มบนชุดหูฟัง หากต้องการข้ามไปยังเพลง ถัดไป ให้กดปุ่มประมาณสองวินาที

้อย่าต่อโทรศัพท์กับอุปกรณ์ที่ส่งสัญญาณขาออก เพราะอาจทำให้โทรศัพท์เกิดความเสียหายได้ ห้ามเชื่อมต่อแหล่งจ่ายไฟใดๆ เข้ากับช่องเสียบ AV ของ Nokia หากคุณเชื่อมต่ออุปกรณ์ ภายนอกหรือชุดหูฟังใดๆ ที่ไม่ได้รับการรับรองโดย Nokia ในการใช้อุปกรณ์นี้กับช่องเสียบ AV ของ Nokia โปรดให้ความสำคัญกับระดับเสียงให้มากเป็นพิเศษ

### ที่ตั้งเสาอากาศ

หลีกเลี่ยงการจับบริเวณเสาอากาศขณะใช้งานเสาอากาศ การสัมผัสกับเสาอากาศขณะกำลังส่ง หรือรับสัญญาณอาจส่งผลต่อคุณภาพของการสื่อสาร และอาจทำให้อายุการใช้งานแบตเตอรี่สั้น ลงเนื่องจากมีการใช้พลังงานสูงขึ้นขณะทำงาน

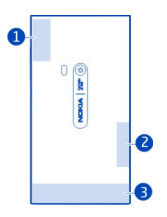

- 1 เสาอากาศ GPS
- 2 เสาอากาศ Bluetooth และ WLAN
- 3 เสาอากาศเซลลูลาร์

#### ีการใส่ชิมการ์ดและชาร์จแบตเตอรี่ การใส่ชิมการ์ด

อุปกรณ์นี้ออกแบบมาให้ใช้กับชิมการ์ด mini-UICC หรือที่เรียกอีกอย่างว่าซิมการ์ดแบบ micro เท่านั้น ซิมการ์ดแบบ micro มีขนาดเล็กกว่าซิมการ์ดทั่วไป

อย่าติดสติกเกอร์ใดๆ บนซิมการ์ดของคุณ

1 ในการเปิดฝาครอบช่องเสียบ Micro-USB ให้กดปลายด้านซ้ายของฝาครอบ

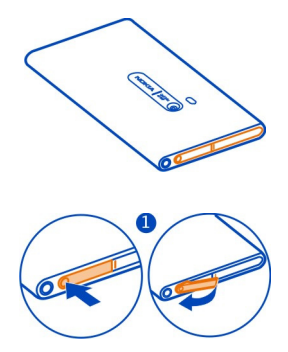

2 ในการปลดล็อคที่ใส่ซิมการ์ด ให้เลื่อนที่ใส่ซิมไปทางข้าย ค่อยๆ ดึงที่ใส่ซิมออกมา

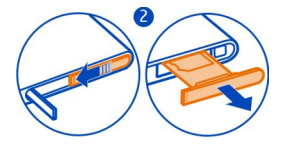

3 ตรวจสอบให้แน่ใจว่าพื้นที่สัมผัสหงายขึ้น และใส่ซิมการ์ดลงในที่ใส่ซิมการ์ด

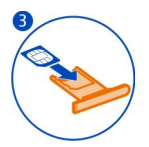

4 ใส่ที่ใส่ขิมการ์ดกลับเข้าไปในโทรศัพท์ ในการล็อคที่ใส่ขิมการ์ด ให้เลื่อนที่ใส่ขิมไปทาง ขวา

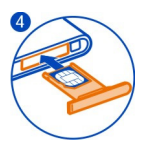

5 ปิดฝาครอบของช่องเสียบ Micro-USB

### การถอดชิมการ์ด

- 1 เปิดฝาครอบของช่องเสียบ Micro-USB
- 2 ในการปลดล็อคที่ใส่ขิมการ์ด ให้เลื่อนที่ใส่ขิมไปทางข้าย ค่อยๆ ดึงที่ใส่ขิมออกมา
- 3 ดึงการ์ดออกมา

# ชาร์จแบตเตอรี่

แบดเดอรี่ของคุณได้รับการชาร์จมาส่วนหนึ่งจากโรงงาน แต่คุณอาจต้องชาร์จใหม่ก่อนที่คุณจะ สามารถเปิดโทรศัพท์ของคุณเป็นครั้งแรก

หากโทรศัพท์ระบุว่ามีแบตเตอรี่ด่ำ ให้ดำเนินการดังต่อไปนี้

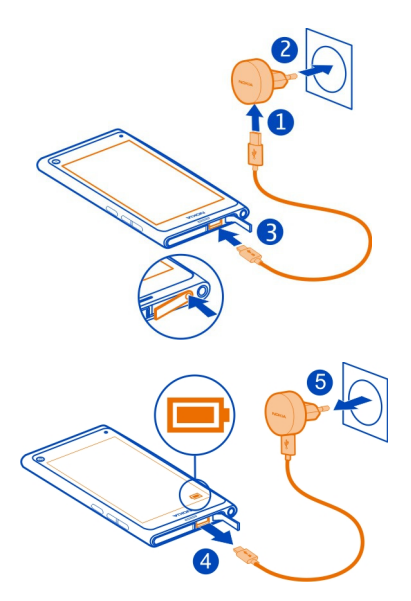

คุณไม่จำเป็นต้องชาร์จแบดเดอรี่ตามระยะเวลาที่กำหนด และคุณสามารถใช่โทรศัพท์ในขณะที่ กำลังชาร์จได้

ขณะกำลังชาร์จแบดเตอรี่ สัญลักษณ์แสดงการชาร์จจะกะพริบข้าๆ เมื่อแบดเตอรี่เต็ม สัญลักษณ์ แสดงการชาร์จจะสว่างต่อเนื่อง

หากแบดเตอรี่หมด อาจต้องใช้เวลาหลายนาทีกว่าที่สัญลักษณ์แสดงการชาร์จจะปรากฏขึ้นหรือ ก่อนที่จะสามารถโทรออกได้

### การชาร์จแบตเตอรี่ด้วย USB

แบดเตอรี่ต่ำ แต่คุณไม่มีอุปกรณ์ชาร์จใช่ไหม คุณสามารถใช้สายเคเบิล USB ที่รองรับเพื่อเชื่อม ต่อโทรศัพท์ของคุณกับอุปกรณ์ที่ใช้งานร่วมกันได้ เช่น คอมพิวเตอร์

คุณสามารถใช้การชาร์จผ่านสาย USB เมื่อไม่มีเด้าเสียบที่ฝ่าผนังให้ใช้งาน คุณสามารถถ่ายโอน ข้อมูลขณะทำการชาร์จโทรศัพท์ได้ ประสิทธิภาพของพลังงานการชาร์จผ่านสาย USB จะแดก ต่างอย่างเห็นได้ขัด และอาจต้องใช้เวลานานในการชาร์จเพื่อให้โทรศัพท์เริ่มต้นทำงานได้

คุณสามารถใช้โทรศัพท์ของคุณในขณะที่กำลังชาร์จ

ในการป้องกันไม่ให้ทำช่องเสียบอุปกรณ์ชาร์จเสีย ให้ค่อยๆ เสียบหรือถอดสายเคเบิลอุปกรณ์ ชาร์จ

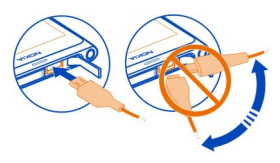

### เกี่ยวกับแบตเตอรี่

โทรศัพท์ของคุณมีแบดเดอรี่ที่สามารถชาร์จใหม่ได้ซึ่งถอดออกไม่ได้อยู่ภายในเครื่อง ใช้เฉพาะ อุปกรณ์ชาร์จ Nokia ที่ได้รับการรับรองซึ่งกำหนดไว้สำหรับโทรศัพท์นี้ คุณยังสามารถใช้กับสาย เคเบิลข้อมูล USB ที่ใช้งานร่วมกันได้เพื่อชาร์จโทรศัพท์ของคุณ

\rm ข้อสำคัญ: ควรให้ข่างผู้เชี่ยวชาญหรือศูนย์บริการที่ได้รับการรับรองเท่านั้นเป็นผู้เปลี่ยน แบดเดอรี่ การเปลี่ยนแบดเดอรี่ที่ไม่ได้รับการรับรองอาจทำให้การรับประกันของคุณเป็นโมฆะ

้จุดขายปลีกที่ได้รับอนุญาตอาจให้บริการเปลี่ยนแบตเตอรี่

ในการตรวจสอบสภาพของแบตเตอรี่ ให้เลือก 🙆 และ อุปกรณ์ > แบตเตอรี่

คุณสามารถตั้งค่าโทรศัพท์ของคุณให้เปิดใช้งานโหมดประหยัดพลังงานโดยอัตโนมัติ เมื่อระดับ ประจุแบดเตอรี่ต่ำ เลือก 🚱 และ อุปกรณ์ >แบตเตอรี่ >โหมดประหยัดพลังงาน และเปิด ใช้งาน อัตโนมัติ

เมื่ออยู่ในโหมดประหยัดพลังงาน คุณอาจไม่สามารถแก้ไขการตั้งค่าของบางแอปพลิเคชั่นได้

#### การเปิดเครื่องครั้งแรก การเปิดหรือปิดโทรศัพท์

กดปุ่มเปิดปิดค้างไว้จนกว่าโทรศัพท์จะสั่น

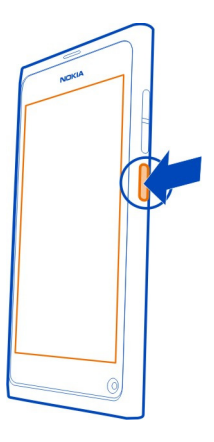

# การใช้โทรศัพท์ของคุณครั้งแรก

เริ่มต้นได้ด้วยดี โดยโทรศัพท์ของคุณจะแนะนำคุณตลอดการตั้งค่าเริ่มต้น เมื่อคุณใส่ซิมการ์ด และเปิดโทรศัพท์ครั้งแรก คุณยังสามารถสมัครบริการ เคล็ดลับและข้อเสนอ เพื่อรับเคล็ดลับและ เทคนิคที่มีประโยชน์เกี่ยวกับวิธีใช้ประโยชน์สูงสุดจากโทรศัพท์ของคุณ

ในการใช้บริการของ Nokia ให้สร้างบัญชี Nokia คุณจำเป็นต้องเชื่อมต่ออินเทอร์เน็ต หาก ต้องการข้อมูลเพิ่มเดิมเกี่ยวกับค่าบริการการส่งข้อมูล โปรดดิดต่อผู้ให้บริการของคุณ หากคุณ ไม่สามารถเชื่อมต่ออินเทอร์เน็ตได้ คุณสามารถสร้างบัญชีในภายหลังได้

หากคุณมีบัญชี Nokia แล้ว ให้ลงชื่อเข้าใช้

**เคล็ดลับ:** ลืมรหัสผ่านใช่ไหม คุณสามารถขอให้มีการส่งรหัสผ่านให้คุณในอีเมลหรือข้อความตัว อักษร

หากต้องการสร้างบัญขี Nokia ในภายหลัง ให้ใช่โทรศัพท์ของคุณเพื่อเข้าใช้บริการของ Nokia และคุณจะได้รับแจ้งให้สร้างบัญขี

หากต้องการโทรฉุกเฉินในระหว่างขั้นตอนตั้งค่าเริ่มต้น ให้เลือก 😍

#### การล็อคปุ่มและหน้าจอ

เพื่อหลีกเลี่ยงการโทรโดยไม่ตั้งใจเมื่อโทรศัพท์ของคุณอยู่ในกระเป๋าหรือถุงของคุณ ให้ล็อคปุ่ม และหน้าจอโทรศัพท์ของคุณ

กดปุ่มเปิดปิด

### การปลดล็อคปุ่มและหน้าจอ

กดปุ่มเปิดปิด และปัดจากด้านนอกหน้าจอเข้ามาในหน้าจอ คุณสามารถปัดจากทิศทางใดก็ได้

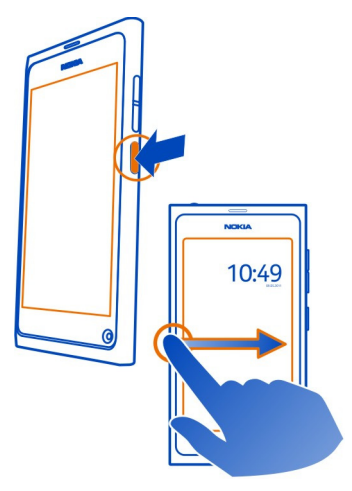

**เคล็ดลับ:** คุณยังสามารถแตะหน้าจอสองครั้ง และปัดจากด้านนอกหน้าจอเข้ามาในหน้าจอ

**เคล็ดลับ:** ได้รับการแจ้งเดือนในหน้าจอที่ล็อคใช่ไหม ในการไปยังแอปพลิเคชั่นที่เกี่ยวข้อง ทันที ให้ลากการแจ้งเดือนไปยังขอบช้ายหรือขวาของหน้าจอ

# การตั้งค่าปุ่มและหน้าจอให้ล็อคอัตโนมัติ

- 1 เลือก 🙆 และ อุปกรณ์ > หน้าจอ > เวลาการแสดงผล
- 2 เลือกระยะเวลาที่จะให้ปุ่มและหน้าจอจะล็อคโดยอัตโนมัติ

# การคัดลอกรายชื่อจากโทรศัพท์เก่าของคุณ

หากรายการรายชื่อของคุณว่างเปล่า คุณจะสามารถคัดลอกรายชื่อจากโทรศัพท์เครื่องเก่าไปยัง โทรศัพท์เครื่องใหม่ได้อย่างง่ายดาย แม้เครื่องเก่าจะไม่ใช่ Nokia ก็ตาม

โทรศัพท์เครื่องเก่าของคุณต้องรองรับ Bluetooth และรายชื่อต้องจัดเก็บในหน่วยความจำ โทรศัพท์ ไม่ใช่ในชิมการ์ด

เลือก <u>ณ</u> แล้วทำตามคำแนะนำ

# 14 การเริ่มต้นใช้งาน

เคล็ดลับ: หากต้องการคัดลอกรายชื่อของคุณภายหลัง ในรายการรายชื่อ เลือก ═ > นำเข้า รายชื่อ ในการคัดลอกเหตุการณ์ในปฏิทินและข้อความตัวอักษรของคุณ ให้เลือก 🚱 > ซิงค์ และสำรองข้อมูล > ซิงค์ ตัวเลือกที่มีอาจแตกต่างกัน

### การคัดลอกเนื้อหาจากคอมพิวเตอร์ของคุณ

เริ่มต้นได้ด้วยดีโดยไม่สูญเสียข้อมูลใดเลย คุณสามารถคัดลอกข้อมูลสำคัญของคุณ เช่น รายการปฏิทิน และรายชื่อ จากคอมพิวเตอร์ไปไว้ในโทรศัพท์เครื่องใหม่ของคุณ

หากปฏิทินของคุณและเนื้อหาอื่นจัดเก็บทางออนไลน์ เช่น ในบัญชี Google, Microsoft Exchange หรือ Windows Live เพียงเพิ่มบัญชีในโทรศัพท์ของคุณ และซิงค์เนื้อหาโดยดรง

- 1 เลือก ⊘
- 2 เพิ่มบัญชีของคุณลงในโทรศัพท์ของคุณ
- 3 ตรวจสอบว่าการซิงค์ทำงานอยู่ และเลือก เรียบร้อย

เคล็ดลับ: หากคุณใช้ปฏิทินออนไลน์ คุณอาจสามารถซิงค์ปฏิทินนั้นกับ CalDAV

หากเนื้อหาของคุณ เช่น รายชื่อและรายการปฏิทิน จัดเก็บไว้ใน Outlook บนคอมพิวเตอร์เท่านั้น ให้คัดลอกจากบัญชี Hotmail ไปไว้ในโทรศัพท์เครื่องใหม่ของคุณ

- 1 ชิงค์เนื้อหาที่ต้องการจาก Outlook ไปไว้ใน Hotmail โดยใช้ Microsoft Office Outlook Hotmail Connector หากต้องการดาวน์โหลดและติดดั้ง ให้ค้นหาที่ www.microsoft.com/ download และทำตามคำแนะนำที่แสดงบนคอมพิวเตอร์ของคุณ คุณอาจต้องเลือกกำหนด ค่าด้วยตนเอง
- 2 หากต้องการนำเข้าเนื้อหาจาก Hotmail ไปยังโทรศัพท์เครื่องใหม่ของคุณ เลือก Ø และ เพิ่มบัญชี > Mail for Exchange
- 3 ป้อนที่อยู่อีเมล รหัสผ่าน ชื่อผู้ใช้ของ Hotmail หรือ Windows Live แล้วเลือก การตั้งค่า โดยผู้ใช้
- 4 ป้อน m.hotmail.com เป็นที่อยู่เชิร์ฟเวอร์ และเลือก เรียบร้อย

# การติดตั้ง Nokia Link ในคอมพิวเตอร์ของคุณ

ให้รายการโปรดของคุณไปกับคุณทุกที่ที่คุณอาจเดินทางออกนอกเครือข่าย ใช้แอปพลิเคชั่น Nokia Link สำหรับคอมพิวเตอร์เพื่อชิงค์เพลง วิดีโอและภาพถ่ายของคุณ หรือสำรองข้อมูลที่ อยู่ในโทรศัพท์ของคุณไว้ในคอมพิวเตอร์

ในการค้นหาเพิ่มเดิมเกี่ยวกับ Nokia Link หรือดาวน์โหลดและติดตั้งเวอร์ชั้นล่าสุดบน คอมพิวเตอร์ของคุณ โปรดไปที่ www.nokia.com/nokialink

เมื่อคุณเชื่อมต่อโทรศัพท์ของคุณเข้ากับคอมพิวเตอร์ของคุณ ให้เลือก ชิงค์และเชื่อมต่อ เป็น โหมดการเชื่อมต่อ USB

โทรศัพท์ของคุณใช้งานร่วมกับ Nokia Suite ไม่ได้

#### การคันหาวิธีใช้เพิ่มเติม การใช้ดู่มือผู้ใช้ในโทรศัพท์ของคุณ

เลือก 🚺

### การค้นหาในคู่มือผู้ใช้

เลือก Q และเริ่มต้นป้อนคำในช่องคันหา

# การสลับระหว่างคู่มือผู้ใช้และแอปพลิเคชั่น

ในการกลับไปยังมุมมองหลัก ให้บีดจากด้านนอกหน้าจอเข้ามาในหน้าจอสัมผัส หากต้องการ เปิดแอปพลิเคชั่นที่ต้องการ ให้เลือกแอปพลิเคชั่นจากมุมมองแอปพลิเคชั่นหรือมุมมองแอปพลิ เคชั่นที่เปิด

ลิงค์ไปยังหัวข้อที่เกี่ยวข้องอาจอยู่ที่ส่วนท้ายของคำแนะนำ

#### การสนับสนุน

เมื่อคุณต้องการเรียนรู้เพิ่มเดิมเกี่ยวกับวิธีใช้โทรศัพท์ของคุณ หรือหากคุณไม่แน่ใจว่าโทรศัพท์ ของคุณควรทำงานอย่างไร โปรดอ่านคู่มือผู้ใช้ในโทรศัพท์ของคุณ เลือก 🔃

หากคุณพบปัญหา ให้ทำดังนี้

- รีบูดโทรศัพท์ของคุณ กดปุ่มเปิด/ปิดค้างไว้อย่างน้อย 8 วินาที โทรศัพท์จะปิด หากต้องการ เปิดโทรศัพท์อีกครั้ง ให้กดปุ่มเปิด/ปิดค้างไว้จนกว่าโทรศัพท์จะสั่น
- อัพเดตซอฟต์แวร์โทรศัพท์ของคุณ
- เรียกคืนการตั้งค่าดั้งเดิม

หากยังไม่สามารถแก้ไขปัญหาได้ โปรดดิดต่อ Nokia เพื่อทำการซ่อมแซม ไปที่ www.nokia.co.th/repair ก่อนจะส่งโทรศัพท์ไปช่อมแซม ควรสำรองข้อมูลทุกครั้ง เนื่องจาก ข้อมูลส่วนบุคคลทั้งหมดในโทรศัพท์ของคุณอาจถูกลบ

# การใช้งานพื้นฐาน

มุมมองหลักและพื้นที่สถานะ การสลับระหว่างมุมมอง

โทรศัพท์ของคุณมีมุมมองแยกกันสำหรับแอปพลิเคชั่น การแจ้งเดือน และลิงค์ข่าว และสำหรับ แอปพลิเคชั่นที่เปิด

ตวัดไปทางซ้ายหรือขวา

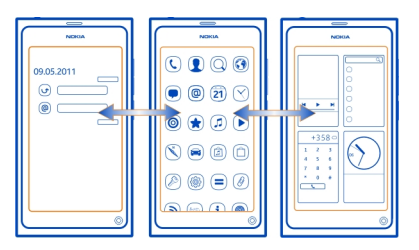

- ในมุมมองเหตุการณ์ คุณได้รับการแจ้งเดือนของข้อความและสายที่ไม่ได้รับ และมีลิงค์ข่าว จากแอปพลิเคชั่นหรือบริการอื่นแสดงขึ้น
- ในมุมมองแอปพลิเคชั่น คุณสามารถเปิดแอปพลิเคชั่นได้
- ในมุมมองแอปพลิเคชั่นที่เปิด คุณสามารถสลับระหว่างแอปพลิเคชั่นที่เปิดกับงาน และปิด แอปพลิเคชั่นที่คุณไม่ได้ใช้งาน

# การปิดแอปพลิเคชั่น

้แตะมุมมองแอปพลิเคชั่นที่เปิดค้างไว้ และเลือก 🔀 บนแอปพลิเคชั่นนั้น

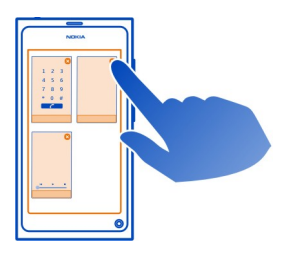

เ**คล็ดลับ:** ในการปิดแอปพลิเคชั่นที่กำลังใช้อยู่ คุณสามารถปัดลงจากด้านบนของหน้าจอได้ เช่นกัน ข้อมูลที่ยังไม่ได้จัดเก็บในแอปพลิเคชั่นอาจสูญหาย

# การสลับระหว่างแอปพลิเคชั่นที่เปิด

ในมุมมองแอปพลิเคชั่นที่เปิด คุณสามารถดูว่าแอปพลิเคชั่นและงานใดบ้างที่เปิดอยู่ในพื้นหลัง และสลับระหว่างสิ่งเหล่านั้น

เลือกแอปพลิเคชั่นที่ต้องการ

```
เคล็ดลับ: หากต้องการดูภาพรวมของแอปพลิเคชั่นที่เปิด ให้แตะนิ้วสองนิ้วบนหน้าจอ และเลื่อน
นิ้วของคุณชิดกัน หากต้องการกลับไปมุมมองที่ละเอียดมากขึ้น ให้เลื่อนนิ้วของคุณแยกออกจาก
กัน
```

แอปพลิเคชั่นที่ทำงานในพื้นหลังจะเพิ่มการใช้พลังงานแบตเตอรี่และหน่วยความจำ ในการปิด แอปพลิเคชั่นที่คุณไม่ได้ใช้ แตะค้างไว้ที่มุมมองแอปพลิเคชั่นที่เปิด และเลือก 🔀 บนแอปพลิ เคชั่นที่จะปิด

## การเปิดเมนูสถานะเพื่อเข้าใช้งานการตั้งค่าทั่วไป

คุณไม่ด้องยุ่งยากในการเข้าใช้งาน ด้วอย่างเช่น เปิด สลับ หรือปิดการเชื่อมต่ออินเทอร์เน็ต หรือ เปลี่ยนสถานะของคุณ คุณสามารถเข้าใช้งานการตั้งค่าเหล่านี้ได้โดยตรงในเมนูสถานะ ไม่ว่าคุณ จะอยู่ในแอปพลิเคชั้นหรื่อมุมมองใด

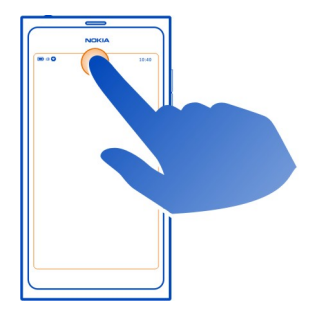

แตะบริเวณสถานะ

#### การปิดเมนูสถานะ

แตะบริเวณสถานะ

# การเปิดแถบเปิดใช้งานด่วนเพื่อเข้าใช้งานแอปพลิเคชั่นทั่วไป

ในแอปพลิเคชั่นทั้งหมด และแม้แต่บนหน้าจอล็อค คุณสามารถโทรออก หรือเข้าใช้งานกล้อง เว็บ หรือข้อความได้ง่ายๆ

ขณะถือโทรศัพท์ดั้งขึ้น ให้ลากนิ้วของคุณจากส่วนล่างของหน้าจอเข้ามาในหน้าจอ และวางนิ้ว ค้างไว้กับที่ จนกว่าแถบเปิดใช้งานด่วนจะปรากฏขึ้น

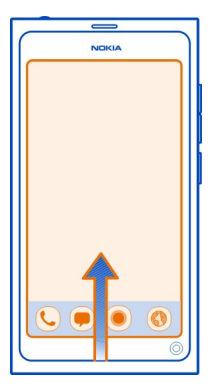

# การปิดแถบเปิดใช้งานด่วน

แตะด้านนอกแถบแถบเปิดใช้งานด่วน

### การจัดระเบียบมุมมองแอปพลิเคชั่นใหม่

คุณทราบหรือไม่ว่าคุณสามารถปรับตั้งค่ามุมมองแอปพลิเคชั่นได้ ย้ายแอปพลิเคชั่นโปรดของ คุณไปไว้ที่ด้านบนสุดของมุมมอง และซ่อนแอปพลิเคชั่นที่ไม่ค่อยได้ใช้ในโฟลเดอร์

เลือกไอคอนแอปพลิเคชั่นค้างไว้ แล้วลากไปยังตำแหน่งใหม่

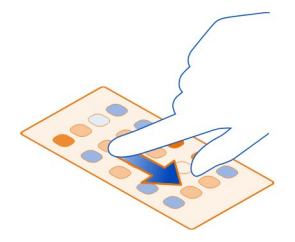

# การสร้างโฟลเดอร์

- 1 แตะมุมมองแอปพลิเคชั่นค้างไว้
- 2 จากแถบเครื่องมือ ให้เลือก โฟลเดอร์ใหม่
- 3 เปิดโฟลเดอร์ใหม่ เลือกชื่อโฟลเดอร์ และเปลี่ยนชื่อของโฟลเดอร์

# การลบแอปพลิเคชั่นหรือโฟลเดอร์

้เลือกไอคอนแอปพลิเคชั่นหรือโฟลเดอร์ค้างไว้ แล้วเลือก 🔀

้คณจะลบได้เฉพาะโฟลเดอร์เปล่าเท่านั้น และอาจไม่สามารถลบบางแอปพลิเคชั่นได้

### สัญลักษณ์บริเวณสถานะ

พื้นที่สถานะของโทรศัพท์ของคณ แสดงให้คณทราบว่าโทรศัพท์ของคณกำลังทำอะไร อาจมี หลายไลดอบแสดงใบพื้บที่สภาบะบี้:

# สัญลักษณ์ทั่วไป

1

มีการตั้งค่านาฬิกาปลก มีการเปิดใช้งานรูปแบบไม่มีเสียง แสดงสถานะของแบตเตอรี่ ในโหมดประหยัดพลังงาน สัญลักษณ์คือ 🧢 🦷

# สัญลักษณ์การแจ้งเตือน

- คณมีสายที่ไม่ได้รับ 5
- 0 0 0 0 V คณมีข้อความอีเมลใหม่
- คณมีข้อความตัวอักษรใหม่
- ดู่ณมีข้อความเสียงใหม่
- มีการอัพเดตสำหรับซอฟต์แวร์โทรศัพท์ของคณ

# สัญลักษณ์การโทร

- กำลังใช้สายอย่
  - กำลังใช้สายอย่ มีการปิดเสียงไมโครโฟนของคณ

มีการโอนสายของคณไปยังเบอร์โทรอื่นหรือศนย์ข้อความเสียงของคณ

#### การระบสถานะ

สถานะของคณคือออนไลน์ สถานะของคณคือไม่ว่าง

# สัญลักษณ์เครือข่าย

- คณมีการเชื่อมต่อข้อมล GSM (บริการเสริมจากระบบเครือข่าย) 26 ระบว่ากำลังมีการ 2G ถ่ายโอนข้อมล
- 2.5 คณมีการเชื่อ<sup>ั</sup>มต่อข้อมล EGPRS (บริการเสริมจากระบบเครือข่าย) 2 ระบว่ากำลังมีการ ถ่ายโอนข้อมล
- คณมีการเชื่อ<sup>ั</sup>มต่อข้อมล 3G (บริการเสริมจากระบบเครือข่าย) <u>3G</u> ระบว่ากำลังมีการถ่าย 3G โอนข้อมล
- ้คณมีการ<sup>์</sup>เชื่อมต่อข้อมูล HSPA (บริการเสริมจากระบบเครือข่าย) <u>35</u> ระบุว่ากำลังมีการ 3.5 ถ่ายโอนข้อมูล
- 9 ้โทรศัพท์ขอ<sup>ึ</sup>งคณเชื่อมต่อกับ WLAN

# 20 การใช้งานพื้นฐาน

# สัญลักษณ์การเชื่อมต่อ

- ≣₽≁∻₽⊣
- ความแรงของสัญญาณ
  - 🟅 ไม่สามารถใช้งานซิมการ์ดได้
  - มีการเปิดใช้งานโหมดบนเครื่อง
    - มีการเปิดใช้งาน Bluetooth 훯 ระบุว่ากำลังมีการถ่ายโอนข้อมูล
  - มีการเปิดใช้งาน GPS
    - โทรศัพท์ของคุณกำลังถ่ายโอนข้อมูล 🤳 แสดงว่ากำลังรอการถ่ายโอน 🤳 แสดงว่าการ ถ่ายโอนลัมเหลว

#### หน้าจอสัมผัส เกี่ยวกับหน้าจอสัมผัส

ในการควบคุมโทรศัพท์ของคุณ ให้แตะหน้าจอเบาๆ ด้วยปลายนิ้ว หน้าจอจะไม่ดอบกลับหาก คุณใช้เล็บ

หากปลายนิ้วของคุณเย็น หน้าจออาจจะไม่ตอบกลับการแตะของคุณ

<mark> ข้อสำคัญ:</mark> โปรดหลีกเลี่ยงการขูดขีดหน้าจอแบบสัมผัส ห้ามใช้ปากกาจริง ดินสอ หรือวัดถุ อื่นที่แหลมคมในการเขียนบนหน้าจอสัมผัส

### การดำเนินการบนหน้าจอสัมผัส

ในการใช่โทรศัพท์ ให้แตะหรือแตะหน้าจอสัมผัสค้างไว้

# การเปิดแอปพลิเคชั่นและเลือกรายการ

แตะที่แอปพลิเคชั่นหรือรายการ

# การกลับไปที่มุมมองหลัก

ในการออกจากแอปพลิเคชั่นและกลับไปที่มุมมองหลัก ให้ปัดจากด้านนอกหน้าจอเข้ามาในหน้า จอ คุณสามารถปัดจากด้านข้าย ด้านขวา หรือด้านล่างของหน้าจอ แอปพลิเคชั่นจะยังทำงานต่อ ไปในพื้นหลัง

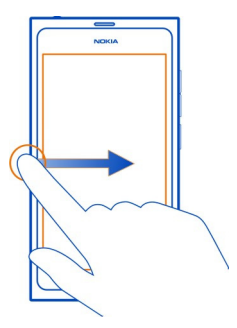

**เคล็ดลับ:** ในการปิดแอปพลิเคชั่นที่กำลังใช้อยู่ ให้ปัดลงจากด้านบนของหน้าจอ ข้อมูลที่ยังไม่ ได้จัดเก็บในแอปพลิเคชั่นอาจสูญหาย

#### การตวัด

วางนิ้วของคุณบนหน้าจอ จากนั้นเลื่อนนิ้วไปในทิศทางที่คุณต้องการ

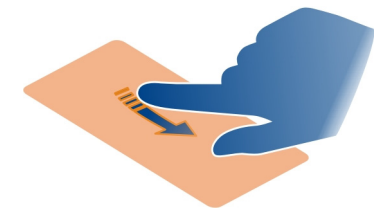

**ตัวอย่าง:** ในการสลับระหว่างมุมมองหลัก ให้ตวัดช้ายหรือขวา ในการเลื่อนในรายการหรือเมนู ให้เลื่อนนิ้วของคุณขึ้นหรือลง

# แตะค้างไว้เพื่อดูตัวเลือกเพิ่มเติม

วางนิ้วมือลงบนรายการจนกระทั่งเมนูเปิดขึ้น

**ตัวอย่าง:** ในการส่งบัดรรายชื่อหรือลบการปลุก ให้แตะที่รายชื่อหรือการปลุกค้างไว้ แล้วเลือก ดัวเลือกที่คุณต้องการ

#### การลากรายการ

ให้แตะที่รายการค้างไว้ และเลื่อนนิ้วของคุณไปมาบนหน้าจอ รายการจะตามนิ้วของคุณไป

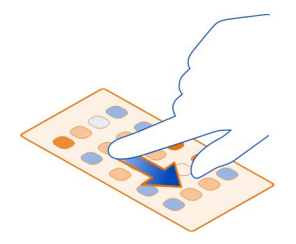

# 22 การใช้งานพื้นฐาน

**ตัวอย่าง:** ในการเรียงลำดับแอปพลิเคชั่นใหม่ในมุมมองแอปพลิเคชั่น ให้แตะไอคอนที่ต้องการ ย้ายค้างไว้ และลากไปยังตำแหน่งที่ต้องการ

### การขยายหรือย่อ

้วางนิ้วสองนิ้วบนรายการ เช่น ภาพถ่ายหรือเว็บเพจ จากนั้นเลื่อนนิ้วแยกจากกันหรือเข้าหากัน

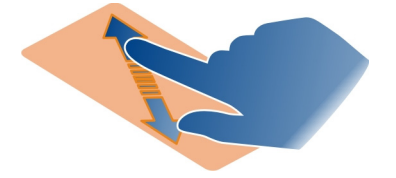

### การเปิดตัวเลือกมุมมองที่ระบุ

แตะ 🚍 ในแอปพลิเคชั่นที่กำลังเปิดอยู่

# การเปิดหรือปิดการตั้งค่า

แตะที่สวิตช์

# การตั้งค่าโทรศัพท์ให้ล็อคโดยอัตโนมัติ

ต้องการปกป้องโทรศัพท์ของคุณจากการใช้งานที่ไม่ได้รับอนุญาตหรือไม่ กำหนดรหัสล็อค และ ตั้งค่าโทรศัพท์ของคุณเพื่อล็อคตัวเองโดยอัตโนมัติเมื่อคุณไม่ได้ใช้

- 1 เลือก 🔕 และ ความปลอดภัย > ล็อคอุปกรณ์
- 2 เลือก ร<sup>\*</sup>มัสล็อค และป้อนรหัสล็อค (อย่างน้อย 5 อักขระ) คุณสามารถใช้ดัวเลข สัญลักษณ์ และดัวอักษรพิมพ์เล็กและพิมพ์ใหญ่

เก็บรหัสรักษาความปลอดภัยไว้เป็นความลับและอยู่ในที่ที่ปลอดภัยแยกด่างหากจาก โทรศัพท์ของคุณ หากคุณลึมรหัสรักษาความปลอดภัยและไม่สามารถกู้คืนได้ ข้อมูลของ คุณจะถูกลบก่อนที่คุณจะสามารถใช้โทรศัพท์ได้อีกครั้ง หากคุณได้ตั้งจำนวนครั้งที่คุณ สามารถป้อนรหัสล็อคผิดไว้ โทรศัพท์ของคุณจะลบข้อมูลของคุณและรีเซ็ตตัวเองกลับสู่ การตั้งค่าดั้งเดิมหลังจากป้อนรหัสล็อคครั้งสุดท้าย หากคุณไม่ได้จำกัดจำนวนครั้งไว้ คุณ อาจต้องนำโทรศัพท์ของคุณไปขอรับบริการเพื่อให้สามารถใช้งานได้อีกครั้ง

3 เลือก <mark>ล็อดอัตโน</mark>มัติ และกำหนดระยะเวลาที่จะให้โทรศัพท์ล็อคโดยอัตโนมัติ

# การปลดล็อคโทรศัพท์ของคุณ

- 1 กดปุ่มเปิด/ปิด และปัดหน้าจอจากด้านนอกเข้าหาด้านใน คุณสามารถปัดจากทางใดก็ได้
- 2 ป้อนรหัสล็อค และเลือก ตกลง

**เคล็ดลับ:** คุณยังสามารถแตะหน้าจอสองครั้ง และปัดจากด้านนอกหน้าจอเข้ามาในหน้าจอ

เคล็ดลับ: หากคุณกำหนดบุคคลที่เชื่อถือได้ไว้แล้ว และคุณลึมรหัสรักษาความปลอดภัยของ คุณ คุณสามารถส่งรหัสรักษาความปลอดภัยไปยังบุคคลนั้นได้ทางข้อความตัวอักษร เลือก ล็อค อุปกรณ์ > บุคคลที่เชื่อถือได้ > เลือกบุคคลที่เชื่อถือได้ และรายชื่อจากรายการ หาก หมายเลขโทรศัพท์ของบุคคลที่เชื่อถือได้ในรายการรายชื่อมีการเปลี่ยนแปลง คุณต้องทำการ เปลี่ยนแปลงหมายเลขโทรศัพท์ดังกล่าวด้วยตนเอง

### การตั้งค่าล็อคโทรศัพท์

้คุณสามารถกำหนดรหัสล็อค และตั้งโทรศัพท์ของคุณให้ล็อคโดยอัตโนมัติเมื่อคุณไม่ได้ใช้งาน

บริการบางบริการ เช่น Mail for Exchange อาจต้องให้คุณกำหนดรหัสล็อคโทรศัพท์ของคุณ การตั้งค่าล็อคโทรศัพท์อาจเปลี่ยนแปลงได้ เช่น ล็อคอัตโนมัติ และ จำนวนครั้งที่ลองได้ ขึ้นอยู่ กับข้อกำหนดด้านความปลอดภัยของผู้ดูแลระบบ

เลือก 💽 และ ความปลอดภัย 🕞 ล็อคอุปกรณ์ และจากดัวเลือกต่อไปนี้

**ล็อคอัตโนมัติ** — ตั้งค่าระยะเวลาก่อนที่โทรศัพท์จะล็อคโดยอัตโนมัติ

รหัสล็อด — เปลี่ยนรหัสล็อด หากต้องการใช้การล็อคโทรศัพท์ คุณต้องกำหนดรหัสล็อค

**จำนวนครั้งที่ลองได้** — กำหนดจำนวนครั้งสำหรับความพยายามในการป้อนรหัสล็อคผิด หลัง จากครบจำนวนครั้งที่กำหนดแล้ว โทรศัพท์จะรีเซ็ตเป็นการตั้งค่าดั้งเดิม และข้อมูลผู้ใช้ทั้งหมด จะถูกลบ

**บุคคลที่เชื่อถือได้** — กำหนดบุคคลหนึ่งในรายชื่อของคุณเป็นบุคคลที่เชื่อถือได้ หากคุณ กำหนดบุคคลที่เชื่อถือได้ไว้แล้ว และคุณลืมรหัสล็อคของคุณ คุณสามารถส่งรหัสไปยังบุคคลที่ เชื่อถือได้นั้นในข้อความตัวอักษร หลังจากป้อนรหัสล็อคที่ไม่ถูกต้อง ให้เลือก กู้คืน และทำตาม คำแนะนำที่ปรากฏ

**คุณสมบัติรักษาความปลอดภัยระยะไกล** — ตั้งค่าล็อคระยะไกล ถ้าโทรศัพท์ของคุณหาย คุณสามารถล็อคโทรศัพท์จากระยะไกล หรือลบข้อมูลที่จัดเก็บไว้ในโทรศัพท์ได้

#### การเขียนข้อความ การเขียนด้วยแป้นพิมพ์เสมือน

เลือกช่องป้อนข้อความ

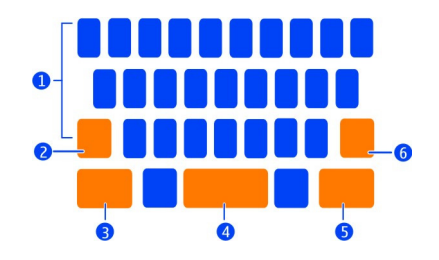

- 1 ปุ่มอักขระ
- **2** ปุ่ม Shift
- 3 ปุ่มสัญลักษณ์
- 4 ปุ่มเว้นัวรรค
- 5 ปุ่ม Enter
- ปุ่ม Backspace

### การค้นหาดัวอักษรเพิ่มเติม

เลือกปุ่ม Shift ในการป้อนตัวอักษรหลายตัวในโหมด Shift ให้เลือกปุ่ม Shift สองครั้ง ปุ่ม Shift จะถูกเน้นสี หากต้องการกลับสู่โหมดปกติ เลือกปุ่ม Shift อีกครั้ง

#### การแทรกตัวเลขหรืออักขระพิเศษ

เลือกปุ่มสัญลักษณ์ หากต้องการดูสัญลักษณ์เพิ่มเติม เลือกปุ่ม 1/2

**เคล็ดลับ:** ในการแทรกตัวเลขหรืออักขระพิเศษที่ใช้บ่อยอย่างรวดเร็ว วางนิ้วบนปุ่มสัญลักษณ์ แล้วเลื่อนนิ้วของคุณไปที่อักขระดังกล่าว เมื่อคุณยกนิ้ว อักขระดังกล่าวจะถูกแทรกลงไป และ แป้นพิมพ์จะกลับมาเป็นมุมมองข้อความปกติ

#### การลบอักขระ

เลือกปุ่ม Backspace

#### การคัดลอกและวางข้อความ

ในช่องป้อนข้อความ แตะเพื่อเลือกข้อความที่คุณต้องการคัดลอก และจากเมนูป็อปอัพ เลือก คัดลอก ในการวางข้อความ เลือกช่องป้อนข้อความ จากนั้นเลือกตำแหน่งที่คุณต้องการวาง ข้อความ และจากเมนูป็อปอัพ เลือก วาง

# การใช้ภาษาที่ใช้เขียนมากกว่าหนึ่งภาษา

เลือก 🚱 และ เวลาและภาษา > การป้อนข้อดวาม > วิธีการป้อนที่ติดตั้ง และเลือกภาษาที่ ใช้เขียน

หากคุณเลือกภาษาที่ใช้เขียนมากกว่าหนึ่งภาษา คุณสามารถสลับระหว่างภาษาได้

# เปลี่ยนภาษาที่ใช้เขียน

วางนิ้วนอกขอบด้านซ้ายหรือขวาของหน้าจอแบบสัมผัสและลากนิ้วของคุณผ่านแป้นพิมพ์ เสมือน

# การปิดแป้นพิมพ์เสมือน

ดวัดแป้นพิมพ์เสมือนลง หรือแตะด้านนอกของช่องป้อนข้อความ

**เคล็ดลับ:** หากต้องการวางเคอร์เซอร์ให้ดรงกับตำแหน่งที่คุณต้องการ วางนิ้วบนข้อความจนกว่า แว่นขยายจะปรากฏ ลากเคอร์เซอร์ไปยังตำแหน่งที่ต้องการโดยไม่ต้องยกนิ้วของคุณ

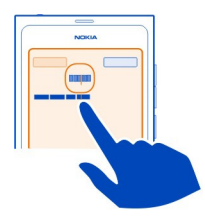

# การเขียนข้อความโดยใช้การแก้ไขคำผิด

การแก้ไขคำผิดจะขึ้นอยู่กับพจนานุกรมในตัวซึ่งคุณสามารถเพิ่มคำใหม่ได้

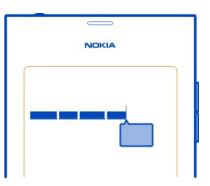

- 1 เริ่มต้นเขียนคำ การแนะนำคำจะเปลี่ยนไปตามการเลือกแต่ละปุ่ม
- 2 หากต้องการยอมรับคำที่แนะนำ ให้เลือกคำที่แนะนำ
- 3 หากต้องการคำแนะนำการสะกดเพิ่มเติม ให้กดค้างที่คำที่แนะนำ
- 4 หากต้องการเพิ่มคำในพจนานุกรม กดค้างคำที่แนะนำ และเลือก เพิ่มลงในพจนานุกรม

การเลิกใช้งานการแก้ไขคำผิดสำหรับโปรแกรมแก้ไขทั้งหมดในโทรศัพท์ของคุณ เลือก 🚱 และ เวลาและภาษา > การป้อนข้อความ และเลิกใช้งาน การแก้ไขข้อผิดพลาด

เคล็ดลับ: หากต้องการใช้ปุ่มเว้นวรรคในการยอมรับคำที่แนะนำ ให้เลือก 🕃 และ เวลาและ ภาษา > การป้อนข้อความ และเปิดใช้งาน แทรกด้วยปุ่มเว้นวรรค หากคุณต้องการแทรกเว้น วรรคโดยไม่ยอมรับคำที่แนะนำ ให้เลือกปุ่ม Backspace

# การเขียนโดยใช้ Swype

ต้องการเขียนเร็วขึ้นหรือไม่ ใช้ Swype เพื่อเขียนข้อความอย่างรวดเร็วและง่ายดาย

# การเปิดใช้งาน Swype

- 1 เลือก 🚱 และ เวลาและภาษา > การป้อนข้อความ แล้วเปิดใช้งาน Swype
- 2 เลือก การตั้งค่า Swype และภาษา

# การเขียนโดยใช้ Swype

ในการเปิดแป้นพิมพ์เสมื่อนจริง ให้เลือกช่องป้อนข้อความ เลื่อนนิ้วของคุณจากตัวอักษรหนึ่งไป ยังตัวอักษรหนึ่งโดยไม่จำเป็นต้องตรงเกินไป ปกติแล้ว Swype ทราบว่าคุณต้องการเขียนตัว อักษรเดียวกันสองครั้งโดยคุณไม่ต้องทำอะไร แต่หากคุณต้องการความแน่ใจ ให้เขียนแบบ หวัดๆ หรือวนนิ้วบนตัวอักษรนั้น เมื่อคุณยกนิ้วขึ้นเพื่อเขียนคำถัดไป เครื่องจะใส่ช่องว่างให้โดย อัดโนมัติ

**เคล็ดลับ:** ในการเลิกใช้งานคุณสมบัติเว้นวรรคอัตโนมัติแบบชั่วคราว ให้เลื่อนนิ้วของคุณจากปุ่ม เว้นวรรคไปยังปุ่ม Backspace หากต้องการกำหนดให้ใช้การตั้งค่านี้ถาวร หรือต้องการแก้ไขการ ตั้งค่าอื่นๆ ให้เลือกปุ่ม Swype ที่ด้านล่างซ้ายของแป้นพิมพ์ค้างไว้

# การเขียนและแก้ไขข้อความโดยใช้การแนะนำคำ

ในขณะที่คุณเขียนข้อความ รายการของคำที่เป็นไปได้จะปรากฏขึ้น ในการเลื่อนดูรายการ ให้ ลากนิ้วไปทางข้ายหรือขวาบนรายการ หากคำที่ต้องการปรากฏขึ้น ให้เลือกคำดังกล่าว หากคำที่ ต้องการอยู่เป็นอันดับแรกในรายการ ให้เริ่มป้อนคำถัดไป แล้วคำดังกล่าวจะถูกแทรกให้เองโดย อัตโนมัติ

ในการดูรายการตัวเลือกคำซึ่งคุณป้อนแล้ว ให้เลือกคำนั้น

# การเพิ่มคำลงในพจนานุกรม

เขียนตัวอักษรของคำนั้นทีละตัว แล้วเลือกคำจากรายการแนะนำคำ ยืนยันเมื่อได้รับการถาม

**เคล็ดลับ:** หากต้องการเพิ่มคำหลายคำ หมายเลขโทรศัพท์ หรือคำที่มีด้วเลขและสัญลักษณ์ลง ในพจนานุกรมอย่างรวดเร็ว ให้ลากเพื่อไฮไลด์แล้วเลือกปุ่ม Swype

# การเปลี่ยนคำให้เป็นตัวพิมพ์ใหญ่หรือเล็ก

ลากเพื่อไฮไลต์คำ แล้วปัดจากปุ่ม Swype ไปยังปุ่ม Shift เลือกตัวเลือกที่ต้องการจากรายการ

**เคล็ดลับ:** หากต้องการใช้ตัวพิมพ์ใหญ่สำหรับตัวอักษรแรกของคำ ขณะที่เคลื่อนนิ้ว ให้วางนิ้ว ลงบนตัวอักษร เลื่อนนิ้วขึ้นเหนือแป้นพิมพ์ และเลื่อนลงกลับไปยังตัวอักษรถัดไป เขียนคำที่ เหลือตามปกติ

# การแทรกอักขระเน้นเสียง สัญลักษณ์ หรือตัวเลข

หากต้องการดูรายการอักขระที่ใช้งานได้กับปุ่มใดๆ ให้กดปุ่มนั้นค้างไว้ เลือกอักขระจากรายการ

้ตัวอย่าง: หากต้องการแทรกตัวอักษร á ให้เลือก a ค้างไว้ และจากรายการที่ปรากฏ ให้เลือก á

**เคล็ดลับ:** หากคุณต้องการย้ายเคอร์เซอร์ภายในข้อความ หรือหาตัวเลือกอื่นเพื่อแก้ใขข้อความ ของคุณ ให้ปัดจากปุ่ม Swype ไปยังปุ่ม **+!=** 

สำหรับความช่วยเหลือ คำแนะนำ และวิดีโอเกี่ยวกับวิธีใช้ Swype ให้ไปที่ www.swype.com

#### การควบคุมรูปแบบ เสียงเรียกเข้า และระดับเสียง การเปลี่ยนระดับเสียงของการโทร เพลง หรือวิดีโอ ใช้ปับระดับเสียง

ลำโพงในตัวช่วยให้คณสามารถพดและพึงจากระยะใกล้โดยไม่ต้องถือโทรศัพท์แนบกับห

# การเปิดใช้งานหรือเลิกใช้งานลำโพงระหว่างการโทร เลือก 🕕

# การเปลี่ยนรูปแบบของคุณสำหรับการประชุม

้กำลังรอสายแต่ไม่ต้องการเปิดเสียงเรียกเข้าโทรศัพท์ คุณสามารถตั้งค่าโทรศัพท์ของคุณให้ เรียกด้วยเสียงบี้พสั้นๆ หนึ่งครั้งแทนเสียงเรียกเข้า

เปิดเมนูสถานะ แล้วลากแถบเลื่อนรูปแบบไปที่ เสียงบี๊พ

**เคล็ดลับ:** คุณยังสามารถใช้ปุ่มเสียงเพื่อเปลี่ยนรูปแบบปัจจุบัน กดปุ่มเสียงขึ้นหรือลงจนกว่ารูป แบบที่ด้องการจะปรากฏขึ้น

ซึ่งสามารถทำได้ในมุมมองที่ไม่ได้มีการใช้ปุ่มสำหรับควบคุมเสียงหรือระดับการย่อ/ขยาย

เคล็ดลับ: คุณสามารถปรับแต่งเสียงเรียกเข้าหรือระดับเสียง และเลือกว่าจะให้โทรศัพท์สั่นหรือ ไม่เมื่อมีสายเข้า เลือก 🚱 และ เสียงและสั่น

เ**คล็ดลับ:** ดาวน์โหลดเสียงเรียกเข้าเพิ่มเดิมจากร้านค้า Nokia เลือก 🔃 และ เสียงและสั่น > เสียงเรียกเข้า > รับเพิ่มเติมจากร้านค้า **Nokia** หากต้องการเรียนรู้เพิ่มเดิมเกี่ยวกับร้านค้า Nokia โปรดไปที่ www.nokia.com/support

# การใช้โทรศัพท์ของคุณแบบออฟไลน์

ในสถานที่ที่คุณไม่ต้องการโทรออกหรือรับสาย คุณยังคงสามารถเข้าใช้งานปฏิทิน เพลง และ เกมส์ออฟไลน์ได้หากคุณเปิดใช้งานโหมดบนเครื่อง ปิดโทรศัพท์ในสถานที่ห้ามใช่โทรศัพท์ มือถือ หรือในกรณีที่อาจก่อให้เกิดสัญญาณรบกวนหรือก่อให้เกิดอันตราย

เลือก 🙆 และเปิดใช้งาน โหมดบนเครื่อง

เมื่อเปิดใช้งานโหมดบนเครื่องคุณยังคงสามารถเชื่อมต่อกับ WLAN เพื่ออ่านอีเมล หรือเรียกดู อินเทอร์เน็ตเป็นต้น และคุณยังสามารถเปิดใช้งาน Bluetooth และ NFC ได้ด้วย

# 28 การใช้งานพื้นฐาน

โปรดปฏิบัติตามคำแนะนำและข้อกำหนดด้านความปลอดภัยที่กำหนดโดย ด้วอย่างเช่น สาย การบิน รวมถึงระเบียบข้อบังคับและกฎหมายที่ใช้บังคับ

### การปิดเสียงโทรศัพท์ของคุณ

เมื่อเปิดใช้งานรูปแบบไม่มีเสียง เสียงเรียกเข้าของโทรศัพท์ของคุณจะไม่ดัง ให้เปิดใช้งานรูป แบบนี้เมื่อคุณอยู่ในโรงภาพยนตร์หรือในการประชุมเป็นต้น

เปิดเมนูสถานะ แล้วลากแถบเลื่อนรูปแบบไปที่ ไม่มีเสียง

เมื่อเปิดใช้งานรูปแบบไม่มีเสียง เสียงนาฬิกาปลุกของโทรศัพท์ของคุณจะยังคงดังอยู่ และคุณ ยังสามารถฟังเพลงได้ เป็นต้น

#### การค้นหาโทรศัพท์ของคุณ

สำรวจโทรศัพท์ของคุณและอินเทอร์เน็ด เมื่อคุณป้อนคำค้นหาของคุณ การค้นหาจะเริ่มต้น ทำให้ผลลัพธ์แคบลงสำหรับคุณ โดยแสดงรายการคำแนะนำ เช่น หัวเรื่องของวิธีใช้ แอปฯ เพลง วิดีโอ และอื่นๆ อีกมากมาย

- 1 เลือก 🔘
- 2 เริ่มต้นป้อนคำค้นหา และเลือกจากคำที่ตรงกันที่เสนอให้
- 3 ในการคันหาบนอินเทอร์เน็ต ให้เลือกลิงค์การคันหาทางอินเทอร์เน็ตที่ด้านท้ายของผลการ คันหา

# การค้นหาจากภายในแอปพลิเคชั่น

เลือก Q เริ่มดันป้อนคำค้นหา และเลือกจากคำที่ตรงกันที่เสนอให้ ฟังก์ชันนี้มีให้บริการในบาง แอปพลิเคชั่น

#### การสำรวจบริการของ Nokia บริการของ Nokia

คุณสามารถใช้บริการต่างๆ ของ Nokia ในการค้นหาสถานที่และบริการใหม่ๆ และใช้ติดต่อกับ เพื่อนๆ ของคุณ คุณสามารถสิ่งต่อไปนี้ได้ เช่น

- ดาวน์โหลดเกมส์ แอปพลิเคชั่น วิดีโอ และเสียงเรียกเข้าไปยังโทรศัพท์ของคุณ
- คันหาเส้นทางด้วยการนำทางทางรถยนต์และการเดินเท้าฟรี วางแผนการเดินทาง และดู สถานที่บนแผนที่
- ดาวน์โหลดเพลง

บางรายการไม่ต้องเสียค่าใช้จ่าย แต่บางรายการอาจมีค่าใช้จ่าย

้และบริการที่มีอาจแตกต่างกันไปตามประเทศหรือภูมิภาค และรองรับเฉพาะบางภาษาเท่านั้น

คุณจำเป็นต้องมีบัญชี Nokia เพื่อใช้บริการของ Nokia เมื่อคุณเข้าใช้บริการจากโทรศัพท์ของ คุณ คุณจะได้รับแจ้งให้สร้างบัญชี สำหรับข้อมูลเพิ่มเติม โปรดไปที่ www.nokia.com/support

# บัญชี Nokia

เมื่อคุณเปิดโทรศัพท์เป็นครั้งแรก เครื่องจะแนะนำขั้นตอนต่างๆ ในการสร้างบัญชี Nokia ให้คุณ

ด้วยบัญชี Nokia ของคุณ คุณสามารถ ตัวอย่างเช่น:

- เข้าใช้บริการทั้งหมดของ Nokia ด้วยชื่อผู้ใช้และรหัสผ่านเพียงชุดเดียว ทั้งบนโทรศัพท์ และคอมพิวเตอร์ที่ใช้งานร่วมกันได้ของคุณ
- ดาวน์โหลดเนื้อหาจากบริการของ Nokia
- จัดเก็บรายละเอียดเกี่ยวกับรุ่นโทรศัพท์และข้อมูลรายชื่อของคุณ คุณยังสามารถเพิ่มราย ละเอียดของบัตรสำหรับการชำระเงินของคุณ
- จัดเก็บสถานที่โปรดไปยังแผนที่ Nokia

หากต้องการเรียนรู้เพิ่มเดิมเกี่ยวกับบัญขี Nokia และบริการของ Nokia ให้ไปที่ www.nokia.com/support

หากต้องการสร้างบัญขี Nokia ภายหลัง ให้ใช่โทรศัพท์เข้าใช้บริการของ Nokia และคุณจะได้รับ แจ้งให้สร้างบัญขี

# เกี่ยวกับบริการ Nokia Maps บนเว็บ

🛞 บริการ Nokia Maps บนเว็บช่วยให้คุณสามารถดูสถานที่จากทั่วทุกมุมโลกได้

คุณสามารถทำสิ่งต่อไปนี้

- คันหาที่อยู่ สถานที่ที่คุณสนใจ และบริการต่างๆ
- สร้างเส้นทาง และดูทิศทางแบบเลี้ยวต่อเลี้ยว
- จัดเก็บสถานที่และเส้นทางโปรดของคุณไปยังบัญชี Nokia ของคุณ
- ซึ่งโครไนซ์รายการโปรดของคุณกับโทรศัพท์ Nokia และเข้าใช้งานรายการเหล่านั้นใน ระหว่างการเดินทาง

หากต้องการใช้บริการ Nokia Maps บนเว็บ ให้ไปที่ www.nokia.com/maps

# เกี่ยวกับเพลง Nokia

เพลง Nokia ช่วยให้คุณสามารถดาวน์โหลดเพลงลงในโทรศัพท์และคอมพิวเตอร์ที่ใช้งานร่วม กันได้ของคุณ

ในการเริ่มต้นค้นหาเพลง ให้ไปที่ www.nokia.com/music

# เกี่ยวกับร้านค้า Nokia

คุณสามารถดาวน์โหลดเกมส์มือถือ แอปพลิเคชั่น วิดีโอ รูปภาพ และเสียงเรียกเข้าลงใน โทรศัพท์ของคุณ บางรายการอาจไม่มีค่าธรรมเนียม แต่บางรายการนั้นคุณต้องสั่งซื้อโดยใช้บัตร เครดิตหรือชำระผ่านมือถือ วิธีการชำระเงินจะขึ้นอยู่กับประเทศที่คุณอยู่และผู้ให้บริการของคุณ

ร้านค้า Nokia มีเนื้อหาที่สามารถใช้งานร่วมกันได้กับโทรศัพท์ของคุณ และสอดคล้องกับรสนิยม และสถานที่ตั้งของคุณ

เลือก 🔲 หากด้องการเรียนรู้เพิ่มเดิมเกี่ยวกับร้านค้า Nokia โปรดไปที่ www.nokia.com/ support

# การปรับแต่ง

# การเปลี่ยนภาพพื้นหลัง

ต้องการดูรูปวิวที่ชื่นชอบ หรือรูปของครอบครัวของคุณในพื้นหลังของหน้าจอที่ล็อคไว้หรือไม่ คุณสามารถเปลี่ยนภาพพื้นหลังเพื่อปรับแด่งหน้าจอที่ล็อคตามที่คุณชื่นชอบ

- 1 เลือก 😭 และรูปภาพที่ต้องการ
- 2 แตะหน้าจอเพื่อแสดงแถบเครื่องมือ และเลือก 🚍 > ตั้งเป็นภาพพื้นหลัง
- 3 ย้ายพื้นที่ครอบตัด เพื่อให้ได้พอดีที่สุด
- 4 เลือก เรียบร้อย

เคล็ดลับ: นอกจากนี้คุณยังสามารถใช้รูปภาพที่ดิดตั้งอยู่ก่อน หรือดาวน์โหลดภาพพื้นหลังเพิ่ม เดิมจากร้านค้า Nokia เลือก 🚱 และ ภาพพื้นหลัง หากต้องการเรียนรู้เพิ่มเดิมเกี่ยวกับร้านค้า Nokia โปรดไปที่ www.nokia.com/support

#### การดูการแจ้งเตือนและลิงค์ข่าว

้อ่านโพสต์ล่าสุดจากเพื่อนในเครือข่ายสังคมของคุณ และลิงค์ข่าวที่ขึ้นชอบทั้งหมดนี้ในมุมมอง เดียวกันกับการแจ้งเดือนที่คุณได้รับ

มุมมองเหตุการณ์มีรายการต่อไปนี้

- ด้วอย่างเช่น การแจ้งเดือนเกี่ยวกับสายที่ไม่ได้รับ ข้อความที่ไม่ได้อ่าน และการอัพเดด ชอฟด์แวร์
- ลิงค์ข่าวจากแอปพลิเคชั่นและบริการอื่นๆ เช่น แอปพลิเคชั่นเครือข่ายสังคม และลิงค์ข่าว ทางเว็บ

รายการในมุมมองเหตุการณ์เป็นรายการแบบโด้ดอบ เช่น เลือกลิงค์ข่าวที่คุณต้องการดูราย ละเอียดเพิ่มเดิม

ตัวอย่าง: ในการตรวจสอบและติดตั้งการอัพเดตชอฟแวร์ที่แนะนำ ให้เลือกการแจ้งเดือนที่ แสดงด้วย 🌝

เมื่อคุณตั้งค่าบัญชีเครือข่ายสังคมของคุณ การอัพเดดสถานะของเพื่อนของคุณจะปรากฏในมุม มองเหตุการณ์โดยอัตโนมัติ ในทำนองเดียวกัน ถ้าคุณเปิดใช้งาน แสดงลิงค์ข่าวบนหน้าจอ หลัก เมื่อคุณสมัครรับลิงค์ข่าว ลิงค์ข่าวของคุณจะปรากฏโดยอัตโนมัติ **เคล็ดลับ:** คุณสามารถรีเฟรชลิงค์ข่าวด้วยตนเอง ในมุมมองเหตุการณ์ เลือก รีเฟรช

# การลบลิงค์ข่าวจากแอปพลิเคชั่นหรือบริการหนึ่ง

ึกดค้างไว้ที่ลิงค์ข่าว แล้วเลือก <mark>ล้าง</mark> วิธีนี้ไม่ได้เป็นการเลิกใช้งานลิงค์ข่าว

การใช้บริการหรือการดาวน์โหลดเนื้อหาอาจส่งผลให้เกิดการถ่ายโอนข้อมูลจำนวนมาก ซึ่งอาจ ก่อให้เกิดค่าใช้จ่ายในการรับส่งข้อมูล

# การเชื่อมต่อ

การเชื่อมต่ออินเทอรู์เน็ต

# การกำหนดวิธีการเชื่อมต่ออินเทอร์เน็ตสำหรับโทรศัพท์ของคุณ

ผู้ให้บริการเครือข่ายของคุณเรียกเก็บค่าธรรมเนียมการถ่ายโอนข้อมูลในอัดราแบบเหมาจ่ายหรือ จายตามจำนวนที่คุณใช้? ในการใช้วิธีการเชื่อมต่อที่ดีที่สุดให้ปรับเปลี่ยนการตั้งค่า WLAN และ ข้อมูลมือถือ

เลือก 🚱 และ การเชื่อมต่ออินเทอร์เน็ต 🕞 เชื่อมต่อกับอินเทอร์เน็ต

หากผู้ให้บริการเครือข่ายของคุณเรียกเก็บค่าธรรมเนียมในอัดราแบบเหมาจ่าย วิธีที่ง่ายที่สุดคือ การดังค่าโทรศัพท์ของคุณให้เชื่อมต่อกับ WLAN และการเชื่อมต่อข้อมูลมือถือโดยอัตโนมัติ เพื่อให้โทรศัพท์ของคุณออนไลน์อย่างต่อเนื่อง

# การเชื่อมต่อกับ WLAN ที่มีให้

เลือกการเชื่อมต่อ WLAN ค้างไว้ และเลือก ใช้โดยอัตโนมัติ

# การใช้การเชื่อมต่อข้อมูลมือถือ

เลือกการเชื่อมต่อข้อมูลมือถือค้างไว้ แล้วเลือก ใช**้โดยอัตโน**มัติ

# การหยุดใช้การเชื่อมต่ออัตโนมัติ

เลือกการเชื่อมต่อค้างไว้ แล้วเลือก ใช้ด้วยตัวเอง

หากค่าใช้จ่ายสำหรับเครือข่ายของผู้ให้บริการขึ้นอยู่กับจำนวนของข้อมูลที่คุณใช้ คุณอาจ ต้องการเลือกเครือข่ายด้วยดนเอง ถ้าไม่มีเครือข่ายที่ใช้งานโดยอัตโนมัติ และคุณทำสิ่งที่ต้องมี การเชื่อมต่ออินเทอร์เน็ต คุณจะได้รับแจ้งให้เลือกการเชื่อมต่อ

### ขอให้มีการยืนยันก่อนที่จะใช้การเชื่อมต่อข้อมูลมือถือเมื่ออยู่นอกเครือข่ายโฮมของ คุณ

เลือก 🚱 และ เครือข่ายมือถือ > การโรมมิ่งข้อมูล > ถามทุกครั้ง หากต้องการตั้งค่าโทรศัพท์ให้เชื่อมต่อโดยอัตโนมัดิ เลือก อนุญาตเสมอ การเชื่อมต่อเมื่อไป ต่างประเทศอาจเพิ่มค่าใช้จ่ายการถ่ายโอนข้อมูลอย่างมาก

# 32 การเชื่อมต่อ

เมื่อคุณเชื่อมต่อกับเครือข่ายครั้งแรก ข้อมูลประจำตัวและการตั้งค่าทั้งหมดของคุณสำหรับเครือ ข่ายนั้นจะได้รับการจัดเก็บไว้ เพื่อให้คุณไม่ต้องป้อนข้อมูลทุกครั้งที่คุณเชื่อมต่อ

ในการดูรายการของเครือข่ายที่ใช้โดยอัดโนมัดิและด้วยดนเองของคุณ ให้เลือก 🕃 และ การ เชื่อมต่ออินเทอร์เน็ต >แก้ไขเครือข่าย

### การติดตามการรับส่งข้อมูลของคุณ

เพื่อหลึกเลี่ยงค่าใช้จ่ายที่ไม่คาดคิดสำหรับข้อมูลมือถือ คุณสามารถตั้งค่าโทรศัพท์ของคุณเพื่อ แจ้งให้คุณทราบเมื่อคุณได้ถ่ายโอนข้อมูลจำนวนหนึ่งโดยใช้การเชื่อมต่อข้อมูลมือถือของคุณ

เลือก 🔯 และ เครือข่ายมือถือ 🗦 ตัวนับ

การดูจำนวนข้อมูลที่ส่งและรับ

ไปที่ ในเครือข่ายโฮม หรือ เมื่อโรมมิ่ง

# การรับการแจ้งเตือนทุกครั้งที่คุณถึงขีดจำกัด

ไปที่ ในเครือข่ายโฮม หรือ เมื่อโรมมิ่ง เปิดใช้งาน คำเตือนขีดจำกัดข้อมูล และป้อนขีด จำกัดในช่อง

การจำกัดจะเปิดใช้งานโดยค่าเริ่มต้นเมื่ออยู่นอกเครือข่ายโฮม

การจำกัดจะกำหนดเฉพาะโทรศัพท์ หากคุณใช้ชิมการ์ดในโทรศัพท์เครื่องอื่น คุณต้องกำหนด ขีดจำกัดในโทรศัพท์นั้น

# ปิดการเชื่อมต่อข้อมูลเมื่อไม่ได้ใช้งาน

เพื่อช่วยประหยัดค่าใช้จ่ายข้อมูล คุณสามารถตั้งค่าโทรศัพท์ของคุณให้ปิดการเชื่อมต่อข้อมูล มือถือเมื่อคุณไม่จำเป็นต้องใช้

เลือก 🚱 และ เครือข่ายมือถือ หรือ การเชื่อมต่ออินเทอร์เน็ต

หากคุณเลิกใช้งานการเชื่อมต่อในพื้นหลัง การเชื่อมต่ออินเทอร์เน็ดจะมีการใช้งานเฉพาะเมื่อ คุณเลือกลิงค์เว็บ เป็นต้น โทรศัพท์ของคุณจะไม่เปิดใช้งานการเชื่อมต่อโดยอัตโนมัติ ตัวอย่าง เช่น ในการตรวจสอบอีเมลใหม่ เมื่ออยู่นอกเครือข่ายโฮม การเชื่อมต่อข้อมูลมือถือในพื้นหลังจะ ปิดการใช้งานตามค่าเริ่มต้น

# การปิดการเชื่อมต่อในพื้นหลัง

เลิกใช้งาน อนุญาตให้เชื่อมต่อในพื้นหลัง

# การปิดการเชื่อมต่อเครือข่าย

หากแอปพลิเคชั่นในพื้นหลังกำลังใช้การเชื่อมต่ออินเทอร์เน็ด คุณสามารถปิดการเชื่อมต่อโดย ไม่ต้องปิดโปรแกรม

- 1 เปิดเมนูสถานะ การเชื่อมต่อเครือข่ายปัจจุบันของคุณจะแสดงขึ้น
- 2 เลือกการเชื่อมต่อที่จะปิดและ ตัดการเชื่อมต่อ

# ปิดการเชื่อมต่อเครือข่ายทั้งหมด

เลือก 🙆 และเปิดใช้งาน โหมดบนเครื่อง

# WLAN

# เกี่ยวกับการเชื่อมต่อ WLAN

้คุณสามารถเชื่อมต่อกับเครือข่ายท้องถิ่นไร้สาย (WLAN) ในเมนูสถานะ แตะบริเวณสถานะ

\rm **ข้อสำคัญ:** โปรดใช้การเข้ารทัสลับเพื่อเพิ่มการรักษาความปลอดภัยของการเชื่อมต่อ WLAN การใช้การเข้ารหัสจะลดความเสี่ยงที่ผู้อื่นสามารถเข้าถึงข้อมูลของคุณได้

หมายเหตุ: อาจมีการจำกัดการใช้ WLAN ในบางประเทศ เช่น ฝรั่งเศสและไอร์แลนด์ สำหรับ ข้อมูลเพิ่มเดิม โปรดดิดต่อเจ้าหน้าที่ในท้องที่ของคุณ

โทรศัพท์นี้สนับสนุนโปรโดคอล WLAN 802.11a, 802.11b, 802.11g และ 802.11n คุณ สามารถสร้างการเชื่อมต่อ 802.11n โดยใช้แถบความถี่ 2.4 GHz หรือ 5

# การเชื่อมต่อกับ WLAN ที่บ้าน

เพื่อช่วยประหยัดค่าใช้จ่ายข้อมูล เชื่อมด่อกับ WLAN ของบ้านเมื่อคุณอยู่ที่บ้านและต้องการ เรียกดูเว็บบนมือถือของคุณ

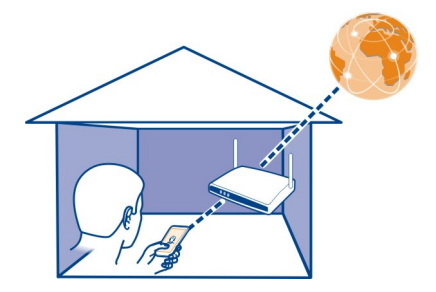

- 2 เลือก WLAN ในบ้านของคุณและ เชื่อมต่อ หาก WLAN ที่บ้านของคุณมีการรักษาความปลอดภัย ให้ใส่รหัสผ่าน หาก WLAN ที่บ้านของคุณถูกช่อนไว้ ให้เลือก WLAN แบบช่อน > เชื่อมต่อ และป้อนชื่อ เครือข่าย (Service Set Identifier, SSID)

# 34 การเชื่อมต่อ

### การเชื่อมต่อกับ WLAN ขณะเดินทาง

ีการเชื่อมต่อกับ WLAN เป็นวิธีที่สะดวกในการเข้าถึงอินเทอร์เน็ตเมื่อไม่ได้อยู่ที่บ้าน เชื่อมต่อไป ยัง WLAN สาธารณะในสถานที่สาธารณะเช่น ห้องสมุดหรืออินเทอร์เน็ตคาเฟ

- 2 เลือกการเชื่อมต่อ WLAN ที่ต้องการ และ เชื่อมต่อ

# การปิดการเชื่อมต่อ WLAN

- 1 เปิดเมนูสถานะ
- 2 เลือกการเชื่อมต่อและ ตัดการเชื่อมต่อ

### เกี่ยวกับการสตรีมไฟล์สื่อของคุณ

มีภาพถ่ายหรือวิดีโอจัดเก็บอยู่ในโทรศัพท์ของคุณ ซึ่งคุณต้องการดูรูปหรือวิดีโอนั้นบนอุปกรณ์ อื่น เช่น ทีวี หรือไม่ หรือมีเพลงบางเพลงที่คุณต้องการพิ่งผ่านสเตอริโอที่บ้านของคุณหรือไม่ ใช้ โทรศัพท์ของคุณเพื่อสตรีมไฟล์สื่อลงในอุปกรณ์ DLNA ได้โดยไม่ต้องเชื่อมต่อสาย

ในการทำเช่นนี้ คุณจะต้องมี WLAN และโทรศัพท์ของคุณและอุปกรณ์ DLNA ต้องเชื่อมต่อกับ WLAN นั้น เพื่อผลลัพธ์ที่ดีที่สุด เราเตอร์ไร้สายของคุณควรเชื่อมต่ออยู่กับอุปกรณ์ DLNA ของ คุณด้วยสายเคเบิล

หากต้องการข้อมูลเพิ่มเดิมเกี่ยวกับวิธีการตั้งค่าการเชื่อมต่อ WLAN โปรดไปที่ www.nokia.com/support

### การสตรีมภาพถ่ายหรือวิดีโอ

<u>โปรดดูที่ "การดูภาพถ่ายและวิดีโอแบบไร้สายบนระบบความบันเทิงภายในบ้านของคุณ″</u> <u>หน้า 74</u>

#### การสตรีมเพลง

<u>โปรดดูที่ "การสตรีมเพลงแบบไร้สายบนระบบความบันเทิงภายในบ้านของคุณ″หน้า 61</u>

# NFC

### เกี่ยวกับ NFC

Near Field Communication (NFC) ทำให้การเชื่อมต่อและแบ่งบืนเป็นเรื่องง่ายและสนุก โทรศัพท์และอุปกรณ์เสริม Nokia ที่สนับสนุน NFC จะมีการเชื่อมต่อแบบไร้สายเมื่อคุณนำ อุปกรณ์สัมผัสกัน

คุณสามารถใช้ NFC ทำสิ่งต่อไปนี้

 แบ่งปืนเนื้อหาของคุณเองระหว่างโทรศัพท์ที่สามารถใช้งานร่วมกันได้สองเครื่องที่ สนับสนุน NFC

- เชื่อมต่ออุปกรณ์เสริม Bluetooth ที่ใช้งานร่วมกันได้ที่สนับสนุน NFC เช่น ชุดหูฟัง หรือ ลำโพงไร้สาย
- แตะที่แท็กเพื่อรับเนื้อหาเพิ่มเติมสำหรับโทรศัพท์ของคุณหรือเพื่อเข้าใช้บริการออนไลน์

บริเวณ NFC จะอยู่ด้านหลังของโทรศัพท์ของคุณ เหนือกล้อง ใช้บริเวณ NFC แตะโทรศัพท์หรือ อุปกรณ์อื่นๆ

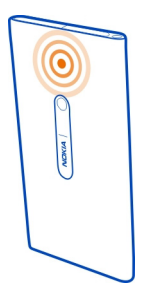

คุณสามารถใช้ NFC ได้เมื่อเปิดหน้าจอโทรศัพท์อยู่

้สำหรับข้อมูลเพิ่มเติม โปรดดูวิดีโอแนะนำ NFC ในโทรศัพท์ของคุณ

### การเปิดใช้งาน NFC

เลือก 😰 และ อุปกรณ์ > NFC และเปิดใช้งาน NFC

# การเชื่อมต่อกับอุปกรณ์เสริม Bluetooth โดยใช้ NFC

แตะบริเวณ NFC ของอุปกรณ์เสริมด้วยบริเวณ NFC ของโทรศัพท์ของคุณ

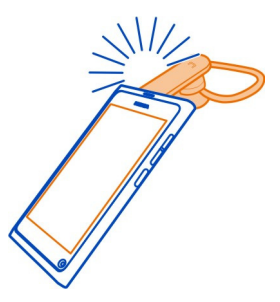

### การเลิกการเชื่อมต่ออุปกรณ์เสริม แตะบริเวณ NFC ของอปกรณ์เสริมอีกครั้ง

สำหรับข้อมูลเพิ่มเติม โปรดดูคู่มือผู้ใช้ของอุปกรณ์เสริม

# การส่งรูปภาพ วิดีโอ หรือรายชื่อไปยังโทรศัพท์เครื่องอื่นที่สนับสนุน NFC

คุณสามารถแบ่งบันรูปภาพ วิดีโอ และรายชื่อของคุณเมื่อคุณสัมผัสกับโทรศัพท์เครื่องอื่นที่ สนับสนุน NFC

### การแบ่งปันรูปภาพ

- 1 เลือกรูปภาพใน คลังภาพ
- 2 แตะบริเวณ NFC ของโทรศัพท์เครื่องอื่นด้วยบริเวณ NFC ของโทรศัพท์ของคุณ รูปภาพจะ ถูกส่งโดยใช้ Bluetooth

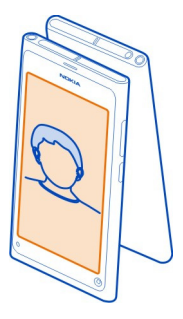

# การเข้าถึงบริการออนไลน์โดยใช้ NFC

เมื่อคุณแตะแท็ก NFC ซึ่งมีที่อยู่เว็บด้วยบริเวณ NFC ของโทรศัพท์ของคุณ เว็บไซต์จะเปิดขึ้นใน เบราเซอร์เว็บของโทรศัพท์ของคุณ

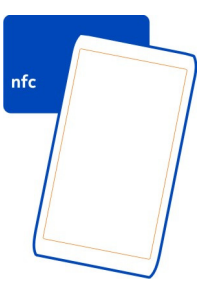

**เคล็ดลับ:** นอกจากนี้ แท็ก NFC ยังมีข้อมูลเช่น หมายเลขโทรศัพท์หรือนามบัตรอีกด้วย เมื่อคุณ เห็นเบอร์โทรศัพท์ในโฆษณาที่สนับสนุน NFC หากต้องการโทรไปยังเบอร์ดังกล่าว ให้แตะที่ แท็ก
#### Bluetooth เกี่ยวกับการเชื่อมต่อ Bluetooth เลือก 😱 และ Bluetooth

และคุณสามารถเชื่อมต่อกับอุปกรณ์ไร้สายอื่นๆ ที่ใช้งานร่วมกันได้ เช่น โทรศัพท์ คอมพิวเตอร์ ชุดหูฟัง และชุดดิดรถยนต์

คุณสามารถใช้การเชื่อมต่อในการส่งรายการจากโทรศัพท์ของคุณ และพิมพ์ไฟล์ด้วย เครื่องพิมพ์ที่ใช้งานร่วมกันได้

เนื่องจากอุปกรณ์ที่มีเทคโนโลยีไร้สาย Bluetooth สื่อสารโดยใช้คลื่นวิทยุ จึงไม่จำเป็นต้องอยู่ ในระยะที่มองเห็นโดยตรง อย่างไรก็ตาม ควรมีระยะห่างจากกันภายใน 10 เมตร (33 ฟุต) แม้ว่า การเชื่อมต่ออาจถูกรบกวนจากสิ่งกีดขวาง เช่น ผนัง หรืออุปกรณ์อิเล็กทรอนิกส์อื่นๆ

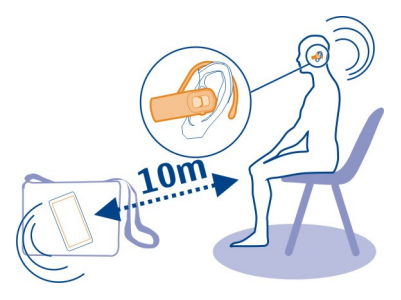

เมื่อโทรศัพท์ของคุณถูกล็อก โทรศัพท์จะสามารถเชื่อมต่อกับอุปกรณ์ที่ได้รับอนุญาตเท่านั้น

หมายเหตุ: ในบางประเทศ อาจมีข้อจำกัดบางประการสำหรับการใช้เทคโนโลยี Bluetooth ด้วอย่างเช่น ในประเทศฝรั่งเศส คุณจะได้รับอนุญาดให้ใช้เทคโนโลยี Bluetooth ภายในอาคาร เท่านั้น สำหรับข้อมูลเพิ่มเดิม โปรดดิดด่อเจ้าหน้าที่ในท้องที่ของคุณ

#### การเชื่อมต่อชุดหูฟังไร้สาย

ชุดหูฟังไร้สายช่วยให้คุณสามารถรับสายได้แม้ว่าโทรศัพท์ของคุณไม่ได้อยู่ที่มือ และมือของ คุณจะว่าง ทำให้คุณสามารถทำงานที่เครื่องคอมพิวเตอร์ของคุณต่อไปในขณะที่โทร เป็นต้น ชุด หูฟังไร้สายมีจำหน่ายแยกต่างหาก

## เลือก 🙆 และ Bluetooth

- 1 เปิดใช้งาน Bluetooth
- 2 เปิดชุดหูฟัง
- 3 เลือก อุปกรณ์ Bluetooth
- 4 ในการจับคู่โทรศัพท์ของคุณกับชุดหูฟัง เลือกชุดหูฟังจากรายการ
- 5 คุณอาจต้องป้อนรหัสผ่าน สำหรับรายละเอียด โปรดดูคู่มือผู้ใช้ของชุดหูฟัง

# การส่งรูปภาพหรือเนื้อหาอื่นๆ ไปยังโทรศัพท์หรืออุปกรณ์อื่น

คุณสามารถใช้ Bluetooth ส่งรูปภาพ วิดีโอและเนื้อหาอื่นๆ ที่คุณสร้างไปยังโทรศัพท์และ อุปกรณ์ที่รองรับของเพื่อนของคุณ และคอมพิวเตอร์ของคุณ

คุณสามารถมีการเชื่อมต่อ Bluetooth จำนวนมากพร้อมกัน ดัวอย่างเช่น ถ้าคุณเชื่อมต่อกับหูฟัง ที่ทำงานร่วมกันได้แล้ว คุณยังสามารถส่งไฟล์ไปยังอีกอุปกรณ์ในเวลาเดียวกัน

- 1 เลือกรายการค้างไว้ เช่น รูปภาพ และเลือก แบ่งปืน > Bluetooth
- 2 เลือกอุปกรณ์ที่จะเชื่อมต่อ อุปกรณ์ Bluetooth ที่อยู่ในระยะเชื่อมต่อจะแสดง
- 3 ถ้าอุปกรณ์อื่นๆ ต้องการรหัสผ่าน ให้ป้อนรหัสผ่าน ต้องป้อนรหัสผ่าน ซึ่งคุณสามารถกำหนด ได้ด้วยด้วยุณเอง ในอุปกรณ์ทั้งสอง รหัสผ่านในอุปกรณ์บางอย่างเป็นค่าที่กำหนดมาแล้ว สำหรับรายละเอียดโปรดดูที่คู่มือผู้ใช้ของอุปกรณ์

รหัสผ่านจะใช้ได้เฉพาะสำหรับการเชื่อมต่อปัจจุบัน

เคล็ดลับ: หากคุณเชื่อมต่ออุปกรณ์บ่อยๆ ให้ตั้งอุปกรณ์ดังกล่าวเป็นอุปกรณ์ที่ผ่านการอนุญาต เลือก 🚱 และ Bluetooth ตรวจสอบให้แน่ใจว่าเปิดใช้งาน Bluetooth แล้ว เลือก อุปกรณ์ Bluetooth และอุปกรณ์ แล้วเปิดใช้งาน เชื่อมต่ออัตโนมัติ เมื่ออุปกรณ์ผ่านการอนุญาตแล้ว คุณไม่จ่าเป็นต้องป้อนรหัสผ่านทุกครั้ง

## การป้องกันโทรศัพท์ของคุณ

เมื่อเปิดใช้งาน Bluetooth ในโทรศัพท์ของคุณ คุณสามารถควบคุมผู้ที่สามารถคันหาและเชื่อม ต่อกับโทรศัพท์มือถือของคุณได้

เลือก 🙆 และ Bluetooth

## การป้องกันไม่ให้บุคคลอื่นพบโทรศัพท์ของคุณ

เลิกใช้งาน **การมองเ**ห็น

เมื่อโทรศัพท์ของคุณถูกซ่อนอยู่ คนอื่นจะไม่สามารถพบโทรศัพท์ได้ อย่างไรก็ดาม อุปกรณ์ที่จับ คู่ยังคงสามารถเชื่อมต่อกับโทรศัพท์ของคุณได้

การใช้งานโทรศัพท์ในโหมดช่อนเป็นวิธีที่ปลอดภัยในการหลีกเลี่ยงชอฟด์แวร์ที่เป็นอันดราย ห้ามยอมรับคำขอเชื่อมต่อ Bluetooth จากแหล่งที่คุณไม่เชื่อถือ นอกจากนี้ คุณสามารถปิดการ ใช้พังก์ชัน Bluetooth ได้เมื่อไม่ได้ใช้งาน

ห้ามจับดู่กับหรือยอมรับคำขอเชื่อมด่อจากอุปกรณ์ที่ไม่รู้จัก ชึ่งจะช่วยป้องกันโทรศัพท์ของคุณ จากเนื้อหาที่เป็นอันดราย

#### สายเคเบิลข้อมูล USB

การชิงค์ภาพถ่<sup>้</sup>ายหรือเนื้อหาอื่นระหว่างโทรศัพท์และคอมพิวเตอร์ของคุณ

คุณสามารถใช้สายเคเบิล USB เพื่อชิงค์ภาพถ่าย วิดีโอ เพลง และเนื้อหาอื่นๆ ที่คุณสร้างขึ้น ระหว่างโทรศัพท์ของคุณและคอมพิวเตอร์ได้ 1 ใช้สายเคเบิล USB ที่ใช้ร่วมกันได้ในการเชื่อมต่อโทรศัพท์ของคุณเข้ากับคอมพิวเตอร์ที่ใช้ ร่วมกันได้

โทรศัพท์จะปรากฏเป็นอุปกรณ์พกพาในคอมพิวเตอร์ของคุณ

2 ใช้ตัวจัดการไฟล์ของคอมพิวเตอร์เพื่อชิงค์เนื้อหา

### การเลือกโหมด USB

เพื่อผลลัพธ์ที่ดีที่สุดขณะใช้สายเคเบิล USB เพื่อรับเนื้อหาจากคอมพิวเตอร์ หรือเมื่อชิงโครไนซ์ กับคอมพิวเตอร์ของคุณ ให้ใช้โหมด USB ที่เหมาะสม

- 1 ใช้สายเคเบิล USB ที่ใช้ร่วมกันได้ในการเชื่อมต่อโทรศัพท์ของคุณเข้ากับคอมพิวเตอร์หรือ อุปกรณ์ที่ใช้ร่วมกันได้
- 2 เมื่อได้รับแจ้ง ให้เลือกจากรายการต่อไปนี้:

**ใช้เป็นอุปกรณ์จัดเก็บข้อมูล** — โทรศัพท์ของคุณจะแสดงเป็นหน่วยความจำแฟลช USB และคุณสามารถเชื่อมต่อโทรศัพท์ของคุณกับอุปกรณ์อื่นได้ด้วย เช่น สเดอริโอในบ้านหรือ ในรถยนต์

ขณะเชื่อมต่อกับคอมพิวเตอร์ในโหมดนี้ คุณอาจไม่สามารถใช้แอปพลิเคชั่นโทรศัพท์บาง อย่างได้ คุณสามารถใช้คอมพิวเตอร์ของคุณในการดู ชิงค์ ย้าย หรือลบภาพถ่าย เพลง และ เนื้อหาอื่นๆ ที่จัดเก็บไว้บนโทรศัพท์ของคุณ

**ชิงค์และเชื่อมต่อ** — คุณได้เชื่อมต่อกับคอมพิวเตอร์ที่มี Nokia Link ติดตั้งอยู่ ในโหมดนี้ คุณสามารถซิงโครไนซ์โทรศัพท์ของคุณกับ Nokia Link และใช้คุณลักษณะ Nokia Link อื่นๆ:

์โหมดนี้จะเปิดใช้งานโดยอัตโนมัติเมื่อคุณเปิดแอปพลิเคชั่น Nokia Link

เคล็ดลับ: ในการตั้งค่าโหมด USB เริ่มต้นเพื่อใช้ทุกครั้งที่เชื่อมต่อโทรศัพท์ เลือก 🕃 และ อุปกรณ์เสริม > USB

# ลิงค์ข่าวและ RSS

เว็บเบราเชอร์ เกี่ยวกับเว็บเบราเชอร์

เลือก 🕥

การดิดตามข่าวสารและเข้าชมเว็บไซต์โปรดของคุณ คุณสามารถใช้เว็บเบราเซอร์โทรศัพท์ของ คุณในการดูหน้าเว็บในอินเทอร์เน็ต

ในการเรียกดูเว็บคุณจะต้องเชื่อมต่อกับอินเทอร์เน็ต

**เคล็ดลับ:** คุณสามารถเข้าเว็บได้ง่ายในทุกแอปพลิเคชั่น และแม้แด่บนหน้าจอที่ล็อคอยู่ ถือ โทรศัพท์ในดำแหน่งตั้งตรง และลากนิ้วของคุณจากด้านล่างของหน้าจอขึ้นมา และกดค้างไว้ จนกว่าแถบเริ่มดันอย่างรวดเร็วจะปรากฏขึ้น เว็บไซต์อาจขอเข้าถึงข้อมูลที่ดั้งปัจจุบันของคุณ ด้วอย่างเช่น ข้อมูลส่วนตัวที่แสดงขึ้น หากคุณ ยินยอมให้เว็บไซต์ใช้ข้อมูลที่ดั้งของคุณ บุคคลอื่นอาจเห็นที่ตั้งนี้ ทั้งนี้ขึ้นอยู่กับเว็บไซด์ อ่าน นโยบายความเป็นส่วนตัวของเว็บไซด์นั้นๆ

#### การเรียกดูเว็บ

### เลือก 🚳

**เคล็ดลับ:** หากผู้ให้บริการของคุณไม่คิดค่าบริการเป็นแบบเหมาจ่ายสำหรับการถ่ายโอนข้อมูล เพื่อเป็นการประหยัดค่าใช้จ่ายข้อมูลในใบเรียกเก็บเงินค่าโทรศัพท์ของคุณ คุณสามารถใช้ WLAN ในการเชื่อมต่อกับอินเทอร์เน็ตได้

#### การเข้าเว็บไชต์

เลือกจากเว็บไซด์ที่คุณเข้าชมบ่อย หรือเลือกแถบที่อยู่เว็บ และพิมพ์ที่อยู่เว็บ

**การค้นหาทางอินเทอร์เน็ต** เลือกแถบที่อยู่เว็บ ป้อนคำที่ต้องการค้นหา แล้วเลือกคำค้นหาที่อยู่ด้านล่างแถบที่อยู่เว็บ

#### การเปิดหน้าต่างเบราเชอร์ใหม่

เลือก 🗮 > เปิดหน้าต่างใหม่

**การขยายหรือย่อ** ให้แตะนิ้วสองนิ้วบนหน้าจอ และเลื่อนนิ้วของคุณแยกออกจากกันหรือเข้าหากัน

**เคล็ดฉับ:** ในการจัดเว็บเพจให้พอดีกับหน้าจอโทรศัพท์อย่างรวดเร็ว ให้แตะสองครั้งที่หน้าจอ

### การคัดลอกข้อความ

1 เลือกคำค้างไว้

2 ลากเพื่อเลือกข้อความที่คุณต้องการคัดลอก และเลือก คัดลอก

**การส่งลิงค์เว็บ** เลือก **≡** > แบ่งปันเพจนี้ และวิธีการแบ่งปัน

การยินยอมให้เบราเชอร์จดจำรหัสผ่านของคุณ เลือก 🚱 และ แอปพลิเคชั่น >เว็บ และเปิดใช้งาน จำรหัสผ่าน

### การล้างข้อมูลส่วนตัว

เลือก 🚯 และ แอปพลิเคชั่น 🕞 เว็บ 🤰 ลบข้อมูลส่วนตัว และข้อมูลที่คุณต้องการล้าง

### การเพิ่มบุ๊คมาร์ค

หากคุณเข้าชมเว็บไซด์เดิมๆ ตลอดเวลา ให้เพิ่มเว็บไซต์เหล่านั้นในมุมมองแอปพลิเคชั่นของ คุณเพื่อให้คุณสามารถเข้าใช้งานได้ง่าย

เลือก 🚱

ขณะเรียกดู ให้เลือก 🚍 > เพิ่มไปที่หน้าจอหลัก

**เคล็ดลับ:** หากต้องการคุ้นหาบุ๊คมาร์คของคุณได้ง่ายขึ้น สร้างโฟลเดอร์สำหรับบุ๊คมาร์คเหล่า นั้นในมุมมองแอปพลิเคชั่น

**เคล็ดลับ:** ขณะเรียกดู หากต้องการไปยังเว็บไซต์ที่คุณเข้าชมบ่อยๆ อย่างรวดเร็ว ให้เลือกแถบ ที่อยู่เว็บและเว็บไซต์จากเว็บไซต์ที่คุณเข้าชมบ่อยที่สุด

#### ลิงค์ข่าว RSS การสมัครใช้บริการลิงค์ข่าว

คุณไม่จำเป็นต้องเข้าไปยังเว็บไซต์โปรดของคุณบ่อยครั้งเพื่อดิดดามว่ามีอะไรใหม่ คุณสามารถ สมัครใช้บริการลิงค์ข่าวและรับลิงค์ไปยังเนื้อหาล่าสุดได้โดยอัตโนมัติ คุณสามารถอ่านลิงค์ข่าว ของคุณใน ลิงค์ข่าว หรือในมุมมองเหตุการณ์

## เลือก 🔊

โดยทั่วไป ลิงค์ข่าวในหน้าเว็บจะแสดงด้วย 🔊 ซึ่งใช้ในการแบ่งปั้นพาดหัวข่าวล่าสุดหรือ รายการบล็อกเป็นต้น

- 1 เลือก 🚳 และไปที่บล็อกหรือหน้าเว็บที่มีลิงค์ข่าว
- 2 เลือก 🚍 > สมัครรับลิงค์ข่าว
- 3 หากต้องการแสดงลิงค์ข่าวในมุมมองเหตุการณ์ ให้เปิดใช้งาน แสดงลิงค์ข่าวบนหน้าจอ หลัก

**เคล็ดลับ:** หากคุณทราบที่อยู่ของลิงค์ข่าว คุณสามารถเพิ่มลิงค์ข่าวใน ลิงค์ข่าว เลือก ┿ แล้ว ป้อนที่อยู่

## การอัพเดตลิงค์ข่าว

กดค้างไว้ที่ลิงค์ข่าว แล้วเลือก <mark>อัพเดต</mark>

การอัพเดตลิงค์ข่าวทั้งหมด เลือก 🤤

การตั้งค่าลิงค์ข่าวให้อัพเดตอัตโนมัติ เลือก 🚱 และ แอปพลิเคชั่น > ลิงค์ข่าว > อัพเดตลิงค์ข่าว > อัตโนมัติเสมอ

### การกำหนดความถี่ในการอัพเดตลิงค์ข่าว

เลือก 💽 และ แอปพลิเคชั่น > ลิงค์ข่าว > ช่วงเวลาอัพเดตอัตโนมัติ

# รายชื่อและเพื่อนในเครือข่ายสังคม

รายชื่อ

เกี่ยวกับรายชื่อ

เลือก 🚺

้คุณสามารถจัดเก็บและจัดระเบียบเบอร์โทรศัพท์ของเพื่อน ที่อยู่ และข้อมูลรายชื่ออื่นๆ

# การจัดเก็บเบอร์โทรศัพท์และที่อยู่อีเมล

คุณสามารถจัดเก็บเบอร์โทรศัพท์ ที่อยู่อีเมล และข้อมูลอื่นๆ ของเพื่อนในรายการรายชื่อผู้ดิดต่อ ของคุณได้

เลือก 🚺

# การเพิ่มรายชื่อลงในรายการรายชื่อ

- 1 เลือก 🕂
- 2 เลือกช่องแล้วกรอกรายละเอียด

**เคล็ดลับ:** สร้างบัตรรายชื่อสำหรับตัวเองเพื่อให้คุณสามารถส่งข้อมูลรายชื่อของคุณให้กับ บุคคลอื่นได้โดยง่าย

# การแก้ไขข้อมูลรายชื่อ

- 1 เลือกรายชื่อ
- 2 เลือก 🚍 > แก้ไข
- 3 เลือกช่องแล้วแก้ไขรายละเอียด
- 4 หากต้องการดูช่องเพิ่มเดิม ให้เลือก 🛡

# การจัดเก็บเบอร์จากการรับสายหรือข้อความ

คุณได้รับโทรศัพท์หรือข้อความจากเบอร์โทรศัพท์ที่ยังไม่ได้จัดเก็บในรายการรายชื่อหรือไม่ คุณสามารถจัดเก็บเบอร์ในรายการรายชื่อได้อย่างง่ายดาย

# การจัดเก็บเบอร์จากการรับสาย

- 1 เลือก 🔇
- 2 เลือกเบอร์โทรศัพท์และ 📭
- 3 ในการสร้างรายการรายชื่อใหม่ เลือก เพิ่มใหม่ ในการเพิ่มหมายเลขไปยังรายการที่มีอยู่ ให้ เลือก รวม

# การจัดเก็บเบอร์จากการรับข้อความ

- 1 เลือก 💭
- 2 เลือกการสนทนาค้างไว้ แล้วเลือก เปิดบัตรรายชื่อ
- 3 เลือก จ**ัดเก็บ**

4 เลือก แก้ไข แล้วกรอกรายละเอียดรายชื่อ ในการเพิ่มหมายเลขไปยังรายการที่มีอยู่ ให้ เลือก รวม

### การค้นหารายชื่ออย่างรวดเร็ว

ด้องการค้นหาข้อมูลติดต่อของใครบางคนอย่างรวดเร็วโดยไม่ต้องเสียเวลาเลื่อนดูมากใช่หรือ ไม่ ให้กำหนดรายชื่อที่สำคัญที่สุดของคุณเป็นรายการโปรด ด้วยวิธีนี้ รายชื่อเหล่านั้นจะปรากฏที่ ด้านบนของรายการรายชื่อ คุณยังสามารถเลื่อนหรือค้นหาอย่างรวดเร็วเพื่อเรียกดูรายการรายชื่อ ของคุณ

เลือก 🚺

# การตั้งค่ารายชื่อเป็นรายการโปรด

เลือกรายชื่อและ 🛧 รายชื่อจะถูกย้ายขึ้นไปด้านบนของรายชื่อของคุณ

# การลบรายชื่อออกจากรายการโปรด

เลือกรายชื่อและ ★ รายชื่อจะยังคงอยู่ในรายชื่อมาตรฐานของคุณ

# การเลื่อนไปที่รายชื่ออย่างรวดเร็ว

เลื่อนนิ้วของคุณขึ้นและลงทางด้านขวาของรายการรายชื่อ เพื่อข้ามไปยังตัวอักษรนำหน้าชื่อนั้น โดยตรง

# การค้นหารายชื่อ

เริ่มเขียนในช่อง ดันหา รายชื่อที่ตรงกับอักษรที่ป้อนจะปรากฏขึ้น

**เคล็ดลับ:** ถ้าคุณลงชื่อเข้าใช้ Mail for Exchange หรือ Skype คุณสามารถค้นหารายชื่อที่จัด เก็บไว้บนบริการเหล่านั้นได้ด้วย

# การเพิ่มภาพถ่ายสำหรับรายชื่อ

ต้องการดูว่าใครโทรมาได้ทันทีใช่หรือไม่ เพิ่มภาพถ่ายจาก คลังภาพ หรือถ่ายภาพใหม่

# เลือก 🚺

- 1 เลือกรายชื่อค้างไว้ และจากเมนูป็อบอัพ เลือก แก้ไข
- 2 เลือก เพิ่มรูปภาพ
- 3 ในการใช้ภาพถ่ายที่มีอยู่ ให้เลือก เลือกจากคลังภาพ และภาพถ่าย
- 4 หากต้องการถ่ายภาพใหม่ เลือก ถ่ายภาพใหม่
- 5 หากต้องการครอบตัดภาพ ลากแถบเลื่อนที่มุมล่างขวาของกรอบ ลากกรอบเพื่อจัดดำแหน่ง ใหม่
- 6 เลือก เรียบร้อย

# 44 รายชื่อและเพื่อนในเครือข่ายสังคม

หากคุณได้เชื่อมโยงรายชื่อจากบริการเครือข่ายทางสังคมไปยังรายการรายชื่อของคุณ ภาพถ่าย ที่ใช้ในบริการนั้นจะถูกใช้โดยอัดโนมัติ

# การเปลี่ยนภาพถ่ายสำหรับรายชื่อ

- 1 เลือกรายชื่อและภาพถ่ายปัจจุบัน
- 2 เพิ่มภาพถ่ายใหม่จาก คลังภาพ หรือถ่ายภาพใหม่

# การตั้งค่าเสียงเรียกเข้าสำหรับรายชื่อ

ต้องการที่จะได้ยินว่าบุคคลใดกำลังโทรหาคุณหรือไม่ คุณสามารถตั้งค่าเสียงเรียกเข้าที่เฉพาะ เจาะจงสำหรับบุคคลนั้น

เลือก 🚺

- 1 เลือกรายชื่อ
- 2 เลือก 🚍 > แก้ไข > 🛡 > เสียงเรียกเข้า: และเสียงเรียกเข้าที่จะใช้สำหรับรายชื่อนั้น

# การคัดลอกรายชื่อจากชิมการ์ดไปยังโทรศัพท์ของคุณ

หากคุณเก็บรายชื่อไว้ในซิมการ์ดของคุณ คุณสามารถคัดลอกไปยังโทรศัพท์ของคุณได้ คุณ สามารถเพิ่มรายละเอียดเพิ่มเติมให้กับรายชื่อที่เก็บอยู่บนโทรศัพท์ของคุณ เช่น หมายเลข โทรศัพท์อื่น ที่อยู่ หรือรูปภาพ

# เลือก 🚺

- 1 เลือก 🚍 > นำเข้ารายชื่อ > ชิมการ์ด
- 2 เลือกรายชื่อที่ต้องการคัดลอก หรือเลือก เลือกทั้งหมด เพื่อคัดลอกรายชื่อทั้งหมด
- 3 เลือก นำเข้า

**เคล็ดลับ:** หลังจากคัดลอกรายชื่อในชิมของคุณไปยังโทรศัพท์ หรือหลังจากนำเข้ารายชื่อแล้ว รายชื่อใดๆ ที่ชำกันจะรวมเป็นหนึ่งรายชื่อโดยอัดโนมัติ

# การสร้างกลุ่มรายชื่อ

เมื่อคุณสร้างกลุ่มรายชื่อแล้ว คุณจะสามารถส่งข้อความไปยังบุคคลหลายคนในเวลาเดียวกัน ตัวอย่างเช่น คุณสามารถกำหนดให้สมาชิกในครอบครัวของคุณอยู่ในกลุ่มเดียว

# เลือก 🚺

- 1 เลือก 🚍 > เพิ่มกลุ่ม
- 2 ป้อนชื่อสำหรับกลุ่ม
- 3 เลือก 🕂
- 4 เลือกรายชื่อที่คุณต้องการเพิ่มในกลุ่ม และเลือก เรียบร้อย
- 5 เลือก จ**ัดเก็บ**

#### การส่งข้อความถึงกลุ่มของบุคคล

คุณต้องการส่งข้อความไปยังสมาชิกทุกคนในครอบครัวของคุณอย่างรวดเร็วหรือไม่ หากคุณได้ กำหนดให้พวกเขาอยู่ในกลุ่มแล้ว คุณจะสามารถส่งข้อความไปยังทุกคนพร้อมกันได้

#### เลือก 🚺

- 1 เลือกกลุ่ม
- 2 เลือก **ข้อควา**ม หรือ อีเมล

#### เพื่อนในเครือข่ายสังคม เกี่ยวกับเพื่อนออนไลน์

คุณสามารถนำการอัพเดตสถานะทั้งหมดที่โพสต์โดยเพื่อนของคุณ ไปแสดงในบริการเครือข่าย สั่งคมของคุณในมุมมองเดียว ลิงค์ข่าวจากแอปพลิเคชั่นเครือข่ายสังคมของคุณจะปรากฏในมุม มองเหตุการณ์ และคุณยังสามารถแสดงความคิดเห็นบนการอัพเดตสถานะของเพื่อนของคุณได้ ด้วย ถ้าคุณเชื่อมโยงโปรไฟล์ของเพื่อนออนไลน์ของคุณกับรายการของเพื่อนในรายชื่อของคุณ การอัพเดตสถานะของพวกเขาจะปรากฏในบัตรรายชื่อของพวกเขาในรายชื่อของคุณด้วย

การใช้บริการเครือข่ายสังคมต้องมีการสนับสนุนจากเครือข่าย

้สำหรับข้อมูลเกี่ยวกับค่าบริการในการรับส่งข้อมูล ให้ติดต่อผู้ให้บริการของคุณ

บริการเครือข่ายทางสังคมเป็นบริการจากบริษัทอื่น ไม่ได้ให้บริการโดย Nokia ตรวจสอบการตั้ง ค่าความเป็นส่วนตัวของบริการเครือข่ายทางสังคมที่คุณใช้ เนื่องจากคุณอาจแบ่งใช้ข้อมูลของ คุณกับคนกลุ่มใหญ่ ข้อกำหนดการใช้บริการเครือข่ายทางสังคมอาจมีผลบังคับใช้กับการแบ่งใช้ ข้อมูลในบริการนั้น คุณควรศึกษาข้อกำหนดการใช้และแนวปฏิบัติด้านความเป็นส่วนตัวของ บริการดังกล่าว

### การนำการอัพเดตสถานะของเพื่อนของคุณมาอยู่ในมุมมองเดียว

้ลงชื่อเข้าใช้บริการเครือข่ายสังคม เพื่อให้คุณสามารถดูการอัพเดดสถานะของเพื่อนออนไลน์ ของคุณในมุมมองกิจกรรมได้

## เลือก 🕗

- 1 เลือก เพิ่มบัญชี และเลือกบริการ
- 2 ลงชื่อเข้าใช้บริการเครือข่ายสังคมที่คุณใช้

## การแสดงการอัพเดตสถานะของเพื่อนของคุณในบัตรรายชื่อ

เมื่อคุณเพิ่มบัญชีสำหรับบริการเครือข่ายสังคม คุณสามารถอนุญาตให้มีการเชื่อมโยงโปรไฟล์ ของเพื่อนออนไลน์จากบริการเข้ากับรายชื่อเพื่อนในรายชื่อของคุณได้โดยอัตโนมัติ หลังจากที่ เชื่อมโยงแล้ว คุณสามารถตั้งค่ารายชื่อสำคัญเป็นรายการโปรด และคุณจะเห็นการอัพเดตสถานะ ล่าสุดของพวกเขาใน รายชื่อ คุณยังสามารถดูรายละเอียดของรายชื่อ และการอัพเดตสถานะ ล่าสุดในบัตรรายชื่อของแต่ละบุคคลได้เช่นกัน

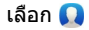

# การนำเข้า<u>โป</u>รไฟล์ของเพื่อน

- 1 เลือก 🗮 > นำเข้ารายชื่อ > บริการออนไลน์
- 2 เลือกบริการและสร้างบัญชี หากจำเป็น โปรไฟล์ของเพื่อนของคุณจะมีการเชื่อมโยงโดย อัดโนมัดิกับรายการของพวกเขาในรายชื่อของคุณ

รายละเอียดของรายชื่อจะถูกคัดลอกไปยังรายการดังกล่าวในรายชื่อของคุณเมื่อสามารถทำได้ รายละเอียดที่มีอยู่จะไม่ถูกลบ รายชื่อใดๆ ที่ช้ากันจะถูกรวมเป็นหนึ่งรายชื่อโดยอัดโนมัติ

เคล็ดลับ: บริการบางบริการไม่รวมรายชื่อที่นำเข้ามาโดยอัตโนมัติ หากต้องการรวมรายชื่อที่นำ เข้าด้วยดนเอง ให้เลือก **═** > รวมรายชื่อ > รีเฟรช

# การรวมโปรไฟล์ของ<u>เพื่</u>อนๆ

- 1 เลือกรายชื่อ และ **=** > รวม
- 2 เลือกโปรไฟล์อื่นๆ อย่างน้อยหนึ่งรายการเพื่อเชื่อมโยงกับรายชื่อ

**เคล็ดลับ:** หากคุณตั้งค่ารายชื่อสำคัญเป็นรายการโปรด คุณจะเห็นการอัพเดตสถานะล่าสุดของ พวกเขาใน รายชื่อ

## การดูข้อมูลสถานะของผู้อื่น

้ด้วยการระบุสถานะ คุณจะดูได้ว่าเพื่อนของคุณออนไลน์เมื่อใด คุณสามารถดูตำแหน่งที่ตั้งของ เพื่อน และดูว่าพวกเขาสามารถแชดหรือรับสายอินเทอร์เน็ตได้หรื่อไม่ และพวกเขาก็สามารถดู ข้อมูลการแสดงสถานะของคุณได้เช่นกัน

้ลงชื่อเข้าใช้เพื่อส่งข้อความทันใจหรือบริการสายอินเทอร์เน็ตที่คุณใช้ และเลือก **ม** 

ข้อมูลการแสดงสถานะจะปรากฏบนรูปภาพของรายชื่อ ถ้าได้รับการสนับสนุนโดยบริการ ออนไลน์

# การโทร

### วิธีการโทรออก

หากต้องการโทรออก คุณสามารถ

- ป้อนเบอร์โทรศัพท์
- ค้นหารายการรายชื่อ
- เลือกจากเบอร์ที่โทรออกล่าสุด

#### การโทรไปยังเบอร์โทรศัพท์ เลือก 🔇

- 1 เลือก
- 2 ป้อนเบอร์โทรศัพท์ หากต้องการลบตัวเลข เลือก X

หากต้องการป้อนเครื่องหมาย + ที่ใช้สำหรับโทรต่างประเทศ ให้เลือก \* สองครั้ง

- 3 ในการโทรออก เลือก 🕻
- 4 ในการวางสาย เลือก 👝

**เคล็ดลับ:** ในแอปฯ ทั้งหมด และแม้แด่บนหน้าจอล็อค คุณสามารถโทรออกได้ง่ายๆ ถือ โทรศัพท์ตั้งขึ้น และลากนิ้วของคุณจากส่วนล่างของหน้าจอเข้ามาในหน้าจอ วางนิ้วค้างไว้กับที่ จนกว่าแถบเปิดใช้งานด่วนจะปรากฏขึ้น

### การโทรหาบุคคลในรายชื่อ

เลือก 🚺

- 1 หากต้องการค้นหารายชื่อ ให้ป้อนตัวอักษรหรืออักขระดัวแรกของชื่อหรือนามสกุลของราย ชื่อในช่องค้นหา
- 2 เลือกรายชื่อและเบอร์โทรศัพท์

## การส่งข้อความไปยังรายชื่อ

เลือกรายชื่อและ 🖨 ถัดจากเบอร์โทรศัพท์

#### การประชุมทางโทรศัพท์

้โทรศัพท์ของคุณสนับสนุนการประชุมสายระหว่างผู้เข้าร่วมได้สูงสุดหกสายรวมทั้งดัวคุณเอง การประชุมสายเป็นบริการเสริมจากระบบเครือข่าย

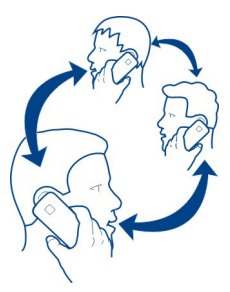

- 1 โทรออกไปยังผู้เข้าร่วมคนแรก
- 3 เมื่อรับสายโทรครั้งใหม่ และต้องการเริ่มต้นการประชุมสาย ให้เลือก 🙆 ประชุมสาย

#### 48 การโทร

## การเพิ่มผู้เข้าร่วมใหม่ในการประชุมสาย

โทรไปยังผู้เข้าร่วมอื่น และหากต้องการเพิ่มสายใหม่เข้าในการประชุมสาย ให้เลือก 趣 ประชุม สาย

#### การสนทนาส่วนตัวกับผู้เข้าร่วมประชุมสาย เลือก **1.61**

ถัดจากชื่อหรือเบอร์โทรศัพท์ของผู้เข้าร่วม เลือก ₩ การประชุมสายจะถูกพักไว้ในโทรศัพท์ของ คุณ ผู้เข้าร่วมคนอื่นๆ จะยังคงประชุมสายต่อไป ในการกลับไปยังการประชุมสาย ให้เลือก มินิ

#### การตัดสายผู้เข้าร่วมออกจากการประชุมทางโทรศัพท์

เลือก 💵 แล<sup>ะ</sup>เถัดจากชื่อหรือเบอร์โทรศัพ<sup>์</sup>ท์ของผู้เข้าร่วม ให้เลือก 🧖

### การวางสายการประชุมสายที่ใช้งานอยู่

เลือก 👝

#### การรับหรือปฏิเสธสาย

เมื่อมีคนโทรเข้า คุณสามารถ:

- รับสาย
- ปฏิเสธสาย
- ปฏิเสธสายด้วยข้อความตัวอักษร
- ปิดเสียงการโทร

คุณสามารถตั้งค่าโทรศัพท์ให้โอนทุกสายไปที่ศูนย์ฝากข้อความเสียงของคุณหรือไปที่เบอร์ โทรศัพท์อื่น

#### การรับสาย

เมื่อมีสายเข้า เลือก 🕻

เมื่อมีคนกำลังโทรหาคุณในขณะที่โทรศัพท์ของคุณถูกล็อค ในการเข้าถึงมุมมองโทรเข้า ให้ปัด จากด้านนอกหน้าจอเข้ามาในหน้าจอ จากนั้นคุณสามารถรับสายได้

#### การปฏิเสธสาย

เมื่อมีสายเข้า เลือก 👝

### การตอบกลับสายด้วยข้อความตัวอักษร

- 1 เมื่อมีสายเข้า ให้เลือก 🗶 > 🖨 และแก้ไขข้อความเพื่อแจ้งว่าคุณไม่สามารถรับสายได้
- 2 ในการส่งข้อความ เลือก ส่ง

เคล็ดลับ: คุณสามารถโอนสายที่ปฏิเสธไปยังศูนย์ข้อความเสียงหรือเบอร์โทรศัพท์อื่น (บริการ เสริมจากระบบเครือข่าย) เลือก 🚱 และ อุปกรณ์ > โทร > การโอนสาย

### การคว่ำเพื่อปิดเสียง

ถ้าโทรศัพท์ของคุณดังขึ้นในสถานการณ์ที่คุณไม่ต้องการถูกรบกวน คุณสามารถปิดเสียงเรียก เข้าได้

เมื่อเสียงเรียกเข้าดังขึ้น ให้คว่ำหน้าโทรศัพท์ของคุณลง

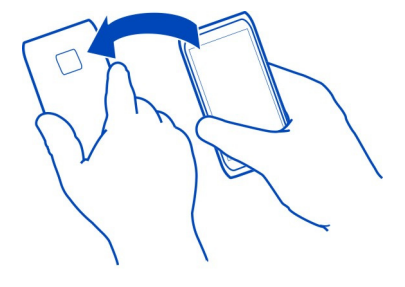

#### การโอนสายไปยังศูนย์ข้อความเสียงของคุณหรือเบอร์โทรศัพท์อื่น

หากคุณไม่สามารถรับสายของคุณได้ คุณสามารถโอนสายเรียกเข้าไปยังศูนย์ข้อความเสียงของ คุณหรือเบอร์โทรศัพท์อื่น อย่าลื่มตั้งศูนย์ข้อความเสียงของคุณก่อนโอนสายเรียกเข้าไปที่นั่น

เลือก 😰 และ อุปกรณ์ > โทร > การโอนสาย

การโอนสายเป็นบริการของเครือข่าย สำหรับรายละเอียด ติดต่อผู้ให้บริการของคุณ

# การโอนสายสนทนาทั้งหมดไปยังศูนย์ข้อความเสียงของคุณ

- 1 เปิดใช้งาน สายสนทนาทั้งหมด
- 2 เลือก 👤 🕈 > ข้อความเสียง

# การโอนสายสนทนาทั้งหมดไปยังเบอร์โทรศัพท์อื่น

- 1 เปิดใช้งาน สายสนทนาทั้งหมด
- 2 พิมพ์เบอร์โทรศัพท์ หรือเลือก **1** เพื่อใช้หมายเลขที่จัดเก็บในรายการรายชื่อ

สามารถเปิดใช้งานตัวเลือกการโอนสายหลายตัวเลือก เช่น ถ้าไม่ว่าง และ ถ้าไม่รับสาย พร้อม กันได้

### การโทรไปยังศูนย์ข้อความเสียงของคุณ

คุณสามารถโอนสายไปยังศูนย์ข้อความเสียงของคุณ ผู้โทรสามารถฝากข้อความไว้หากคุณไม่ รับสาย ศูนย์ข้อความเสียงเป็นบริการเสริมจากระบบเครือข่าย

# เลือก 🔇

เลือก 🗰 และเลือก 1 ค้างไว้

ถ้าไม่ได้จัดเก็บเบอร์โทรของศูนย์ข้อความเสียงไว้ โทรศัพท์ของคุณจะขอเบอร์ดังกล่าว พิมพ์ เบอร์โทรศัพท์ได้รับจากผู้ให้บริการเครือข่ายของคุณ และเลือก จัดเก็บ

## การเปลี่ยนเบอร์โทรศัพท์ของศูนย์ข้อความเสียงของคุณ

- 1 เลือก 🚺 และ 📼 > 🚍 > แก้ไขเบอร์ศูนย์ฝากข้อความเสียง
- 2 พิมพ์เบอร์โทรศัพท์และเลือก จัดเก็บ

## การเพิ่มศูนย์ข้อความเสียงใหม่

- 1 เลือก 🞧 และ 🔿 > 🚍 > แก้ไขเบอร์ศูนย์ฝากข้อความเสียง > เพิ่มเบอร์
- 2 พิมพ์เบอร์โทรศัพท์และเลือก จัดเก็บ

#### ขณะใช้สาย

ขณะใช้สาย คุณสามารถ:

- เปิดใช้ลำโพง
- เพิ่มสายใหม่เข้าร่วมการประชุมสาย
- รับสายเรียกซ้อน

#### การเปิดใช้งานลำโพงระหว่างการโทร

ในการอนุญาตให้คนอื่นๆ ในห้องเข้าร่วมสนทนาในการโทร ให้เปิดใช้งานลำโพงในตัว

เลือก 💿 ลำโพง

# การเลิกใช้งานลำโพง

เลือก 💿 ลำโพง

#### การตัดเสียงรบกวน

ถ้าคุณโทรจากสภาพแวดล้อมที่มีเสียงดัง โทรศัพท์ของคุณจะกรองเสียงพื้นหลังออก เพื่อให้ เสียงของคุณขัดเจนขึ้นสำหรับบุคคลปลายสาย

การตัดเสียงจะไม่สามารถใช้ได้ขณะใช้ลำโพงหรือชุดหูฟัง

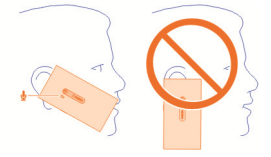

้สำหรับการดัดเสียงที่ดีที่สุด ให้ถือโทรศัพท์แนบหูของคุณและไมโครโฟนหลักตรงกับปากของ คุณ อย่าปิดไมโครโฟนรองที่อยู่ถัดจากแฟลชกล้องถ่ายรูป

ถ้าคุณต้องการที่จะให้บุคคลปลายสายได้ยินเสียงเบื้องหลัง เช่น ได้ยินเพลงเมื่อคุณอยู่ใน คอนเสิร์ต คุณสามารถเลิกใช้งานการตัดเสียงชั่วคราว

#### การเปิดใช้งานหรือเลิกใช้งานการตัดเสียง

เลือก 🚱 และ อุปกรณ์ >โทร และเปิดใช้งานหรือเลิกใช้งาน การตัดเสียงรบกวน

#### การรับสายเรียกซ้อน

คุณสามารถรับสายได้ขณะที่กำลังใช้สายอื่นอยู่ การรับสายเรียกข้อนเป็นบริการเสริมจากระบบ เครือข่าย

เลือกสายเรียกซ้อน และ 🕻 สายแรกจะถูกพักไว้

#### การเปิดใช้งาน เลิกใช้งาน หรือตรวจสอบสถานะของบริการ

เลือก 😰 และ อุปกรณ์ >โทร และเปิดใช้งานหรือเลิกใช้งาน สายเรียกซ้อน

### การสลับระหว่างสายที่ใช้งานอยู่และสายที่พักไว้

เลือกการโทร

การเชื่อมต่อการโทรที่พักไว้กับการโทรที่ใช้งานอยู่เพื่อเริ่มต้นการประชุมทางโทรศัพท์ เลือก 👧 ประชุมสาย

การวางสายที่ใช้งานอยู่

เลือก 🦰

การวางสายทั้งสองสาย เลือก **=** > วางทุกสาย

#### การโทรล่าสุด

ประวัติการโทรของคุณจะได้รับการจัดเก็บไว้ในโทรศัพท์ของคุณ

สายที่ไม่ได้รับและสายที่รับจะถูกบันทึกหากมีการสนับสนุนจากเครือข่ายเท่านั้น และโทรศัพท์ นั้นต้องเปิดอยู่และอยู่ในพื้นที่ให้บริการเครือข่าย

#### การดูสายที่ไม่ได้รับของคุณ

ในมุมมองเหตุการณ์ คุณสามารถมองเห็นได้เมื่อคุณมีสายที่ไม่ได้รับ ในการดูเบอร์โทรศัพท์หรือ รายชื่อ ให้เลือกการแจ้งเดือนที่แสดง ชื่อของผู้โทรจะปรากฏขึ้นหากเก็บไว้ในรายชื่อ

สายที่ไม่ได้รับและสายที่รับจะถูกบันทึกหากมีการสนับสนุนจากเครือข่ายเท่านั้น และโทรศัพท์ นั้นต้องเปิดอยู่และอยู่ในพื้นที่ให้บริการเครือข่าย

#### การโทรกลับโดยใช้รายชื่อหรือเบอร์โทรศัพท์ เรือกรายชื่อแอะพรีอเมอร์แอะ **ใ**

เลือกรายชื่อและหรือเบอร์และ 🕻

การดูรายการสายที่ไม่ได้รับในภายหลัง เลือก 🔇 และ ঝ > 😝 > เบอร์ที่ไม่ได้รับ

การดูสายที่รับของคุณ

เลือก 🔇

สายที่รับจะถูกบันทึกหากมีการสนับสนุนจากเครือข่ายเท่านั้น และโทรศัพท์นั้นด้องเปิดอยู่และ อยู่ในพื้นที่ให้บริการเครือข่าย

เลือก ᡝ > 😝 > เบอร์ที่รับสาย

#### การโทรกลับโดยใช้รายชื่อหรือเบอร์โทรศัพท์ เลือกรายชื่อและหรือเบอร์และ (

การโทรไปยังเบอร์ที่โทรออกล่าสุด

พยายามที่จะโทรหาใครสักคน แต่พวกเขาไม่รับสายใช่ไหม คุณสามารถโทรหาพวกเขาอีกครั้ง ได้อย่างง่ายดาย ในมุมมองประวัติการโทร คุณจะเห็นข้อมูลเกี่ยวกับการโทรที่คุณได้โทรออก และรับสาย

เลือก 🔇

เลือก ↑↓ > 😝 และจากเมนูป็อปอัพ เลือก สายที่โทรออก

ในการโทรไปยังเบอร์โทรออกล่าสุด เลือกรายชื่อหรือเบอร์โทรศัพท์จากรายการและ 🕻

### ้เกี่ยวกับสายอินเทอร์เน็ต

คุณสามารถโทรออกออกและรับสายผ่านอินเทอร์เน็ด บริการสายอินเทอร์เน็ดสามารถรองรับการ โทรระหว่างคอมพิวเตอร์ ระหว่างโทรศัพท์มือถือ และระหว่างอุปกรณ์ VoIP กับเครื่องโทรศัพท์ ธรรมดา บริการสายอินเทอร์เน็ตเป็นบริการเสริมจากระบบเครือข่าย

ผู้ให้บริการสายอินเทอร์เน็ดบางรายให้บริการสายอินเทอร์เน็ดฟรี โปรดดิดด่อขอข้อมูลเกี่ยวกับ ความพร้อมให้บริการและค่าบริการการเชื่อมต่อจากผู้ให้บริการสายอินเทอร์เน็ดของคุณ

ในการโทรออกหรือรับสายอินเทอร์เน็ต คุณต้องอยู่ในพื้นที่บริการ WLAN หรือมีการเชื่อมต่อ ข้อมูลแพคเก็ต (GPRS) ในเครือข่าย 3G และต้องลงชื่อเข้าใช้บริการสายอินเทอร์เน็ต

การติดตั้งบริการสายอินเทอร์เน็ด เลือก ⊘

- 1 เลือก เพิ่มบัญชี และผู้ให้บริการสายอินเทอร์เน็ต
- 2 ป้อนรายละเอียดที่จำเป็น เช่น ชื่อผู้ใช้และรหัสผ่านของคุณ
- 3 ในการลงชื่อเข้าใช้บริการ เลือก ลงชื่อเข้า

เมื่อบริการสายอินเทอร์เน็ตได้รับการติดดั้งแล้ว บริการจะปรากฏในรายชื่อและแอปพลิเคชั่น บัญชี

**เคล็ดลับ:** คุณสามารถค้นหาบริการสายอินเทอร์เน็ดได้จากร้านค้า Nokia หากต้องการเรียนรู้ เพิ่มเติมเกี่ยวกับร้านค้า Nokia โปรดไปที่ www.nokia.com/support

### การลงชื่อเข้าใช้บริการสายอินเทอร์เน็ต

เลือก 🕗

เลือกบริการสายอินเทอร์เน็ต และเปิดใช้งานบัญชี

### การเลิกใช้งานบริการ

เลือกบัญชี และเลิกใช้งานบัญชี เมื่อคุณเลิกใช้งานบัญชี เนื้อหาทั้งหมดที่เกี่ยวข้องกับบัญชีจะ ถูกช่อน

## การตั้งค่าบริการทั้งหมดเป็นออฟไลน์

ดั้งค่าสถานะของคุณเป็น ออฟไลน์ทั้งหมด

### การโทรโดยใช้สายอินเทอร์เน็ต

เมื่อคุณลงชื่อเข้าใช้บริการสายอินเทอร์เน็ต คุณสามารถโทรโดยใช้สายอินเทอร์เน็ตจากรายการ รายชื่อหรือป้อนเบอร์โทรศัพท์ด้วยดนเอง

## การโทรหาบุคคลในรายชื่อ

- 1 เลือก 🕓 และ 👤
- 2 เลือกรายชื่อและบริการสายอินเทอร์เน็ต

# การโทรโดยใช้สายอินเทอร์เน็ตไปยังเบอร์โทรศัพท์

- 1 เลือก 🕓 และ 🗰
- 2 ป้อนเบอร์โทรศัพท์
- 3 เลือก 😝 บริการสายอินเทอร์เน็ต และ 🕻

### การตั้งค่าสถานะของคุณ

ต้องการรับข้อความทันใจหรือสายอินเทอร์เน็ตจากเพื่อนของคุณหรือไม่ ตั้งค่าสถานะของคุณ เป็น 🛑

เปิดเมนูสถานะ และเลือก **สถา**นะ

# การตั้งค่าสถานะของคุณสำหรับทุกบัญชีของคุณ

เลือก ออนไลน์ทั้งหมด หรือ ออฟไลน์ทั้งหมด

# การตั้งค่าสถานะของคุณสำหรับบัญชีแต่ละบัญชี

เลือกบัญชีและสถานะที่ต้องการ

เมื่อคุณลงชื่อเข้าใช้ในบริการข้อความทันใจหรือสายอินเทอร์เน็ดมากกว่าหนึ่งบริการพร้อมกัน คุณสามารถโพสต์ข้อความสถานะเพียงข้อความเดียวสำหรับทุกบริการ

# การโพสต์ข้อความสถานะ

- 1 เปิดเมนูสถานะ และเลือก สถานะ >อัพเดตข้อความสถานะ
- 2 เลือกช่องใส่ข้อความและเขียนข้อความแสดงสถานะของคุณ
- 3 เลือก **อัพเดต**

# การแบ่งปันที่ตั้งของคุณในข้อความสถานะของคุณ

- 1 เปิดเมนูสถานะ และเลือก สถานะ > อัพเดตข้อความสถานะ > เพิ่มที่ตั้ง
- 2 เลือก ถนน, เขต หรือ เมือง
- 3 เลือกช่องทำเครื่องหมาย เพิ่มที่ตั้ง

การแบ่งปั้นที่ตั้งจะใช้ได้เฉพาะเมื่อได้รับการสนับสนุนจากบริการเท่านั้น

ข้อสำคัญ: โปรดพิจารณาอย่างรอบคอบก่อนแบ่งบืนที่ตั้งของคุณ ตรวจสอบการตั้งค่าความ เป็นส่วนด้วของบริการเครือข่ายทางสังคมที่คุณใช้ เนื่องจากคุณอาจแบ่งบืนที่ตั้งของคุณกับคน กลุ่มใหญ่

# ข้อความและเครือข่ายสังคม

## การตั้งค่าบัญชีของคุณทั้งหมดในครั้งเดียว

ตั้งค่าและจัดการบัญชีของคุณสำหรับข้อความทันใจที (IM) อีเมล และบริการอื่นๆ มากมาย ทั้งหมดในมุมมองเดี้ยว

# เลือก 🔎

- 1 เลือก เพิ่มบัญชี
- 2 เลือกบัญชี แล้วทำตามคำแนะนำที่ปรากฏ
- 3 หลังจากตั้งค่าบัญชีแล้ว หากต้องการเพิ่มบัญชีอื่น ให้เลือก เพิ่มบัญชีอื่น

เมื่อคุณดั้งค่าบัญชี คุณต้องลงชื่อเข้าใช้ด้วยข้อมูลประจำด้วของคุณ โทรศัพท์ของคุณจะจดจำ ข้อมูลประจำตัวเพื่อใช้ในอนาคต

**เคล็ดลับ:** ในการปกป้องบัญชีของคุณจากการใช้งานที่ไม่ได้รับอนุญาต ให้ล็อคโทรศัพท์ของ คุณเมื่อไม่ได้ใช้

## การเลิกใช้งานบริการ

เลือกบัญชี และเลิกใช้งานบัญชี เมื่อคุณเลิกใช้งานบัญชี เนื้อหาทั้งหมดที่เกี่ยวข้องกับบัญชีจะ ถูกช่อน

#### การลบบริการ

เลือกบัญชี และ 🚍 > ลบ

#### ข้อความ เกี่ยวกับข้อความ

เลือก 💭

คุณสามารถส่งและรับข้อความหลากหลายประเภท:

- ข้อความตัวอักษร
- ข้อความมัลติมีเดียที่มีรูปภาพหรือวิดีโอของคุณ
- ข้อความทันใจ (บริการเครือข่าย)

ข้อความ ต้องมีการสนับสนุนจากเครือข่าย

**เคล็ดลับ:** หากต้องการเข้าใช้งานข้อความอย่างรวดเร็ว ให้ถือโทรศัพท์ตั้งขึ้นและลากนิ้วของ คุณจากส่วนล่างของหน้าจอเข้ามาในหน้าจอ วางนิ้วค้างไว้กับที่ จนกว่าแถบเปิดใช้งานด่วนจะ ปรากฏขึ้น

คุณสามารถส่งข้อความแบบด้วอักษรที่มีความยาวมากกว่าความยาวดัวอักษรที่กำหนดของ ข้อความเดียว สำหรับข้อความที่มีความยาวมาก เครื่องจะแบ่งส่งข้อความออกเป็นสองข้อความ ขึ้นไป ผู้ให้บริการอาจคิดค่าใช้จ่ายตามนั้น

้สำหรับตัวอักษรที่มีเครื่องหมายเสียงหนัก เครื่องหมายอื่นๆ หรือตัวอักษรจากภาษาที่เลือกบาง ภาษาจะใช้พื้นที่มากขึ้น ซึ่งอาจจำกัดจำนวนตัวอักษรที่สามารถส่งเป็นข้อความเดียวได้น้อยลง

การใช้บริการหรือการดาวน์โหลดเนื้อหาอาจส่งผลให้เกิดการถ่ายโอนข้อมูลจำนวนมาก ซึ่งอาจ ก่อให้เกิดค่าใช้จ่ายในการรับส่งข้อมูล

#### การส่งข้อความ

ด้วยข้อความตัวอักษรและมัลดิมีเดีย คุณจะสามารถติดด่อเพื่อนและครอบครัวของคุณได้อย่าง รวดเร็ว ในข้อความมัลดิมีเดีย คุณสามารถแนบภาพถ่าย วิดีโอ และคลิปเสียงที่คุณต้องการแบ่ง ปันได้

### เลือก 💭

- 1 เลือก 텾
- 2 หากต้องการเลือกผู้รับจากรายการรายชื่อ เลือกช่อง ถึง และ + ในการป้อนชื่อผู้รับหรือ เบอร์โทรศัพท์ ให้เลือกช่อง ถึง
- 3 เขียนข้อความ

ในการเพิ่มสิ่งที่แนบ เลือก 🕅 4

> **เคล็ดลับ:** หากคณต้องการเพิ่มภาพถ่ายใหม่ลงในข้อความของคณ ให้เลือก **()** > **ก**ล้อง ถ่ายรูป ถ่ายภาพ แล้วเพิ่มลงในข้อความของคณ

เลือก ส่ง 5

การส่งข้อความที่มีสิ่งที่แนบอาจจะมีค่าใช้จ่ายสูงกว่าการส่งข้อความตัวอักษรปกดิ สำหรับข้อมูล เพิ่มเติม ติดต่อผ้ให้บริการของคณ

หากรายการที่คณแทรกในข้อความมัลติมีเดียมีขนาดที่ใหญ่เกินกว่าที่เครือข่ายกำหนด โทรศัพท์จะอด<sup>่</sup>ขบาดให้โดยอัตโบบัติ

เฉพาะโทรศัพท์ที่ใช้งานร่วมกันได้เท่านั้นที่สามารถรับและแสดงข้อความมัลติมีเดียได้ ข้อความ อาจดแตกต่างกันไปตามโทรศัพท์ในแต่ละเครื่อง

# การอ่านข้อความที่ได้รับ

เมื่อคณได้รับข้อความใหม่ การแจ้งเตือนจะปรากฏขึ้นในมมมองเหตุการณ์ เลือกการแจ้งเตือน เพื่อเปิดข้อความ

้ในการดข้อความของคณในภายหลัง เลือก 💭

## การตอบกลับข้อความที่ได้รับ

- เลือกรูปแบบสนทนาในบบบอง ท้อความ 1
- เลือกช่องสำหรับป้อนข้อความที่ด้านล่างสดของหน้าจอ 2
- 3 เขียบข้อความ
- 4 เลือกส่ง

#### การส่งต่อข้อความ

- เลือกรปแบบสนทนาในมมมอง ข้อความ 1
- เลือกข้อความค้างไว้ และเลือก ส่งต่อ 2

### การส่งต่อข้อความมัลติมีเดีย

- เลือกรปแบบสนทนาในมมมอง ข้อความ 1
- เลือกข้อความบัลติบีเดีย 2
- เลือก 💳 > ส่งต่อ 3

# การจัดเก็บรูปภาพหรือรายการมัลติมีเดียอื่นๆ

้ในขณะที่ข้อความเปิดอย่ เลือกรายการค้างไว้ และเลือก จัดเก็บเป็น คณสามารถดรายการดัง ้กล่าวได้ในแอปพลิเคชั่นที่เกี่ยวข้อง ตัวอย่างเช่น หากต้องการดภาพถ่ายที่จัดเก็บไว้ ให้เปิด ดลังกาพ

เคล็ดลับ: หากต้องการดข้อความตัวอักษรและข้อความทันใจแยกกัน ให้เลือก 🖨

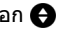

#### การเปลี่ยนภาษาของโทรศัพท์

เลือก 🙆 และ เวลาและภาษา > ภาษา

### ข้อความทันใจ

### การสร้างบัญชีข้อความทันใจ

ในการสนทนากับผู้ติดด่อของคุณ คุณต้องมีบัญชีข้อความทันใจในโทรศัพท์ของคุณ

เลือก 🕗 และ เพิ่มบัญชี แล้วทำตามคำแนะนำที่ปรากฏ

#### การส่งข้อความทันใจ

เลือก 💭

- 1 เลือก 🗊 และรายชื่อ
- 2 เขียนข้อความของคุณ และเลือก ส่ง

**เคล็ดลับ:** คุณสามารถลงชื่อเข้าใช้และแชตในบริการต่างๆ พร้อมกันได้ สลับระหว่างบริการแชด ต่างๆ ในมุมมองแอปพลิเคชั่นที่เปิด

#### อีเมล

เกี่ยวกับอีเมล

เลือก @

คุณสามารถเริ่มใช้ที่อยู่อึเมลที่มีอยู่ด้วยโทรศัพท์ของคุณ รวมถึงอ่าน ดอบกลับ และจัดระเบียบ อึเมลของคุณในระหว่างการเดินทาง

การส่งจดหมายหรือการรับอีเมลในโทรศัพท์ของคุณอาจจะมีค่าบริการ สำหรับข้อมูลเพิ่มเติม เกี่ยวกับค่าใช้จ่ายที่อาจมี โปรดติดต่อผู้ให้บริการของคุณ

อีเมลเป็นบริการเสริมจากระบบเครือข่าย และอาจไม่มีให้บริการครบทุกภูมิภาค

#### การเพิ่มศูนย์ฝากข้อความ

้คุณสามารถเพิ่มศูนย์ฝากข้อความหลายรายการในโทรศัพท์ของคุณ

เลือก @

เลือกบัญชี แล้วทำตามคำแนะนำที่ปรากฏ

#### การเพิ่มศูนย์ฝากข้อความในภายหลัง เลือก 🔎 และทำตามคำแนะนำที่ปรากภ

# การลบศูนย์ฝากข้อความ

- 1 เลือก 🕗
- 2 เลือกศูนย์ฝากข้อความ และ 🚍 > ลบ

#### การอ่านอีเมลที่ได้รับ

เมื่อคุณได้รับอีเมลใหม่ การแจ้งเดือนจะปรากฏขึ้นในมุมมองเหตุการณ์ เลือกการแจ้งเดือนเพื่อ เปิดอีเมล

หากต้องการอ่านอีเมลของคุณในภายหลัง เลือก 🥥

**เคล็ดลับ:** หากต้องการขยายหรือย่อ ให้แตะนิ้วสองนิ้วบนหน้าจอ และเลื่อนนิ้วของคุณเข้าหากัน หรือแยกออกจากกัน

#### การตอบกลับอีเมล

ในขณะที่เปิดอีเมลอยู่ เลือก 👤 < > ถึงผู้ส่ง หรือหากมีผู้รับมากกว่าหนึ่งราย เลือก ไปยัง ทั้งหมด

การส่งต่ออีเมล

ในขณะที่เปิดอีเมลอยู่ ให้เลือก 头 👤

#### การลบอีเมล

ในขณะที่เปิดอีเมลอยู่ ให้เลือก 👕

#### การส่งอีเมล

้คุณสามารถใช้โทรศัพท์ของคุณเพื่อเขียนและส่งอีเมล และแนบไฟล์ในอีเมลของคุณ

เลือก @ หากคุณมีบัญชีอีเมลมากกว่าหนึ่งบัญชี ให้เลือกบัญชี

- 1 เลือก 🕂
- 2 ป้อนที่อยู่อีเมล หากต้องการเพิ่มผู้รับจากรายการรายชื่อ เลือก 🕂

**เคล็ดลับ:** เมื่อใช้บัญขี Mail for Exchange ของคุณ โทรศัพท์ของคุณยังสามารถคันหาผู้รับ จากรายการที่อยู่ร่วม เพียงพิมพ์ชื่อบางส่วนของผู้รับ เลือกหมายเลขที่อยู่ติดกับผู้รับที่ แนะนำ แล้วเลือกผู้รับ

- 3 หากต้องการเพิ่มสิ่งที่แนบ เลือก 💙 > สิ่งที่แนบ:
- 4 เลือกส่ง

#### การดูกลุ่มข้อความอีเมล

คุณสามารถดูอีเมลแบบกลุ่มข้อความได้ ด้วยกลุ่มข้อความ คุณจะดิดตามการสนทนาได้ง่าย เนื่องจากคุณสามารถเห็นอี่เมลทั้งหมดที่คุณส่งหรือได้รับ ภายใต้ชื่อเรื่องใดชื่อเรื่องหนึ่งในมุม มองเดียว

เลือก @ และศูนย์ฝากข้อความ ถ้ากลุ่มข้อความไม่แสดง ให้เลือก 🕃 และ แอปพลิเคชั่น > อีเมล เพื่อเปิดกลุ่มข้อความ

เลือกกลุ่มข้อความที่จะเปิด ใช้ปุ่มลูกศรเพื่อเรียกดูผ่านกลุ่มข้อความ หากคุณต้องการค้นหา อีเมลบางฉบับอย่างรวดเร็ว ให้เลือก กลุ่มข้อความ และอีเมล คุณสามารถมีทั้งกลุ่มข้อความอีเมล และอีเมลเดี่ยวในถาดเข้าของคุณ แต่ละกลุ่มข้อความจะมี ดัวเลขที่ด้านขวา ที่ระบุว่ามีอีเมลกี่ฉบับในกลุ่มข้อความนั้น

### การตอบกลับอีเมลในกลุ่มข้อความ

ในขณะที่เปิดกลุ่มข้อความอยู่ เลือก 👤 ← คุณจะตอบกลับอีเมลล่าสุดในกลุ่มข้อความนั้น ถ้าคุณ ต้องการตอบกลับอีเมลที่อยู่ตรงกลางในกลุ่มข้อความ ให้เรียกดูอีเมลนั้น แล้วเลือก 👤 ←

### การส่งต่อกลุ่มข้อความ

ในขณะที่เปิดกลุ่มข้อความอยู่ ให้เลือก →里 กลุ่มข้อความที่ส่งต่อจะเพิ่มเป็นสิ่งที่แนบ

### การลบอีเมล

ในขณะที่เปิดกลุ่มข้อความอยู่ ให้เลือก 👕 อีเมลล่าสุดในกลุ่มข้อความนั้นจะถูกลบ หากต้องการ ลบทั้งกลุ่มข้อความ ให้เลือก กลุ่มข้อความ > 💳 > ลบกลุ่มหัวข้อ

#### Mail for Exchange เกี่ยวกับ Mail for Exchange

คุณต้องการใช้อีเมลงาน รายชื่อ และปฏิทินอื่นๆ เมื่อต้องการ ไม่ว่าคุณจะนั่งอยู่ใกล้คอมพิวเดอร์ ของคุณ หรือกำลังเดินทางพร้อมด้วยโทรศัพท์ของคุณหรือไม่ คุณสามารถซิงโครไนซ์เนื้อหาที่ สำคัญระหว่างโทรศัพท์และเซิร์ฟเวอร์ Microsoft Exchange ของคุณ

## เลือก 🕗 และ เพิ่มบัญชี > Mail for Exchange

คุณสามารถตั้งค่า Mail for Exchange ได้ก็ด่อเมื่อบริษัทของคุณมีเซิร์ฟเวอร์ Microsoft Exchange นอกจากนี้ ผู้ดูแลระบบ IT บริษัทของคุณจะต้องมีการเปิดใช้งาน Microsoft Exchange ActiveSync สำหรับบัญชีของคุณ

การใช้ Mail for Exchange จะได้รับการจำกัดการทำข้อมูล PIM ให้ดรงกันแบบ over-the-air ระหว่างโทรศัพท์ Nokia และเซิร์ฟเวอร์ Microsoft Exchange ที่ได้รับการรับรอง

ี่ก่อนเริ่มต้นการตั้งค่า Mail for Exchange ตรวจสอบให้แน่ใจว่าคุณมีสิ่งต่อไปนี้

- ที่อยู่อีเมลของบริษัท
- ชื่อเซิร์ฟเวอร์ Exchange ของคุณ (ติดด่อแผนก IT บริษัทของคุณ)
- ชื่อโดเมนเครือข่ายของคุณ (ติดต่อแผนก IT บริษัทของคุณ)
- รหัสผ่านเครือข่ายสำนักงานของคุณ

คุณอาจต้องป้อนข้อมูลเพิ่มเดิม ทั้งนี้ขึ้นอยู่กับการตั้งค่าเชิร์ฟเวอร์ Exchange หากคุณไม่ทราบ ข้อมูลที่ถูกต้อง ให้ดิดด่อแผนก IT ของบริษัทของคุณ

เมื่อคุณตั้งค่าบัญชี Mail for Exchange โทรศัพท์อาจขอให้คุณกำหนดรหัสล็อคโทรศัพท์ การตั้ง ค่าล็อคโทรศัพท์อาจเปลี่ยนแปลงได้ เช่น ล็อคอัตโนมัติ และ จำนวนครั้งที่ลองได้ ขึ้นอยู่กับข้อ กำหนดด้านความปลอดภัยของผู้ดูแลระบบ Mail for Exchange ของคุณ เมื่อคุณกำหนดรหัส ้ล็อคแล้ว และคุณไม่ใช้งานโทรศัพท์สักครู่ โทรศัพท์จะล็อคตัวเอง เมื่อต้องการใช่โทรศัพท์อีก ครั้ง คุณจำเป็นต้องป้อนรหัสล็อค

การชิงโครไนซ์จะเกิดขึ้นโดยอัดโนมัติในช่วงเวลาที่กำหนดไว้ขณะตั้งค่าบัญขีของ Mail for Exchange เฉพาะเนื้อหาที่กำหนดไว้เมื่อตั้งค่าบัญขีเท่านั้นที่จะมีการชิงโครไนซ์ ในการชิงโคร ไนซ์เนื้อหาเพิ่มเติม ให้ปรับเปลี่ยนการตั้งค่า Mail for Exchange

#### การตอบกลับการเรียกประชุม

คุณสามารถตอบกลับการเรียกประชุมโดยใช้ Mail for Exchange เมื่อคุณยอมรับการเรียกประชุม รายการจะปรากฏขึ้นในปฏิทินของคุณ

- 1 ในมุมมองเหตุการณ์ ให้เลือกการแจ้งเดือนอีเมล หรือเลือก @ และอีเมล หากคุณมีบัญชี อีเมลมากกว่าหนึ่งบัญชี ให้เลือกใช้เพียงบัญชีเดียว
- 2 เลือก 🔳 > ยอมรับยังไม่ตัดสินใจ หรือ ปฏิเสธ

## เพลงและวิดีโอ

## เครื่องเล่นเพลง เกี่ยวกับเครื่องเล่นเพลง

เลือก 💋

คุณสามารถใช้เครื่องเล่นเพลงในโทรศัพท์ของคุณเพื่อฟังเพลงและพอดแคสต์ขณะเดินทาง

#### การเล่นเพลง

### เลือก 💋

เลือกเพลงหรืออัลบั้ม และยังสามารถเลือกพอดแคสต์ได้

เคล็ดลับ: ในการฟังเพลงแบบสุ่ม เลือก 🕿

## การหยุดชั่วคราวหรือเริ่มเล่นต่อ

ในการหยุดการเล่นชั่วคราว เลือก 📗 ในการเริ่มต่อ เลือก 📂

## การเล่นเพลงถัดไปหรือก่อนหน้า

เลือก 📉 หรือ 📂 หรือตวัดปกอัลบั้มไปทางซ้ายหรือขวา

#### การเรียกดูเพลงในเพลง Nokia เลือก ร้านค้าเพลง

การลบเพลงจากคอลเลคชันของคุณ เลือกเพลงหรืออัลบั้มค้างไว้ และเลือก ลบ **เคล็ดลับ:** ขณะฟังเพลง คุณสามารถกลับไปยังหน้าจอหลัก โดยปล่อยให้เพลงเล่นอยู่ในพื้น หลัง

#### การสร้างรายการเล่น

้ต้องการฟังเพลงที่แตกต่างไปตามอารมณ์หรือไม่ รายการเล่นช่วยให้คุณสามารถสร้างตัวเลือก เพลงที่จะเล่นตามลำดับที่ต้องการได้

#### เลือก 💋

- 1 เลือกเพลง หรืออัลบั้มค้างไว้ และเลือก เพิ่มไปที่รายการเล่น จากเมนูป็อปอัพ
- 2 ป้อนชื่อสำหรับรายการเล่น

#### การเล่นรายการเล่น

เลือก **รายการเล**่น และรายการเล่นที่ต้องการ

#### การลบเพลงออกจากรายการเล่น

ในมุมมองรายการเล่น เลือก 🚍 > นำเพลงออก > นำออก การเลือกนี้จะไม่ลบเพลงออกจากโทรศัพท์ เพียงนำออกจากรายการเล่นเท่านั้น

เคล็ดลับ: ในการเพิ่มเพลงที่คุณกำลังรับฟังลงในรายการเล่นโปรดอย่างรวดเร็ว ให้เลือก 🛧

#### การสำรวจข้อเสนอแนะจากเพลง Nokia

้ต้องการคันหาเพลงใหม่ แต่ไม่ทราบว่าจะเริ่มต้นอย่างไร ให้โทรศัพท์ของคุณแนะนำอัลบั้มที่ตรง กับรสนิยมของคุณ และรับแรงบันดาลใจ

เลือก 💋

เมื่อเรียกดูศิลปิน อัลบั้ม หรือเพลง ให้เลือกอัลบั้มที่แนะนำใน คุณอาจชอบ

### การปิดใช้งานข้อเสนอแนะจากเพลง Nokia

เลือก 💽 และ แอปพลิเคชั่น 🤸 เพลง และเลิกใช้งาน แสดงคำแนะนำ

### การสตรีมเพลงแบบไร้สายบนระบบความบันเทิงภายในบ้านของคุณ

คุณสามารถสตรีมเพลงบนโทรศัพท์ไปยังอุปกรณ์อื่นที่สนับสนุน DLNA เช่น ทีวี

ี่ ก่อนเริ่มการใช้ แน่ใจว่าการตั้งค่าเครือข่ายของคุณถูกต้อง <u>โปรดดูที่ "เกี่ยวกับการสตรีมไฟล์สื่อ</u> ของคุณ″ หน้า 34

- 1 หากจำเป็น ให้เปิดเซิร์ฟเวอร์การแบ่งปันสื่อ เลือก () และ อุปกรณ์ > การตั้งค่าการแบ่ง ปันสื่อ > การแบ่งปันสื่อ > เปิด หากต้องการเข้าถึงเซิร์ฟเวอร์การแบ่งปันสื่อจากเมนูสถานะ ให้เปลี่ยน แสดงการแบ่งปัน สื่อในเมนูสถานะเสมอ เป็น เปิด
- 2 หากระบบร้องขอ ให้พิมพ์รหัสผ่าน WLAN

3 ควบคุมการเล่นเพลงบนอุปกรณ์อื่นที่สนับสนุน DLNA

#### การชิงค์เพลงระหว่างโทรศัพท์ของคุณกับคอมพิวเตอร์

คุณมีเพลงในคอมพิวเตอร์ที่คุณต้องการฟังในโทรศัพท์หรือไม่ คุณสามารถใช้สายเคเบิลข้อมูล USB ชิงค์เพลงระหว่างโทรศัพท์และคอมพิวเตอร์ได้

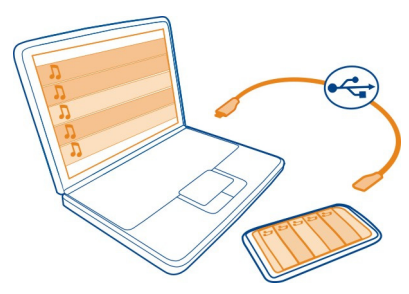

- 1 เชื่อมต่อโทรศัพท์ของคุณกับคอมพิวเตอร์ด้วยสายเคเบิล USB ที่ใช้งานร่วมกันได้
- 2 เลือก ซิงค์และเชื่อมต่อ
- 3 เปิด Nokia Link ในคอมพิวเตอร์ของคุณแล้วทำตามคำแนะนำที่ปรากฏบนคอมพิวเตอร์ สำหรับข้อมูลเพิ่มเดิม โปรดดูวิธีใช้ Nokia Link

**เคล็ดลับ:** รับเพลงเพิ่มจากเพลง Nokia เลือก 😰 หากต้องการเรียนรู้เพิ่มเดิมเกี่ยวกับเพลง Nokia โปรดไปที่ www.nokia.com/music

| วิดีโอ          |  |
|-----------------|--|
| เกี่ยวกับวิดีโอ |  |
| เลือก 🕟         |  |
| •               |  |

้คุณสามารถเรียกดู ดาวน์โหลด และดูวิดีโอในโทรศัพท์ของคุณเมื่อออกไปข้างนอก

**เคล็ดลับ:** รับวิดีโอใหม่จากร้านค้า Nokia สำหรับข้อมูลเพิ่มเดิม โปรดไปที่ www.nokia.com/ support

การใช้บริการหรือการดาวน์โหลดเนื้อหาอาจส่งผลให้เกิดการถ่ายโอนข้อมูลจำนวนมาก ซึ่งอาจ ก่อให้เกิดค่าใช้จ่ายในการรับส่งข้อมูล

### การเล่นวิดีโอ

ในการเรียกดูชุดวิดีโอของคุณ เลือก 🕟 ในการเรียกดูวิดีโอที่คุณได้บันทึกไว้ เลือก 😭

- 1 เลือกวิดีโอ
- 2 หากต้องการใช้การควบคุมเครื่องเล่นวิดีโอ ให้แตะที่หน้าจอ

### การชิงค์วิดีโอระหว่างโทรศัพท์และคอมพิวเตอร์ของคุณ

คุณมีวิดีโอที่คุณต้องการดูบนโทรศัพท์ของคุณหรือไม่ คุณสามารถซิงค์วิดีโอของคุณระหว่าง คอมพิวเดอร์และโทรศัพท์ของคุณ

- 1 ใช้สายเคเบิล USB ที่ใช้ร่วมกันได้ในการเชื่อมต่อโทรศัพท์ของคุณเข้ากับคอมพิวเตอร์
- 2 เลือก ชิงค์และเชื่อมต่อ
- 3 เปิด Nokia Link บนคอมพิวเตอร์ของคุณ สำหรับข้อมูลเพิ่มเติม โปรดดูวิธีใช้ Nokia Link

ในโทรศัพท์ของคุณ วิดีโอที่อยู่ในรูปแบบที่สนับสนุนจะแสดงใน วิดีโอ

#### การสตรีมหรือดาวน์โหลดวิดีโอจากอินเทอร์เน็ต

คุณสามารถดาวน์โหลดหรือสตรีมวิดีโอผ่านสัญญาณแบบ over-the-air จากบริการวิดีโอทาง อินเทอร์เน็ตที่รองรับ เมื่อคุณสตรีมวิดีโอ คุณสามารถเริ่มดูได้ในไม่ข้าหลังจากเริ่มต้น คุณไม่ จำเป็นต้องรอให้ดาวน์โหลดวิดีโอทั้งหมดจนเสร็จ

เลือก 🚯 และค้นหาวิดีโอ

#### การเล่นวิดีโอ

เลือกวิดีโอ หากต้องการเข้าใช้งานการควบคุมเครื่องเล่นวิดีโอ ให้แตะที่หน้าจอ

วิดีโอบางรายการสามารถสตรีมแบบ over the air ได้ แต่บางรายการอาจต้องดาวน์โหลดมาไว้ที่ โทรศัพท์ของคุณก่อน การดาวน์โหลดจะยังคงทำงานต่อในพื้นหลังหากคุณปิดแอปพลิเคชั่น วิดีโอที่ดาวน์โหลดจะจัดเก็บไว้ใน วิดีโอ

**เคล็ดลับ:** รับวิดีโอใหม่จากร้านค้า Nokia หากต้องการเรียนรู้เพิ่มเดิมเกี่ยวกับร้านค้า Nokia โปรดไปที่ www.nokia.com/support

การใช้บริการหรือการดาวน์โหลดเนื้อหาอาจส่งผลให้เกิดการถ่ายโอนข้อมูลจำนวนมาก ซึ่งอาจ ก่อให้เกิดค่าใช้จ่ายในการรับส่งข้อมูล

#### เพลิดเพลินไปกับเสียงรอบทิศทางผ่านหูฟังของคุณ

คุณต้องการรับฟังเสียงที่สมจริงและเข้มข้นของภาพยนตร์หรือคอนเสิร์ตราวกับอยู่ในสถานที่จริง หรือไม่ ด้วยระบบหลายช่องเสียง Dolby™ Digital Plus 5.1 คุณจะสามารถเพลิดเพลินกับการฟัง เสียงรอบทิศทางที่ดีกว่าหูฟังอื่นๆ

1 เชื่อมต่อหูฟังกับโทรศัพท์ของคุณ

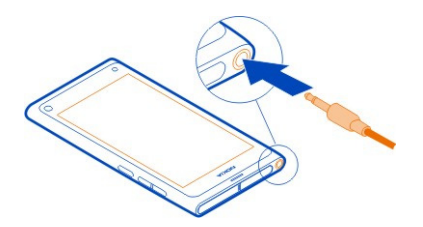

2 เมื่อต้องการเปิดใช้งานหรือยกเลิกการใช้งานระบบเสียงรอบทิศทาง ให้เลือก ( และ แอป พลิเคชั่น > วิดีโอ > Dolby Headphone

หูฟัง Dolby™ สามารถใช้เนื้อหา 5.1 แบบดั้งเดิมได้ แต่ก็สามารถแปลงข้อมูลแบบ 2 ช่องเสียง เป็นระบบเสียงรอบทิศทางได้

#### กล้องถ่ายรูปและคลังภาพ

#### การถ่ายภาพ เกี่ยวกับกล้องถ่ายรูป

เลือก 🔘

ทำไมต้องถือกล้องแยกต่างหากเมื่อโทรศัพท์ของคุณมีทุกอย่างที่คุณต้องการใช้เพื่อเก็บภาพ ความทรงจำ กล้องถ่ายรูปในโทรศัพท์ของคุณช่วยให้คุณสามารถถ่ายภาพหรือบันทึกวิดีโอได้ อย่างง่ายดาย

กล้องที่ด้านหลังโทรศัพท์ของคุณเป็นกล้องโฟกัสอัดโนมัติ 8 ล้านพิกเซล เลนส์มุมกว้าง Carl Zeiss™ ช่วยให้คุณจับภาพได้มากขึ้น ด้วยการขยายมุมมองให้กว้างขึ้น เช่น เมื่อถ่ายภาพคนกลุ่ม ใหญ่ในพื้นที่จำกัด

หลังจากนั้น คุณสามารถใช่โทรศัพท์ของคุณเพื่อดูหรือแก้ไขภาพและดูวิดีโอ แบ่งปันภาพและ วิดีโอบนอินเทอร์เน็ด หรือส่งภาพและวิดีโอไปยังอุปกรณ์ที่ใช้ร่วมกันได้

**เคล็ดลับ:** หากต้องการเข้าใช้งานกล้องอย่างรวดเร็ว ให้ถือโทรศัพท์ตั้งขึ้นและลากนิ้วของคุณ จากด้านล่างของหน้าจอสัมผัสเข้ามาในหน้าจอ วางนิ้วค้างไว้กับที่ จนกว่าแถบเปิดใช้งานด่วนจะ ปรากฏขึ้น

#### การถ่ายภาพ

เลือก 🔘

เลือก ◙ ค้างไว้ หากสัญลักษณ์สามเหลี่ยมสีฟ้าปรากฏขึ้น แสดงว่าได้ล็อคโฟกัสแล้ว ในการ ถ่ายภาพ ให้ยกนิ้วขึ้น อย่าเคลื่อนย้ายโทรศัพท์ก่อนที่ภาพถ่ายจะได้รับการจัดเก็บและโทรศัพท์ พร้อมที่จะถ่ายภาพใหม่

# การขยายหรือย่อ

ใช้ปุ่มระดับเสียง

# การโฟกัสที่วัตถุหรือพื้นที่หนึ่งๆ

แดะวัดถุหรือพื้นที่บนหน้าจอ การแตะโฟกัสจะเปิดใช้งานเสมอ อย่างไรก็ตาม ฟังก์ชันนี้จะไม่สามารถใช้งานได้ในโหมดถ่าย ภาพวิวหรือกีฬา

เมื่อถ่ายภาพ คุณสามารถจัดองค์ประกอบภาพได้ใหม่โดยไม่สูญเสียจุดโฟกัส

### การจัดองค์ประกอบภาพใหม่ขณะถ่ายภาพ

- 1 ในการล็อคโฟกัส ให้เลือก 🖸 ค้างไว้ โฟกัสจะถูกล็อคเมื่อรูปสี่เหลี่ยมสีน้ำเงินแสดงขึ้น
- 2 จัดองค์ประกอบภาพถ่ายใหม่
- 3 ในการถ่ายภาพ ให้ยกนิ้วขึ้น

เคล็ดลับ: ในการทำเครื่องหมายเลือกภาพถ่ายเป็นรายการโปรดหลังจากที่ถ่าย ให้เลือก कิ แตะที่หน้าจอเพื่อให้แสดงแถบเครื่องมือและเลือก ☆ จากนั้น คุณจะพบภาพถ่ายบนแท็บ ★ ใน คลังภาพ

ด้วยคุณสมบัติการตรวจจับใบหน้า คุณจะสามารถถ่ายภาพใบหน้าคนได้คมชัด โดยจะให้โฟกัส สมดุลสีขาว และค่าเปิดรับแสงที่ดีที่สุด พร้อมดีกรอบสี่เหลี่ยมครอบใบหน้า แม้ว่าใบหน้านั้นจะ เคลื่อนที่อยู่ก็ตาม คุณสมบัตินี้ไม่สามารถใช้ได้ในโหมดภาพวิว กีฬา กลางคืน และโหมดถ่าย ภาพมาโคร

## การเปิดหรือปิดการตรวจจับใบหน้า

แตะพื้นที่การตั้งค่า และเปิดหรือปิด การตรวจจับใบหน้า

หากคุณแดะหน้าจอเพื่อย้ายโฟกัส การตรวจจับใบหน้าจะปิดการทำงาน ในการเปิดคุณสมบัตินี้ อีกครั้ง ให้แดะตรงกลางหน้าจอ คุณสมบัติการตรวจจับใบหน้ายังเปิดทำงานเมื่อคุณเปลี่ยนจาก มุมมองอื่นมาสูกล้อง

ภาพถ่ายและวิดีโอที่บันทึกด้วยโทรศัพท์ของคุณจะถูกจัดเก็บใน คลังภาพ ในการเปิด คลังภาพ ให้เลือก 🚘

## เคล็ดลับเกี่ยวกับกล้อง

เลือก 🔘

ต่อไปนี้เป็นเคล็ดลับที่ช่วยในการใช้งานกล้องของคุณ

- ใช้มือทั้งสองถือกล้องให้นิ่ง
- หากต้องการขยาย ให้ใช้ปุ่มเสียงหรือแถบเลื่อนการซูมบนหน้าจอ

เมื่อขยาย คุณภาพรูปภาพอาจลดลง

- เมื่อต้องการหยุดถ่ายภาพหลังจากเลือก 🖸 เลื่อนนิ้วของคุณออกจาก 🖸 แล้วยกขึ้น
- กล้องจะเข้าสู่โหมดประหยัดพลังงานแบดเตอรี่หลังจากไม่มีการใช้งานประมาณหนึ่งนาที หากต้องการเปิดใช้งานกล้องอีกครั้ง ให้แตะที่หน้าจอ

ควรอยู่ห่างจากวัดถุในระยะที่ปลอดภัยเมื่อต้องการใช้แฟลช ห้ามใช้แฟลชเมื่อบุคคลหรือสัตว์อยู่ ในระยะใกล้ และอย่าให้มือหรือวัตถุอื่นใดบังแฟลชขณะถ่ายภาพ

- 🔹 หากต้องการสลับระหว่างการถ่ายรูปและการบันทึกวิดีโอ ให้เลือก 💶 🖻 หรือ 🖁
- หากต้องการเปลี่ยนการตั้งค่ากล้อง เช่น แฟลช โหมดถ่ายภาพ อัดราส่วนภาพ และความ ละเอียด แตะพื้นที่การตั้งค่า 🙆 🖾 🕬 และเลือกการตั้งค่า
- ตามค่าที่ตั้งไว้ ภาพถ่ายใช้อัตราส่วนภาพ 16:9 และมีความละเอียด 7 ล้านพิกเซล อัตราส่วน ภาพนี้เหมาะที่สุดในการดูภาพถ่ายบนโทรทัศน์ เนื่องจากจะไม่มีแถบสีดำที่ขอบ เมื่อ ต้องการถ่ายภาพ 8 ล้านพิกเซล ให้เปลี่ยนอัตราส่วนภาพเป็น 4:3 แตะพื้นที่การตั้งค่า และ เลือกการตั้งค่าที่เหมาะสม
- ในการแบ่งปันภาพถ่ายหรือวิดีโอด้วย NFC โดยตรงจากกล้อง ภาพถ่ายหรือวิดีโอนั้นจำเป็น ด้องแสดงบนหน้าจอ โดยค่าเริ่มตัน เนื้อหาที่ถ่ายไว้จะไม่ปรากฏหลังจากถ่ายรูปหรือบันทึก วิดีโอ ในการแสดงเนื้อหา ให้แตะพื้นที่การตั้งค่า และเลือกการตั้งค่าที่เหมาะสมสำหรับ แสดงเนื้อหาที่ถ่ายไว้
- ในแอปพลิเคชั่นทั้งหมด และแม้แต่บนหน้าจอล็อค คุณสามารถเข้าใช้งานกล้องได้ง่ายๆ ถือ โทรศัพท์ตั้งขึ้น และลากนิ้วของคุณจากส่วนล่างของหน้าจอสัมผัสเข้ามาในหน้าจอ วางนิ้ว ค้างไว้กับที่ จนกว่าแถบเปิดใช้งานด่วนจะปรากฏขึ้น

#### การถ่ายรูประยะใกล้

เป็นเรื่องยากที่จะถ่ายภาพวัตถูขนาดเล็ก เช่น แมลง หรือดอกไม้ ให้อยู่ในโฟกัส คุณต้องเคลื่อน กล้องเข้าไปให้ใกล้วัตถุมากขึ้น หากต้องการให้ภาพคมขัดแม้ในรายละเอียดที่เล็กที่สุด ให้ใข้ โหมดระยะใกล้

เลือก 🔘

### การเปิดใช้งานโหมดระยะใกล้

แตะพื้นที่การตั้งค่า และใน การถ่ายภาพ เลือก มาโคร

### การถ่ายภาพในที่มืด

้ต้องการถ่ายภาพให้ดีขึ้นแม้อยู่ในที่แสงน้อยใช่หรือไม่ ให้เปิดใช้งานโหมดกลางคืน

เลือก 🔘

# การเปิดใช้งานโหมดกลางคืน

แตะพื้นที่การตั้งค่า และใน การถ่ายภาพ เลือก กลางคืน

เ**คล็ดลับ:** คุณยังสามารถบันทึกวิดีโอในที่มีดได้ หากต้องการเปิดโหมดวิดีโอดอนกลางคืน ให้ สลับเป็นโหมดวิดีโอ แดะพื้นที่การตั้งค่า และเลือก วิดีโอตอนกลางคืน

#### การถ่ายภาพวัตถุที่เคลื่อนไหว

คุณอยู่ในการแข่งกีฬาและต้องการถ่ายภาพด้วยโทรศัพท์ของคุณใช่ไหม ใช่โหมดกีฬาเพื่อถ่าย ภาพที่คมชัดของบุคคลที่กำลังเคลื่อนไหว

เลือก 🔘

#### การเปิดใช้งานโหมดกีฬา

แตะพื้นที่การตั้งค่า และใน การถ่ายภาพ เลือก กีฬา

#### การถ่ายภาพต่อเนื่อง

คุณต้องการถ่ายภาพจำนวนมากอย่างรวดเร็วใช่หรือไม่ เพื่อจับภาพการเคลื่อนไหวหรืออารมณ์ บนใบหน้าที่สมบูรณ์แบบไว้ ใช่โหมดชัดเดอร์ด่อเนื่อง

เลือก 🔘

### การเปลี่ยนโหมดชัตเตอร์

แตะพื้นที่การตั้งค่า แล้วเปิด โหมดชัตเตอร์ต่อเนื่อง

#### การจัดเก็บข้อมูลที่ตั้งลงในภาพถ่ายและวิดีโอ

หากบางครั้งคุณต้องการค้นหาภาพถ่ายหรือวิดีโอทั้งหมดที่ถ่ายในสถานที่หนึ่ง หรือนึกไม่ออก ว่าคุณอยู่ที่ไหนดอนที่คุณถ่ายภาพหรือวิดีโอนี้ คุณสามารถตั้งค่าโทรศัพท์ของคุณให้บันทึกที่ตั้ง โดยอัตโนมัติและเพิ่มแท็กทางภูมิศาสตร์ลงในภาพถ่ายและวิดีโอของคุณ

GPS จะถูกนำมาใช้ในการบันทึกพิกัดของที่ดั้งของคุณ การติดแท็กทางภูมิศาสตร์จะแปลงพิกัด เป็นแท็กที่ดั้งพร้อมด้วยข้อมูลของประเทศและเมือง เป็นตัน นี่เป็นบริการเครือข่ายและอาจส่งผล ให้เกิดค่าใช้จ่ายในการรับส่งข้อมูล

ข้อมูลที่ตั้งอาจไม่มีให้บริการครบทุกภูมิภาค

เลือก 🔘

คุณต้องเปิด GPS ก่อน คุณจึงจะเปิดแท็กทางภูมิศาสตร์ได้

#### การเปิดใช้งาน GPS และการแท็กทางภูมิศาสตร์

- 1 แตะพื้นที่การตั้งค่า และเลือก ใช้ GPS อาจใช้เวลานานเพื่อรับพิกัดของสถานที่ การให้บริการและคุณภาพของสัญญาณ GPS อาจ ได้รับผลกระทบจากสถานที่ อาคารก่อสร้าง สิ่งก็ดขวางทางธรรมชาติ และสภาพอากาศ คุณลักษณะนี้จำเป็นต้องใช้บริการเสริมจากระบบเครือข่าย
- 2 เลือก ใช้ แท็กพิกัด

**เคล็ดลับ:** นอกจากนี้คุณยังสามารถเพิ่มหรือแก้ไขแท็กทางภูมิศาสตร์ในภายหลัง ใน คลังภาพ

คุณสามารถแนบข้อมูลสที่ตั้งกับภาพหรือคลิปวิดีโอได้ หากมีข้อมูลที่ตั้ง บุคคลอื่นอาจเห็น ข้อมูลที่ตั้งของคุณ หากภาพและคลิปวิดีโอได้รับการแบ่งใช้

#### การบันทึกวิดีโอ การบันทึกวิดีโอ

้นอกจากการถ่ายภาพด้วยโทรศัพท์แล้ว คุณยังสามารถบันทึกช่วงเวลาพิเศษของคุณเป็นวิดีโอ ได้ด้วย

เลือก 🔘

- 1 หากต้องการสลับจากโหมดภาพถ่ายเป็นโหมดวิดีโอ หากจำเป็น ให้เลือก 📰
- 2 ในการเริ่มต้นบันทึก เลือก 🗖 ไอคอนบันทึกสีแดงจะปรากฏขึ้น
- 3 หากต้องการหยุดบันทึก เลือก 🖸 วิดีโอจะได้รับการจัดเก็บโดยอัตโนมัติใน คลังภาพ หาก ต้องการเปิด คลังภาพ เลือก 🚘

#### การส่งและแบ่งปันภาพถ่ายและวิดีโอ การส่งภาพถ่ายหรือวิดีโอ

คุณสามารถส่งภาพถ่ายและวิดีโอในข้อความมัลดิมีเดียหรือข้อความอีเมล หรือโดยใช้ Bluetooth หรือ NFC

เลือก 🔘

# การส่งในข้อความมัลติมีเดีย

- 1 ถ่ายรูปหรือบันทึกวิดีโอ
- 2 เลือก 🍙 > < และ 💌 ข้อความมัลติมีเดีย
- 3 ในการเลือกผู้รับจากรายชื่อของคุณ เลือก ถึง > + ในการเขียนชื่อผู้รับหรือเบอร์โทรศัพท์ ด้วยดนเอง ให้เลือกช่อง ถึง แล้วเขียนชื่อหรือเบอร์โทรศัพท์
- 4 เลือกส่ง

## การส่งในอีเมล

- 1 ถ่ายรูปหรือบันทึกวิดีโอ
- 2 เลือก 🍙 > < และ @ อีเมล
- 3 ในการเลือกผู้รับจากรายชื่อของคุณ เลือก 🕂 คุณยังสามารถเขียนที่อยู่ในช่อง ถึง ได้
- 4 เลือกส่ง

# การส่งโดยใช้ Bluetooth

- 1 ถ่ายรูปหรือบันทึกวิดีโอ
- 2 เลือก 🍙 > < และ 🜸 Bluetooth
- 3 เลือกอุปกรณ์ที่จะเชื่อมต่อ แล้วเลือก ทำต่อ

4 หากอุปกรณ์อีกเครื่องต้องการให้ระบุรหัสผ่าน ให้ป้อนรหัสผ่าน

#### การส่งโดยใช้ NFC

- 1 ถ่ายรูปหรือบันทึกวิดีโอ
- 2 เลือก 奋 > < และ 🚾 NFC
- 3 แตะโทรศัพท์เครื่องอื่นด้วยบริเวณ NFC ของโทรศัพท์ของคุณ

#### การแบ่งปันภาพถ่ายหรือวิดีโอจากกล้องโดยตรง

หลังถ่ายภาพหรือบันทึกวิดีโอ คุณสามารถอัพโหลดภาพถ่ายหรือวิดีโอของคุณขึ้นไปยังบริการ แบ่งบันภาพได้

เลือก 🔘

- 1 ถ่ายรูปหรือบันทึกวิดีโอ
- 2 เลือก 🔂
- 3 หากจำเป็น ให้แตะหน้าจอเพื่อแสดงแถบเครื่องมือ และเลือก < > บัญชีใหม่
- 4 ลงชื่อเข้าใช้บริการแบ่งปัน แล้วทำตามคำแนะนำที่ปรากฏ

เ**คล็ดลับ:** นอกจากนี้ คุณยังสามารถแบ่งบันรูปภาพหรือวิดีโอจาก คลังภาพ หรือกับโทรศัพท์ เครื่องอื่นที่สนับสนุน NFC ในการแบ่งบันด้วย NFC หลังจากที่ถ่ายภาพหรือบันทึกวิดีโอ ให้สัมผัส บริเวณ NFC ของโทรศัพท์เครื่องอื่นด้วยบริเวณ NFC ของโทรศัพท์ของคุณ

บริการแบ่งปั้นบางประเภทเท่านั้นที่สนับสนุนรูปแบบไฟล์ทั้งหมดหรือวิดีโอที่บันทึกด้วยความ ละเอียดสูง

#### คลังภาพ เกี่ยวกับคลังภาพ

เลือก 😭

ภาพถ่ายที่คุณถ่ายหรือวิดีโอที่คุณบันทึกไว้จะถูกจัดเก็บใน คลังภาพ ซึ่งคุณสามารถดูและแก้ไข ได้

้คุณยังสามารถดูภาพถ่ายและวิดีโอบนทีวีที่ใช้ร่วมกันได้

ในการคันหาภาพถ่ายและวิดีโอได้ง่ายๆ ให้เพิ่มแท็กในภาพหรือวิดีโอ หรือทำเครื่องหมายว่าเป็น รายการโปรด

การดูภาพถ่ายหรือวิดีโอ เลือก 😭

### 70 กล้องถ่ายรูปและคลังภาพ

# การเรียกดูภาพถ่ายและวิดีโอ

ในการเรียกดูภาพถ่ายที่อยู่ในโทรศัพท์หรือวิดีโอทุกรายการที่บันทึกด้วยกล้องในโทรศัพท์ ให้ เลือก 索 แล้วให้เลื่อนขึ้นหรือลง ในการเรียกดูภาพถ่ายที่ถ่ายไว้หรือวิดีโอที่บันทึกไว้ด้วยกล้อง ในโทรศัพท์ ให้เลือก 🏠 แล้วให้เลื่อนขึ้นหรือลง

#### การดูภาพถ่ายในโหมดเต็มหน้าจอ

เลือกภาพถ่าย ในการแสดงแถบเครื่องมือ ให้แตะที่ภาพถ่าย

#### การขยายหรือย่อ

ให้แตะนิ้วสองนิ้วบนหน้าจอ และเลื่อนนิ้วของคุณแยกออกจากกันหรือเข้าหากัน

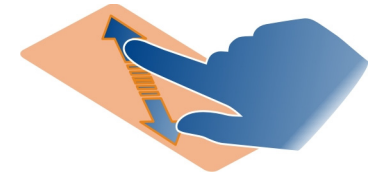

เคล็ดลับ: ในการย่อหรือขยายอย่างรวดเร็ว ให้แตะที่หน้าจอสองครั้ง

#### การดูภาพถ่ายเป็นสไลด์โชว์

เลือกภาพถ่าย แดะหน้าจอเพื่อแสดงแถบเครื่องมือ และเลือก 🗮 > สไลด์โชว์ สไลด์โชว์จะเริ่ม จากภาพถ่ายที่เลือก ในการหยุดสไลด์โชว์ ให้แตะที่หน้าจอ

### การเล่นวิดีโอ

เลือกวิดีโอ

้อุปกรณ์ที่ใช้งานร่วมกันได้สามารถส่งภาพถ่ายและวิดีโอถึงคุณได้ คุณสามารถดูภาพถ่ายที่ได้รับ โดยตรงใน คลังภาพ และรับวิดีโอใน วิดีโอ

#### การจัดระเบียบภาพถ่ายและวิดีโอของคุณ

ในการจัดระเบียบภาพถ่ายและวิดีโอของคุณ ให้เพิ่มแท็กในภาพหรือวิดีโอ หรือทำเครื่องหมาย ว่าเป็นรายการโปรด ด้วยแท็กและรายการโปรด คุณจะสามารถจัดหมวดหมู่และค้นหาภาพถ่าย และวิดีโอใน คลังภาพ ได้ง่ายๆ

# เลือก 😭

แท็กคือคำหลักที่คุณสามารถสร้างและแนบไปกับภาพถ่ายและวิดีโอของคุณ แท็กทางภูมิศาสตร์ เป็นแท็กที่มีข้อมูลที่ตั้งเช่น ประเทศและเมือง

# การเพิ่มแท็ก

- 1 เลือกภาพถ่ายหรือวิดีโอ แตะหน้าจอเพื่อแสดงแถบเครื่องมือ และเลือก 🚍 > แก้ไขแท็ก
- 2 เลือกแท็ก ในการสร้างแท็กใหม่ เลือก เพิ่มแท็กใหม่

้คุณยังสามารถเพิ่มแท็กเดียวกันให้กับภาพถ่ายหรือวิดีโอหลายรายการพร้อมกันได้

# การเพิ่มแท็กให้กับภาพถ่ายหรือวิดีโอหลายรายการ

- 1 ใน คลังภาพ มุมมองหลัก เลือก 🚍 > แก้ไขแท็ก
- 2 เลือกภาพถ่ายหรือวิดีโอและ แก้ไขแท็ก
- 3 เลือกแท็กหรือสร้างแท็กใหม่ และเลือก เรียบร้อย

# การเพิ่มแท็กทางภูมิศาสตร์

```
เลือกภาพถ่ายหรือวิดีโอ แตะหน้าจอเพื่อแสดงแถบเครื่องมือ และเลือก 🗮 > แก้ไขแท็ก >
แก้ไขแท็กพิกัด ย้ายตัวระบุไปยังที่ตั้งที่ถูกต้อง แล้วเลือก เรียบร้อย >เรียบร้อย
```

# การดูภาพถ่ายและวิดีโอที่ตรงกับแท็ก

ในมุมมองหลัก คลังภาพ ให้เลือก 🗮 > กรองตามแท็ก แล้วเลือกแท็กและ ดู คุณยังสามารถดูภาพถ่ายและวิดีโอที่ดรงกันหลายแท็กได้ การเลือกหลายๆ แท็กจะแสดง ภาพถ่ายและวิดีโอที่ถูกเลือกไว้ด้วยแท็กที่เลือกทั้งหมด

# การทำเครื่องหมายเป็นรายการโปรด

เลือกภาพถ่ายหรือวิดีโอ แตะหน้าจอเพื่อแสดงแถบเครื่องมือ และเลือก 🕁

# การดูภาพถ่ายและวิดีโอที่ทำเครื่องหมายเป็นรายการโปรด

ในมุมมองหลัก คลังภาพ ให้เปิดแท็บ ★

# การติดแท็กบุคคลในภาพถ่ายของคุณ

หากต้องการรวมชื่อเข้ากับใบหน้าบุคคลในภาพถ่ายของคุณอย่างง่าย เพิ่มแท็กใบหน้าลงใน ภาพถ่ายใน คลังภาพ

เลือก 😭

การจดจำใบหน้าต้องเปิดทำงานอยู่ก่อน คุณจึงจะเพิ่มแท็กใบหน้าได้

# การเปิดใช้งานการจดจำใบหน้า

เลือก 🚳 และ แอปพลิเคชั่น 🛛 คลังภาพ และเปิดทำงาน การจดจำใบหน้า

# การเพิ่มแท็กใบหน้าลงในใบหน้าที่ไม่รู้จักชื่อ

- 1 เลือกภาพถ่าย แตะหน้าจอเพื่อแสดงแถบเครื่องมือ และเลือกกรอบที่มีเครื่องหมายคำถาม
- 2 เขียนชื่อ หรือเลือก 👤 และเลือกบุคคลจากรายการรายชื่อของคุณ

### 3 เลือก **จัดเก็บ**

หลังจากคุณได้ระบุชื่อให้กับใบหน้าหนึ่ง 2-3 ครั้งแล้ว แอปพลิเคชั่นจะเริ่มแนะนำชื่อสำหรับ ใบหน้าที่จดจำได้

## การยอมรับหรือการเปลี่ยนแปลงแท็กใบหน้าที่แนะนำ

- 1 เลือกภาพถ่าย แตะหน้าจอเพื่อแสดงแถบเครื่องมือ และเลือกกรอบที่มีชื่อแนะนำ
- 2 ในการยอมรับชื่อที่แนะนำ เลือก จัดเก็บ หากต้องการเปลี่ยนชื่อ เลือก <u>1</u> แล้วเลือกบุคคล จากรายการรายชื่อของคุณ คุณยังสามารถเริ่มเขียนชื่อ และโทรศัพท์จะแนะนำชื่อที่ตรงกัน จากรายการรายชื่อของคุณ

เคล็ดลับ: ในการยอมรับชื่อที่แนะนำอย่างรวดเร็ว ให้แตะที่กรอบสองครั้ง

3 เลือก **จัดเก็บ** 

## การดูภาพถ่ายที่ติดแท็ก

ในมุมมองหลัก คลังภาพ เปิดแท็บ 👥

แท็กใบหน้าทั้งหมดที่คุณเพิ่มลงในภาพถ่ายในโทรศัพท์ของคุณอาจไม่ปรากฏให้เห็นเมื่อคุณ แบ่งปันภาพถ่ายในบริการเครือข่ายทางสังคม ในบริการเครือข่ายทางสังคมบางอย่าง คุณสามารถเพิ่มแท็กใบหน้าได้เฉพาะกับบุคคลที่อยู่ในรายชื่อเพื่อนของคุณเท่านั้น

### การดูภาพถ่ายหรือวิดีโอบนทีวี

ต้องการแสดงภาพถ่ายและวิดีโอบนโทรศัพท์ให้เพื่อนและครอบครัวของคุณดูใช่หรือไม่ เชื่อม ต่อโทรศัพท์กับทีวีที่ใช้ร่วมกันได้ และดูภาพถ่ายและวิดีโอบนหน้าจอขนาดใหญ่กว่าเดิม

คุณต้องใช้สายเชื่อมต่อวิดีโอ Nokia (จำหน่ายแยกด่างหาก) และอาจต้องปรับเปลี่ยนการตั้งค่า ช่องสัญญาณออกของทีวี

# การเปลี่ยนการตั้งค่าช่องสัญญาณออกของทีวี

เลือก 🚱 และ อุปกรณ์เสริม > สัญญาณทีวีออก

ห้ามเชื่อมต่อผลิตภัณฑ์ที่ส่งสัญญาณขาออกเพราะอาจสร้างความเสียหายให้กับโทรศัพท์ได้ ห้ามเชื่อมต่อแหล่งจ่ายไฟใดๆ เข้ากับช่องเสียบชุดหูฟังของ Nokia หากคุณเชื่อมต่ออุปกรณ์ ภายนอกหรือชุดหูฟังใดๆ ที่ไม่ได้รับการรับรองโดย Nokia ให้ใช้กับโทรศัพท์นี้ เข้ากับช่องเสียบ ชุดหูฟัง โปรดให้ความสำคัญกับระดับเสียงให้มากเป็นพิเศษ

- 1 ต่อสายเชื่อมต่อวิดีโอ Nokia ที่ช่องรับสัญญาณภาพของโทรทัศน์ที่ใช้ร่วมกันได้ สีของปลั๊ก ต้องตรงกับสีของช่องต่อ
- 2 เสียบปลายอีกด้านหนึ่งของสายเชื่อมต่อวิดีโอ Nokia เข้ากับช่องเสียบชุดหูฟังในโทรศัพท์ ของคุณ
- 3 เลือกภาพถ่ายหรือวิดีโอ
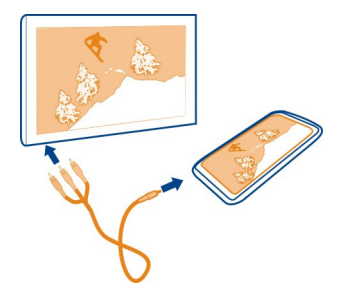

**เคล็ดลับ:** หากทีวีของคุณรองรับ DLNA และเชื่อมต่อกับ WLAN คุณสามารถดูภาพถ่ายและ วิดีโอโดยไม่ต้องต่อสายเคเบิล <u>โปรดดูที่ "การดูภาพถ่ายและวิดีโอแบบไร้สายบนระบบความ</u> <u>บันเทิงภายในบ้านของคุณ″ หน้า 74</u>

#### ตัวแก้ไขภาพถ่าย การแก้ไขภาพที่คุณถ่าย

คุณต้องการครอบตัดภาพถ่ายของคุณหรือลบตาแดงออกใช่หรือไม่ คุณสามารถแก้ไขภาพถ่าย ที่คุณถ่ายขึ้นด้วยโทรศัพท์ของคุณได้อย่างง่ายๆ

เมื่อคุณแก้ไขภาพถ่าย คุณจะไม่สูญเสียภาพถ่ายดันฉบับของคุณ หมายความว่า คุณสามารถ ยกเลิกการแก้ไขทั้งหมดหรือเปลี่ยนกลับเป็นภาพถ่ายดันฉบับได้ทุกเมื่อที่ต้องการ

# เลือก 😭

## การใช้เอฟเฟ็กต์

เลือกภาพถ่าย แดะหน้าจอเพื่อแสดงแถบเครื่องมือ และเลือก 🧮 > แก้ไข และดัวเลือกที่ ต้องการ การเปลี่ยนแปลงที่คุณทำจะได้รับการจัดเก็บโดยอัตโนมัติ

คุณสามารถเลิกทำหรือทำซ้ำการเปลี่ยนแปลงได้ แม้หลังจากที่ปิด คลังภาพ หรือรีสดาร์ท โทรศัพท์

# การเลิกทำหรือทำเอฟเฟ็กต์ช้ำ

เลือก 숙 หรือ 🏳

หากต้องการดูภาพถ่ายที่แก้ไขของคุณ ให้เลือก 😭

# การรีเซ็ตเป็นค่าดั้งเดิม

เลือกภาพถ่าย แดะหน้าจอเพื่อแสดงแถบเครื่องมือ และเลือก 🚍 > แก้ไข > รีเซ็ตเป็นค่า ดั้งเดิม ตัวแก้ไขวิดีโอ การแก้ไขวิดีโอของคุณ

ตัดต่อวิดีโอของคุณตามที่จำเป็น

เลือก 😪 และวิดีโอ

- 1 แตะหน้าจอเพื่อแสดงแถบเครื่องมือ และเลือก 🚍 > แก้ไข
- 2 ลากตัวจับเพื่อกำหนดจุดเริ่มต้นและจุดสิ้นสุดของวิดีโอ
- 3 ในการเพิ่มเพลงลงในวิดีโอ เลือก 🎜
- 4 ในการดูตัวอย่างวิดีโอ ให้เลือก 📂
- 5 ในการจัดเก็บวิดีโอของคุณ ให้เลือก เรียบร้อย

หากคุณพยายามส่งวิดีโอในข้อความมัลดิมีเดีย และขนาดหรือความยาวไฟล์เกินกว่าขีดจำกัดที่ กำหนดไว้ ตัวแก้ไขวิดีโอจะเปิดขึ้นโดยอัดโนมัติ

<mark>การดูภาพถ่ายและวิดีโอแบบไร้สายบนระบบความบันเทิงภายในบ้านของคุณ</mark> คุณสามารถสตรีมภาพถ่ายและวิดีโอบนโทรศัพท์ไปยังอุปกรณ์อื่นที่สนับสนุน DLNA เช่น ทีวี

ก่อนเริ่มการใช้ แน่ใจว่าการตั้งค่าเครือข่ายของคุณถูกต้อง <u>โปรดดูที่ "เกี่ยวกับการสดรีมไฟล์สื่อ</u> ของคุณ″ หน้า 34

- 1 หากจำเป็น ให้เปิดเซิร์ฟเวอร์การแบ่งปั้นสื่อ เลือก () และ อุปกรณ์ > การตั้งค่าการแบ่ง ปั้นสื่อ > การแบ่งปั้นสื่อ > เปิด หากต้องการเข้าถึงเซิร์ฟเวอร์การแบ่งปั้นสื่อจากเมนูสถานะ ให้เปลี่ยน แสดงการแบ่งปัน สื่อในเมนสถานะเสมอ เป็น เปิด
- 2 หากระบบร้องขอ ให้พิมพ์รหัสผ่าน WLAN
- 3 ดูและควบคุมการแสดงภาพถ่ายและวิดีโอบนอุปกรณ์อื่นที่สนับสนุน DLNA

# แผนที่และการนำทาง

GPS

## เกี่ยวกับวิธีการจัดตำแหน่ง

โทรศัพท์จะแสดงที่ตั้งของคุณโดยใช้การจัดดำแหน่งของ GPS, A-GPS, WLAN หรือเซลลูลาร์

Global Positioning System (GPS) คือระบบนำทางผ่านดาวเทียมที่ใช้สำหรับการคำนวณที่ดั้ง ของคุณ Assisted GPS (A-GPS) คือบริการเสริมจากระบบเครือข่ายที่จะส่งข้อมูล GPS ให้คุณ ซึ่ง จะช่วยปรับปรุงความเร็วของการจัดตำแหน่ง นอกจากนี้ ยังอาจมีการใช้อุปกรณ์เสริมอื่นๆ สำหรับ GPS เพื่อปรับปรุงและเพิ่มความเร็วในการจัดตำแหน่ง ซึ่งอาจต้องมีการถ่ายโอนข้อมูล ขนาดเล็กผ่านเครือข่ายเซลลูลาร์

การจัดตำแหน่ง Wireless local area network (WLAN) ช่วยเพิ่มความแม่นยำของตำแหน่งเมื่อ สัญญาณ GPS ไม่สามารถใช้ได้ โดยเฉพาะอย่างยิ่งเมื่อคุณอยู่ในอาคารหรือระหว่างอาคารสูง ด้วยการจัดดำแหน่งเซลลูลาร์ ดำแหน่งจะถูกกำหนดผ่านทางเสาอากาศเครือข่ายเซลลูลาร์ที่ โทรศัพท์ของคุณกำลังเชื้อมต่ออยู่

เพื่อประหยัดค่าใช้จ่ายข้อมูล คุณสามารถเลิกใช้งาน A-GPS ในการตั้งค่าการจัดดำแหน่ง โทรศัพท์ของคุณ แต่การคำนวณที่ดั้งของคุณอาจใช้เวลานานขึ้น

้คุณสามารถเลิกใช้งาน WLAN ในการตั้งค่าการเชื่อมต่ออินเทอร์เน็ตของโทรศัพท์ของคุณ

้ความแม่นยำของการจัดดำแหน่งอาจแตกต่างกัน ตั้งแต่ไม่กี่เมตรจนถึงหลายกิโลเมตร ทั้งนี้ขึ้น อยู่กับวิธีการจัดดำแหน่งที่ใช้งาน

การให้บริการและคุณภาพของสัญญาณ GPS อาจได้รับผลกระทบจากสถานที่ ตำแหน่ง ดาวเทียม อาคารก่อสร้าง สิ่งกีดขวางทางธรรมชาติ สภาพอากาศ และการปรับดาวเทียม GPS โดยรัฐบาลสหรัฐ บริเวณในอาคารหรือชั้นใต้ดินอาจไม่มีสัญญาณ GPS

GPS ไม่สามารถนำมาใช้เพื่อวัดดำแหน่งที่ตั้งอย่างละเอียดแม่นยำได้ และคุณไม่ควรที่จะเชื่อ ข้อมูลสถานที่จาก GPS หรือเครือข่ายเซลลูลาร์เพียงอย่างเดียว

ข้อมูลพิกัดอาจไม่มีให้บริการครบทุกภูมิภาค

### การเลิกใช้งาน GPS แบบช่วยเหลือ (A-GPS)

GPS แบบช่วยเหลือ (A-GPS) จะช่วยให้โทรศัพท์กำหนดที่ตั้งปัจจุบันของคุณได้เร็วขึ้น A-GPS เป็นบริการเสริมจากระบบเครือข่าย เพื่อประหยัดค่าใช้จ่ายข้อมูล โดยเฉพาะเมื่อคุณไปต่าง ประเทศ คุณสามารถยกเลิกการใช้บริการได้

เลือก 🚱 และ อุปกรณ์ >GPS และการจัดดำแหน่ง และเลิกใช้งาน การเชื่อมต่อข้อมูล มือถือ

บริการเสริมจากระบบเครือข่าย Assisted GPS (A-GPS) จะดึงข้อมูลดำแหน่งโดยใช้เครือข่าย เซลลูลาร์ และช่วยเหลือ GPS ในการคำนวณดำแหน่งปัจจุบันของคุณ

โทรศัพท์ของคุณได้รับการกำหนดค่าไว้ล่วงหน้าเพื่อใช้บริการ Nokia A-GPS ได้ หากการตั้งค่า A-GPS เฉพาะของผู้ให้บริการไม่มีให้บริการ ข้อมูลความช่วยเหลือจะเรียกข้อมูลจากเซิร์ฟเวอร์ บริการ Nokia A-GPS เมื่อต้องการเท่านั้น

คุณต้องมีจุดเชื่อมต่ออินเทอร์เน็ตสำหรับข้อมูลมือถือที่กำหนดไว้ในโทรศัพท์เพื่อดึงข้อมูลความ ช่วยเหลือ

หมายเหตุ: การใช้วิธีการระบุดำแหน่งอาจมีการแลกเปลี่ยนข้อมูลที่ตั้ง ด้วระบุเครือข่ายไร้ สายที่มากับโทรศัพท์ของคุณ หรือด้วระบุผู้ให้บริการเครือข่ายที่มีเชิร์ฟเวอร์ที่ตั้ง Nokia ดำเนิน การกับข้อมูลเหล่านี้โดยไม่เปิดเผยชื่อ โทรศัพท์ของคุณอาจเชื่อมต่อกับเชิร์ฟเวอร์ของผู้ให้ บริการเครือข่ายอื่นๆ ซึ่ง Nokia ไม่ได้เป็นผู้ควบคุมหรือดำเนินการ โดยขึ้นอยู่กับการตั้งค่าการจัด ดำแหน่งและการใช้บริการที่ตั้งของคุณ ตรวจสอบนโยบายความเป็นส่วนด้วของผู้ให้บริการเหล่า นั้นเพื่อทำความเข้าใจกับวิธีที่พวกเขาดำเนินการกับข้อมูลที่ตั้งของคุณ

## เคล็ดลับในการสร้างการเชื่อมต่อ GPS

## การตรวจสอบสถานะสัญญาณดาวเทียม

🐚 ในบริเวณสถานะจะแสดงการเชื่อมต่อ GPS ที่ใช้งานอยู่

หากไม่พบสัญญาณดาวเทียม ให้พิจารณาดังต่อไปนี้:

- หากคุณอยู่ภายในอาคาร ให้ออกไปภายนอกอาคารเพื่อให้รับสัญญาณได้ดีขึ้น
- หากคุณอยู่นอกอาคาร ให้ย้ายไปยังพื้นที่เปิดโล่งมากขึ้น
- หากสภาพอากาศไม่ดี อาจส่งผลกระทบต่อความแรงของสัญญาณ
- ยานพาหนะบางคันใช้หน้าต่างที่เป็นกระจกสี (Athermic) ซึ่งอาจปิดกั้นสัญญาณดาวเทียม
- ตรวจสอบให้แน่ใจว่ามือคุณไม่ได้บังเสาอากาศ

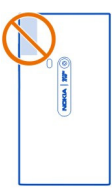

ใช้ตัวรับ GPS ภายนอก

ด้วรับ GPS ใช้พลังงานจากแบดเตอรี่โทรศัพท์ การใช้ GPS อาจทำให้พลังงานจากแบดเตอรี่ หมดเร็วขึ้น

| แผนข   | ที่       |  |  |
|--------|-----------|--|--|
| เกี่ยว | กับแผนที่ |  |  |
| เลือก  | 8         |  |  |
|        |           |  |  |

แผนที่จะแสดงให้เห็นสิ่งที่อยู่ในบริเวณใกล้เคียง และนำทางไปในที่ที่คุณต้องการไป

- คันหาเมือง ถนน และสถานที่ที่สนใจ
- วางแผนเส้นทางของคุณ
- ค้นหาเส้นทางของคุณด้วยทิศทางแบบเลี้ยวต่อเลี้ยว

บริการบางอย่างอาจไม่สามารถใช้ได้ในทุกประเทศ และอาจมีให้เฉพาะในบางภาษา บริการอาจ จะขึ้นอยู่กับเครือข่าย สำหรับข้อมูลเพิ่มเดิม ดิดต่อผู้ให้บริการเครือข่ายของคุณ

การใช้บริการหรือการดาวน์โหลดเนื้อหาอาจส่งผลให้เกิดการถ่ายโอนข้อมูลจำนวนมาก ซึ่งอาจ ก่อให้เกิดค่าใช้จ่ายในการรับส่งข้อมูล เนื้อหาของแผนที่ดิจิทัลอาจไม่ถูกต้องแม่นยำและครบถ้วนสมบูรณ์เสมอไป ไม่ควรวางใจว่า เนื้อหาหรือบริการนี้จะเป็นเครื่องมือสื่อสารที่ดีที่สุดเสมอในยามจำเป็น อาทิเช่น เมื่อเกิดกรณี ฉุกเฉิน

เนื้อหาบางอย่างถูกสร้างโดยบริษัทอื่นที่ไม่ใช่ Nokia เนื้อหาอาจไม่ถูกต้อง ทั้งนี้ขึ้นอยู่กับความ พร้อมในการให้บริการ

## การดูที่ตั้งของคุณและแผนที่

ดูที่ตั้งปัจจุบันของคุณบนแผนที่ และเรียกดูแผนที่ของเมืองและประเทศต่างๆ

เลือก 🚫

💽 แสดงที่ตั้งบีจจุบันของคุณ หากมี หากไม่มีข้อมูลที่ตั้งปัจจุบันของคุณ 🔘 จะแสดงที่ตั้งที่สุด ท้ายที่รู้จัก

#### การเรียกดูแผนที่

- 1 ลากแผนที่ด้วยนิ้วของคุณ แผนที่จะหันไปทางทิศเหนือตามค่าเริ่มต้น
- 2 นอกจากนี้ คุณยังสามารถใช้นิ้วสองนิ้วหมุนแผนที่ได้ด้วย

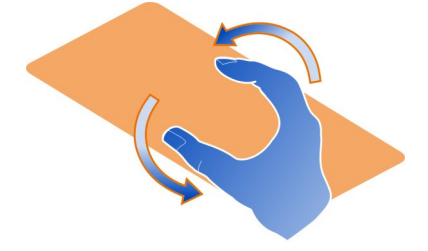

ในการเปิดใช้งานการหมุนด้วยสองนิ้ว ให้เลือก ... > Settings และเปิดใช้งาน Twofinger map rotation

# การดูที่ตั้งปัจจุบัน

เลือก 💽 บนแผนที่

หากคุณค้นหาหรือเรียกดูที่ตั้ง และดูรายละเอียดเกี่ยวกับที่ตั้ง ข้อมูลสำหรับที่ตั้งที่คุณกำลังดูอยู่ จะปรากฏขึ้น ในการกลับไปดูที่ตั้งปัจจุบันของคุณ หรือในการดูข้อมูลสำหรับที่ตั้งปัจจุบันของ คุณ ให้เลื้อก 💿

#### การขยายหรือย่อ

หากต้องการขยาย ให้แตะสองครั้งบนแผนที่ หรือวางนิ้วสองนิ้วบนแผนที่แล้วเลื่อนนิ้วแยกออก จากกัน หากต้องการย่อ เลื่อนนิ้วของคุณเข้าหากัน เคล็ดลับ: นอกจากนี้ คุณยังสามารถใช้แถบขยาย ในการแสดงแถบในมุมมองต่างๆ ให้เลือก ... > Settings และเปิดใช้งาน Zoom bar

หากคุณเรียกดูบริเวณที่แผนที่ถนนที่จัดเก็บอยู่ในโทรศัพท์ของคุณไม่ครอบคลุม และคุณมีการ เชื่อมต่อข้อมูลที่ใช้งานอยู่ แผนที่ถนนใหม่จะถูกดาวน์โหลดโดยอัตโนมัติ

แผนที่ถนนใหม่จะถูกดาวน์โหลดด้วยหากคุณอัพเกรดเป็นแอปพลิเคชั่นแผนที่รุ่นล่าสุด

ความครอบคลุมของแผนที่จะแตกต่างกันไปตามประเทศและภูมิภาค

## การเปลี่ยนรูปลักษณ์ของแผนที่

ดูแผนที่ในโห้มดต่างๆ เพื่อให้สามารถระบุตำแหน่งที่คุณอยู่ได้โดยง่าย

เลือก 🚫

เลือก 🔘 และจากตัวเลือกต่อไปนี้

Map — ในมุมมองแผนที่มาตรฐาน รายละเอียดต่างๆ เช่น ชื่อสถานที่หรือหมายเลขมอเตอร์เวย์ สามารถอ่านได้ง่าย

Satellite — สำหรับมุมมองที่เหมือนจริงอย่างละเอียด จะใช้ภาพถ่ายดาวเทียม

Terrain — ดูสภาพพื้นคร่าวๆ ตัวอย่างเช่น เมื่อคุณเดินทางแบบออฟโรด

Public transport lines — ดูบริการขนส่งสาธารณะที่เลือก เช่น เส้นทางรถไฟฟ้าใต้ดิน รถ บัส หรือรถราง

**3D Mode** — สำหรับมุมมองที่ดูสมจริงมากขึ้น ให้เปลี่ยนมุมมองของแผนที่

Nightmode — ทำให้สีของแผนที่สลัว ขณะเดินทางในเวลากลางคืน แผนที่จะอ่านง่ายขึ้นใน โหมดนี้

3D Landmarks — แสดงอาคารและสถานที่ท่องเที่ยวที่โดดเด่นบนแผนที่

ด้วเลือกและคุณลักษณะที่มีให้บริการอาจแตกต่างไปตามภูมิภาค ดัวเลือกที่ไม่สามารถใช้งาน ได้จะเป็นสีทึบ

## การรับคำแนะนำ

คุณสามารถรับคำแนะนำสำหรับการเดิน การขับรถ หรือเดินทางโดยการขนส่งสาธารณะ

# เลือก 🔇 และ 👉

หากมีในภาษาของคุณ เสียงแนะนำจะช่วยคุณในการค้นหาทางไปยังปลายทาง ทำให้คุณไม่ ต้องกังวลและสนุกกับการเดินทาง

## การรับเสียงแนะนำ

1 ใช้ที่ตั้งปัจจุบันของคุณเป็นจุดเริ่มตัน หรือป้อนที่ตั้งในช่อง แล้วเลือกจากคำที่ตรงกันที่ เสนอให้

- 2 ป้อนปลายทางในช่องที่เหมาะสม
- 3 ปลายทางที่เลือกจะแสดงบนแผนที่ เลือกเครื่องหมายปลายทางและ 🕅 หรือ 🖻 และเลือก Get directions
- 4 ในการเริ่มดันการนำทางด้วยเสียงแนะนำ เลือก Navigate หากต้องการดูทิศทางแบบ ข้อความ ให้เลือก !≣

เคล็ดลับ: สำหรับการนำทางการเดิน เสียงแนะนำจะถูกปิดใช้งานตามค่าเริ่มต้น ในการเปิดใช้ งาน ให้เลือก — > Voice guidance หรือหากยังไม่ได้เลือกภาษา Select voice

คุณจะได้รับการแนะนำว่าจะขึ้นรถเมล์ รถไฟ หรือรถไฟใต้ดินสายใด และวิธีเดินทางไปยังสถานี หรือป้ายรถ

#### การรับคำแนะนำสำหรับการขนส่งสาธารณะ

 เมื่อคุณป้อนปลายทางของคุณแล้ว ให้เลือกเครื่องหมายปลายทางบนแผนที่ และ (=) > Get directions

แผนที่ของเส้นทางจะปรากฏขึ้น

2 สำหรับคำแนะนำอย่างละเอียด ให้เลือก เ≣

เคล็ดลับ: ในการนำทางไปยังสถานที่ที่คุณได้พบจากการค้นหาในบริเวณใกล้เคียงหรือค้นหา ประเภท ให้เลือกเครื่องหมายสถานที่และ †่≉

#### การดาวน์โหลดและอัพเดตแผนที่

้จัดเก็บแผนที่ถนนลงในโทรศัพท์ของคุณ เพื่อให้คุณสามารถเรียกดูแผนที่โดยไม่ต้องเชื่อมต่อ อินเทอร์เน็ดและช่วยประหยัดค่าใช้จ่ายในการรับส่งข้อมูลขณะเดินทาง

#### เลือก 🚫

ในการดาวน์โหลดและอัพเดตแผนที่บนโทรศัพท์ของคุณ คุณต้องมีการเชื่อมต่อ WLAN ที่เปิด ใช้งานอยู่

#### การดาวน์โหลดแผนที่

- 1 เลือก ... > Manage maps > 🚍 > Add maps
- 2 เลือกทวีปและประเทศ จากนั้นเลือก **Download**

#### การอัพเดตแผนที่

- 1 เลือก ... > Manage maps > = > Check for updates
- 2 หากมีการอัพเดตใหม่พร้อมใช้งาน โทรศัพท์จะแจ้งให้คุณทราบ เลือก Download

### การใช้แผนที่แบบออฟไลน์

ในการประหยัดค่าใช้จ่ายในการรับส่งข้อมูล โดยเฉพาะในขณะเดินทาง คุณยังสามารถใช้แผนที่ โดยไม่ต้องเชื่อมต่ออินเทอร์เน็ตได้ด้วย

เลือก 🚫

### 80 แผนที่และการนำทาง

เมื่อคุณดาวน์โหลดแผนที่ที่ต้องการลงในโทรศัพท์ของคุณแล้ว คุณสามารถใช้งานการจัด ตำแหน่ง การคันหา และการนำทางในโหมดออฟไลน์ได้ เป็นตัน

เลือก ... > Settings และเลิกใช้งาน Online

เคล็ดลับ: เพื่อให้แน่ใจว่าคุณสามารถใช้แผนที่แบบออฟไลน์ขณะเดินทางได้ ให้ดาวน์โหลด แผนที่ที่ต้องการลงในโทรศัพท์ของคุณก่อนออกเดินทาง

## การค้นหาที่ตั้ง

แผนที่ช่วยคุณในการค้นหาสถานที่ที่เฉพาะเจาะจง สถานที่น่าสนใจและธุรกิจ

เลือก 🔇 และ 🔍

## การค้นหาที่ตั้ง

- 1 ป้อนคำค้นหาเช่น ที่อยู่ หรือชื่อสถานที่ในช่อง Search
- 2 เลือกรายการจากรายการของคำที่ตรงกันที่เสนอให้ สถานที่จะปรากฏบนแผนที่

หากไม่พบผลการค้นหา ตรวจสอบให้แน่ใจว่าการสะกดคำค้นหาของถูกต้อง

## การดูรายการของคำที่ตรงกันที่เสนอให้

เลือก เ≣

# การค้นหาสุถานที่ใกล้เคียง

1 เลือก 🕲

สถานที่สาธารณะในบริเวณใกล้เคียงจะปรากฏเป็นเครื่องหมายของสถานที่บนแผนที่

- 2 หากต้องการดูรายการของสถานที่ใกล้เคียง ให้เลือก ا
- 3 หากต้องการดูรายละเอียดของสถานที่ ให้เลือกเครื่องหมายสถานที่และช่องข้อมูล

# การค้นหาสถานที่ตามประเภท

- 1 เลือก ... > Categories และประเภท
- 2 หากต้องการดูรายละเอียดของสถานที่ ให้เลือกสถานที่จากรายการ
- 3 ในการดูสถานที่บนแผนที่ขนาดใหญ่ขึ้น ให้แตะที่แผนที่

**เคล็ดลับ:** หากต้องการดูรายละเอียดของสถานที่ที่พบ คุณยังสามารถเลือกเครื่องหมายของ สถานที่บนแผนที่

ปัญหาเกี่ยวกับการเชื่อมด่ออินเทอร์เน็ตของคุณอาจมีผลกระทบต่อผลลัพธ์ เมื่อค้นหาออนไลน์

หากคุณมีแผนที่ของบริเวณที่ค้นหาจัดเก็บไว้ในโทรศัพท์ของคุณ เพื่อหลีกเลี่ยงค่าใช้จ่ายใน การถ่ายโอนข้อมูล คุณยังสามารถดูผลการค้นหาโดยไม่ต้องเชื่อมต่ออินเทอร์เน็ด แต่ผลการ ค้นหาอาจมีจำกัด

#### **การจัดเก็บสถานที่โปรด** จัดเก็บที่อยู่หรือสถานที่ที่น่าสนใจ เพื่อให้สามารถนำมาใช้ในภายหลังได้อย่างรวดเร็ว

เลือก 🚫

### **การจัดเก็บสถานที่** บนแผนที่ ให้เลือกเครื่องหมายที่ตั้งและช่องข้อมูล

บนหน้าข้อมูล ให้เลือก ☆

#### **การดูและแก้ไขสถานที่โปรดของคุณ** คณสามารถเข้าถึงสถานที่ที่คณจัดเก็บไว้อย่างรวดเร็ว

เลือก 民 และ .... > Favourites

# การดูสถานที่ที่จัดเก็บบนแผนที่

ในรายการโปรดของคุณ ให้เลือกสถานที่และแตะแผนที่

นอกจากนี้ยังสามารถตรวจสอบข้อมูลรายชื่อสำหรับสถานที่ที่จัดเก็บไว้ ถ้ามี ด้วอย่างเช่น คุณ สามารถโทรไปที่ร้านอาหาร หรือดูเว็บไซด์ของบริษัท

# การติดต่อสถานที่

- 1 ในรายการโปรดของคุณ ให้เลือกสถานที่และ Contact
- 2 คุณสามารถเลือกเบอร์โทรศัพท์ ที่อยู่อีเมล หรือที่อยู่เว็บ

# การแก้ไขหรือลบสถานที่ที่จัดเก็บ

- 1 ในรายการโปรดของคุณ ให้เลือกสถานที่
- 2 เลือก X และแก้ไขชื่อหรือคำอธิบาย ในการลบสถานที่ เลือก Delete

# การส่งสถานที่ให้เพื่อน

เมื่อคุณต้องการแสดงให้เพื่อนของคุณทราบว่าสถานที่อยู่ที่ใดบนแผนที่ คุณสามารถส่งสถานที่ ให้พวกเขาได้

เลือก Ҟ

ในการดูสถานที่บนแผนที่ เพื่อนของคุณไม่จำเป็นต้องมีโทรศัพท์ Nokia แต่ต้องมีการเชื่อมต่อ อินเทอร์เน็ตที่ใช้งานอยู่

- 1 เลือกเครื่องหมายที่ตั้งบนแผนที่และช่องข้อมูล หน้าข้อมูลจะปรากฏขึ้น
- 2 เลือก 🗲

ข้อความอีเมลหรือข้อความดัวอักษรที่มีการเชื่อมโยงไปยังที่ตั้งบนแผนที่จะถูกส่งไปให้เพื่อน ของคุณ

## 82 แผนที่และการนำทาง

#### การเดินไปที่ปลายทางของคุณ

เมื่อคุณต้องการทิศทางไปดามเส้นทางเดินเท้า แผนที่จะนำทางคุณเดินข้ามจัตุรัส และผ่านสวน เขดเดินเท้า และแม้กระทั่งห้างสรรพสินค้า

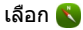

- 1 เลือก 👉 และป้อนปลายทางของคุณ
- 2 บนแผนที่ เลือกเครื่องหมายที่ตั้งปลายทางและ 윴 > Get directions
- 3 ในการเริ่มต้นการนำทางด้วยเสียงแนะนำ เลือก Navigate

### การดูเส้นทางทั้งหมด

- 1 เลือก 🌌
- 2 ในการขยายที่ตั้งปัจจุบันของคุณ เลือก 👰

# การเลิกใช้งานเสียงแนะนำ

เลือก 🗮 > Voice guidance

### การเปลี่ยนเสียงแนะนำ

> Select voice

#### การป้องกันไม่ให้จอแสดงผลปิด

> Backlight always on

#### การใช้เข็มทิศ

เมื่อเปิดใช้งานและปรับเทียบเข็มทิศเรียบร้อยแล้ว แผนที่จะหมุนเพื่อแสดงทิศทางที่คุณกำลัง ไป เข็มทิศจะชี้ไปทางทิศเหนืออยู่ดลอด

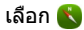

**การเปิดเข็มทิศ** เลือก ⇔ุ้

**การปิดเข็มทิศ** เลือก 🕐 แผนที่จะหันไปทางทิศเหนือ

หากเข็มทิศจำเป็นต้องปรับเทียบ ให้ทำตามคำแนะนำที่แสดงบนโทรศัพท์

เข็มทิศมีความถูกต้องแม่นยำที่จำกัด สนามแม่เหล็กไฟฟ้า วัดถุที่เป็นโลหะ หรือสภาพการณ์ภาย นอกอื่นๆ อาจมีผลด่อความถูกต้องแม่นยำของเข็มทิศ ควรปรับเทียบเข็มทิศเป็นประจำ

## การให้ผลตอบรับเกี่ยวกับแผนที่

้มีส่วนร่วมในการพัฒนาแอปพลิเคชั่นแผนที่ และส่งผลตอบรับของคุณ

# เลือก 🚫

- 1 เลือก **...** > **Feedback**
- 2 เลือกว่าคุณมีแนวโน้มที่จะแนะนำแผนที่ให้กับบุคคลอื่นมากน้อยเพียงใด และคุณสามารถให้เหตุผลของคุณได้ ผลดอบรับจะไม่มีการเปิดเผยดัวดน
- 3 เลือก **Submit**

ในการให้ผลตอบรับ คุณจำเป็นต้องมีการเชื่อมต่ออินเทอร์เน็ตที่ใช้งานอยู่

หลังจากที่คุณได้ส่งผลตอบรับของคุณสำหรับแผนที่รุ่นปัจจุบันแล้ว ตัวเลือกไม่สามารถใช้ได้อีก

#### การขับ

# การขับไปที่ปลายทางของคุณ

หากคุณต้องการทิศทางแบบเลี้ยวต่อเลี้ยวอย่างชัดเจนซึ่งเหมาะสำหรับการใช้งานขณะขับขึ่ Drive จะช่วยให้คุณถึงจุดหมายปลายทางของคุณ

### เลือก 宣

ในการใช้ Drive คุณต้องลงชื่อเข้าใช้บัญชี Nokia ของคุณก่อน

### การขับรถสู่จุดหมายปลายทางของคุณ

เลือก 🧮 > Set destination และเลือกดัวเลือกที่เหมาะสม

**เคล็ดลับ:** ในการกำหนดปลายทางของคุณ คุณยังสามารถเลือกปลายทางของคุณบนแผนที่ ค้างไว้ และเลือก Drive to

้คุณสามารถเริ่มต้นขับขี่โดยไม่ต้องตั้งค่าปลายทาง แผนที่จะติดตามที่ตั้งของคุณ

โดยค่าเริ่มต้น แผนที่จะหมุนไปดามทิศทางการขับขี่ของคุณ เข็มทิศขี้ทิศเหนือเสมอ

## การขับรถกลับบ้าน

เลือก 📃 > Set destination > Home

เมื่อคุณเลือก Home เป็นครั้งแรก คุณจะได้รับแจ้งให้กำหนดที่ตั้งบ้านของคุณ

## การเปลี่ยนแปลงที่ตั้งบ้านของคุณ เลือก 🗮 > Settings > Home location

เคล็ดลับ: ในการสำรวจสถานที่รอบๆ ดัวคุณบนแผนที่แบบเต็มหน้าจอ ให้แตะที่แผนที่

การดูภาพรวมเส้นทางของคุณ ในหน้าจอการนำทาง เลือก 🗃 ควรปฏิบัติตามกฎหมายท้องถิ่น ไม่ควรใช้มือจับสิ่งอื่นใด เมื่อคุณขับขี่ยานพาหนะอยู่ สิ่งสำคัญ อันดับแรกที่คุณควรคำนึงในขณะขับขี่ยานพาหนะ คือ ความปลอดภัยบนท้องถนน

#### การรับเสียงแนะนำ

เสียงแนะนำจะช่วยคุณค้นหาเส้นทางไปยังจุดหมายปลายทาง ให้คุณสนุกกับการเดินทาง

# เลือก 宣

- 1 เลือก 🔁 > Settings > Navigation voice
- 2 เลือกภาษา หรือหากต้องการเลิกใช้งานเสียงแนะนำ ให้เลือก None เสียงแนะนำอาจไม่มี ให้บริการสำหรับภาษาของคุณ

คุณยังสามารถดาวน์โหลดเสียงนำทางใหม่ได้

## การดาวน์โหลดเสียงนำทาง

เลือก 🗮 > Settings > Navigation voice > Download new และเลือกเสียง

้คุณสามารถใช้แอปพลิเคชั่นอื่นๆ ขณะกำลังนำทาง และยังคงได้ยินเสียงแนะนำอยู่

#### การดูสถานที่บนแผนที่

หากคุณกำลังมองหาสถานีบริการน้ำมัน ที่จอดรถ หรือสถานที่รับประทานอาหาร ตั้งค่าโทรศัพท์ ของคุณเพื่อแสดงสถานที่เหล่านั้นบนแผนที่

# เลือก 宣

- 1 เลือก 🗮 > Settings > Map layers > Places
- 2 เลือกประเภทที่คุณต้องการจะดูบนแผนที่

**เคล็ดลับ:** มุมมองการขับขี่จะแสดงสถานที่ เช่น อาคารและสถานที่ท่องเที่ยวที่โดดเด่นบน แผนที่ โหมด 3D จะเป็นโหมดที่ดูสถานที่ได้ดีที่สุด หากคุณมองไม่เห็นสถานที่ใดๆ ให้ขยายเข้า

หากต้องการซ่อนสถานที่ ให้เลือก 🧮 > Settings > Map layers และเลิกใช้งาน Landmarks

## การเลือกเส้นทางที่ต้องการ

การขับรถสามารถเลือกเส้นทางที่ดีที่สุดตามความจำเป็นและความต้องการของคุณ

## เลือก 宣

- 1 เลือก 🧮 > Set destination และตัวเลือกที่เหมาะสม
- 2 ก่อนจะเริ่มการนำทาง ให้เลือก 💽
- 3 กำหนดว่าคุณต้องการใช้หรือหลีกเลี่ยงการใช้มอเตอร์เวย์ ทางด่วน หรือท่าเรือข้ามฟาก เป็นต้น หรือไม่
- 4 เลือก 🚰 > Start navigation

#### การนำทางแบบออฟไลน์

หากต้องการประหยัดค่าใช้จ่ายในการรับส่งข้อมูล คุณสามารถใช้ Drive แบบออฟไลน์ได้

เลือก 🖻

เลือก 🗮 > Settings และล้าง Connection กล่องกาเครื่องหมาย

้คุณสมบัติบางอย่าง เช่น ผลการค้นหา อาจถูกจำกัดเมื่อใช้ Drive แบบออฟไลน์

#### การเปลี่ยนลักษณะมุมมองการขับขึ่

คุณต้องการดูแผนที่ 3 มิติที่สมจริงมากขึ้นหรือไม่ หรือคุณกำลังใช้ Drive ในเวลากลางคืนที่ไม่มี แสงสว่างหรือไม่ ด้วยโหมดแผนที่ต่างๆ คุณสามารถดูข้อมูลที่คุณต้องการได้อย่างชัดเจนตลอด เวลา

เลือก 宣

การเปลี่ยนประเภทแผนที่ เลือก ☰ > 2D, 3D หรือ Sat.

หากต้องการดูแผนที่อย่างขัดเจนเมื่อไม่มีแสงสว่าง คุณสามารถเปิดใช้งานโหมดกลางคืนได้

#### การเปิดใช้งานโหมดกลางคืน

เลือก 📃 > Settings > Map colours > Night

#### การจัดเก็บสถานที่

เพื่อช่วยวางแผนการเดินทางของคุณ คุณสามารถคันหาโรงแรม สถานที่ท่องเที่ยว หรือปั้มน้ำมัน และจัดเก็บไว้บนโทรศัพท์ของคุณ

### เลือก 🖻

- 1 หากต้องการค้นหาที่อยู่หรือสถานที่ ให้เลือก 🧮 > Set destination > Search
- 2 เลือกสถานที่จากข้อมูลตรงกันที่เสนอ
- 3 เลือก 🔝

# การจัดเก็บที่ตั้งปัจจุบันของคุณ

เลือก 🗮 > Save location

การขับรถไปยังสถานที่ที่จัดเก็บไว้

เลือก 🗮 > Set destination > Favourites และสถานที่

#### การซิงโครไนซ์รายการโปรดของคุณ

วางแผนสถานที่ที่คุณต้องการไปในการเดินทาง ค้นหาสถานที่ที่เว็บไซด์แผนที่ Nokia, ซิงโคร ไนซ์สถานที่ที่จัดเกิบไว้กับโทรศัพท์ของคุณ และดูแผนนั้นขณะเดินทาง

เลือก 📼

# การชิงโครไนซ์สถานที่ที่จัดเก็บไว้

เลือก 📄 > Set destination > Favourites > Synchronize

การซิงโครไนซ์จำเป็นต้องใช้การเชื่อมต่ออินเทอร์เน็ด และอาจเกี่ยวข้องกับการรับส่งข้อมูล จำนวนมากผ่านเครือข่ายของผู้ให้บริการของคุณ หากต้องการข้อมูลเพิ่มเติมเกี่ยวกับค่าบริการ การส่งข้อมูล โปรดดิดต่อผู้ให้บริการของคุณ

หากต้องการใช้บริการ Nokia Maps บนเว็บ ให้ไปที่ www.nokia.com/maps

### ผลิตภาพและเวลา

#### การบริหารเวลา

นาฬิกา

เรียนรู้วิธีรีตั้งค่าวันที่และเวลาในโทรศัพท์ของคุณ และวิธีตั้งนาฬิกาปลุก

# เกี่ยวกับนาฬิกา

เลือก 🍸

ตั้งและจัดการการปลุก

## การตั้งนาฬิกาปลุก

ต้องการดื่นขึ้นมาด้วยเพลงโปรดของคุณในดอนเข้าหรือไม่ คุณสามารถใช่โทรศัพท์ของคุณเป็น นาฬิกาปลุกได้

เลือก 🍸

- 1 เลือก 🕂
- 2 ตั้งเวลาปลุกและป้อนคำอธิบาย
- 3 หากต้องการตั้งให้นาฟิกาปลุก เช่น ปลุกเวลาเดียวกันทุกวัน ให้เลือก ด้วเลือกเพิ่มเติม > เดือนข้ำ > ทุกวัน
- 4 ในการตั้งเสียงปลุก เลือก เสียงปลุก

## การลบการปลุก

ในมุมมองนาฬิกาปลุก ให้เลือกนาฬิกาปลุกค้างไว้ และจากเมนูป็อปอัพ เลือก ลบ

เคล็ดลับ: ในมุมมองนาพิ๊กาปลุก คุณสามารถใช้สวิตช์เพื่อเลิกใช้งานนาพิ๊กาปลุกชั่วคราว

# การเลื่อนปลุก

เมื่อนาพิกาปลุกดัง คุณสามารถเลื่อนปลุกได้ ซึ่งจะหยุดการปลุกชั่วคราวเป็นระยะเวลาที่กำหนด

เมื่อนาฬิกาปลุกดัง เลือก เลื่อนปลุก

การดั้งระยะเวลาของการเลื่อนปลุกสำหรับนาฬิกาปลุก เลือกนาฬิกาปลุกและ ตัวเลือกเพิ่มเติม >เวลาเลื่อนปลุก และดั้งระยะเวลา

**เคล็ดลับ:** ในการเลื่อนปลุก คุณสามารถคว่ำหน้าโทรศัพท์ของคุณลงได้ด้วย

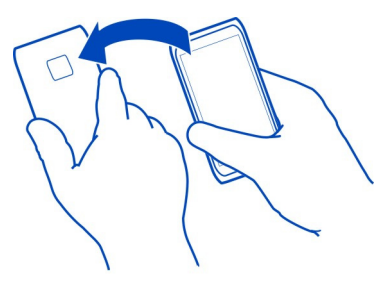

# การตั้งค่าวันที่และเวลา

เลือก 🚱 และ เวลาและภาษา 🔉 เวลาและวันที่

### การอัพเดตวันที่และเวลาโดยอัตโนมัติ

คุณสามารถตั้งค่าโทรศัพท์ของคุณให้อัพเดดวันที่ เวลา และเขดเวลาโดยอัดโนมัติ การอัพเดด อัดโนมัติเป็นบริการเสริมจากระบบเครือข่าย

เลือก 🚱 และ เวลาและภาษา >เวลาและวันที่ และเปิดใช้งาน อัพเดตวันที่และเวลา อัตโนมัติ

#### ปฏิทิน เกี่ยวกับปฏิทิน

เลือก 🔁

ปฏิทินในโทรศัพท์ของคุณช่วยให้คุณสามารถจัดกำหนดการของคุณให้เป็นระเบียบได้

### การดูตารางเวลาทั้งสัปดาห์ของคุณ

คุณสามารถเรียกดูเหตุการณ์ในปฏิทินของคุณในมุมมองที่แตกต่างกัน หากต้องการดูภาพรวม ของสัปดาห์หนึ่งๆ ให้ใช้มุมมองสัปดาห์

เลือก 🔁

เลือก 🎹

เคล็ดลับ: ในการดูรายการของเหตุการณ์ที่กำลังจะมาถึงของคุณ ให้เลือก 🖽

## การเพิ่มงานในรายการสิ่งที่ต้องทำ

คุณมึงานสำคัญที่จะต้องจัดการในการทำงาน หนังสือห้องสมุดที่ต้องคืน หรืออาจเป็นเหตุการณ์ ที่คุณต้องการที่จะเข้าร่วมหรือไม่ คุณสามารถเพิ่มงาน (บันทึกสิ่งที่ต้องทำ) ลงในปฏิทินของคุณ หากคุณมีกำหนดเวลาที่เฉพาะเจาะจง ให้ตั้งค่าการเดือน

เลือก 🔁

- 1 เลือก 🚍 > แสดงสิ่งที่ต้องทำ
- 2 เลือก 🕂
- 3 กรอกข้อมูลในช่อง
- 4 เปิดใช้งาน วันที่ครบกำหนด
- 5 เมื่อต้องการตั้งค่าการเตือนให้เลือก เตือนดวามจำ: และช่วงเวลา และตั้งเวลาเตือน

## การทำเครื่องหมายเป็นเสร็จงาน

ในรายการสิ่งที่ต้องทำ เลือกกล่องกาเครื่องหมายที่อยู่ถัดจากงาน

### การเพิ่มเหตุการณ์ในปฏิทิน

เลือก 🔁

- 1 ในมุมมองปฏิทิน เลือก 🕂
- 2 กรอกข้อมูลในช่อง
- 3 หากต้องการเชิญผู้เข้าร่วม ให้เลือก 🛡 > เพิ่มรายชื่อ > 🕂 และรายชื่อ
- 4 เลือก จ**ัดเก็บ**

## การตั้งค่าระยะเวลาการเดือนเป็นค่าเริ่มต้น

เลือก 🚱 และ แอปพลิเคชั่น >ปฏิทิน > เดือนความจำที่ตั้งไว้ที่แสดง และตั้งค่าระยะเวลา การเดือน

# การเพิ่มที่ตั้งในรายการปฏิทิน

คุณมีนัดในสถานที่ที่คุณไม่คุ้นเคยหรือไม่ ถ้าคุณเพิ่มที่ตั้งในรายการการประชุม คุณสามารถ ดรวจสอบสถานที่ตั้งจากแผนที่ก่อนที่จะออกเดินทาง

เลือก 🔁

# การเพิ่มที่ตั้งด้วยตนเอง

เมื่อเพิ่มเหตุการณ์การประชุม ให้เลือก ที่ตั้ง: แล้วป้อนที่อยู่

# การเลือกที่ตั้งจากแผนที่

- 1 เมื่อเพิ่มเหตุการณ์การประชุม ให้เลือก เพิ่มที่ตั้ง > Q
- 2 หากต้องการขยาย ให้แตะที่แผนที่สองครั้ง
- 3 เลือกที่ตั้งบนแผนที่
- 4 เลือก เรียบร้อย

ในการเพิ่มที่ตั้งลงในเหตุการณ์การประชุมในภายหลัง ให้เปิดเหตุการณ์การประชุม และเลือก 🖍

## การใช้ไปฏิทินสำหรับการทำงานและเวลาว่างแยกกัน

คุณสามารถมีมากกว่าหนึ่งปฏิทิน สร้างปฏิทินหนึ่งสำหรับการทำงานและปฏิทินอื่นๆ สำหรับเวลา ว่างของคุณ เช่น ครอบครัวหรืองานอดิเรก

เลือก 🔁 และ 🚍 > จัดการปฏิทิน

# การสร้างปฏิทินใหม่

- 1 เลือก 🕂
- 2 ป้อนชื่อ และดั้งค่ารหัสสีสำหรับปฏิทิน ในมุมมองปฏิทินอื่น รหัสสีจะแสดงว่าเหตุการณ์ใน ปฏิทินใดที่ถูกจัดเก็บไว้

เมื่อปฏิทินถูกช่อน เหตุการณ์ในปฏิทินและการเดือนจะไม่แสดงในมุมมองปฏิทินอื่นหรือในมุม มองเหตุการณ์

## การกำหนดการมองเห็นสำหรับปฏิทิน

เลือกปฏิทินที่ต้องการ แล้วเปิดหรือปิ๊ดใช้งาน แสดงปฏิทินนี้และการเตือนความจำ

# การแก้ไขการตั้งค่าสำหรับปฏิทิน

เลือก 🔯 และ แอปพลิเคชั่น >ปฏิทิน

# การใช้ Microsoft ActiveSync™

1 เลือก 🕗 > เพิ่มบัญชี

#### 90 ผลิตภาพและเวลา

- 2 เลือก Mail for Exchange และป้อนข้อมูลประจำตัวผู้ใช้ของคุณ
- 3 เลือก การตั้งค่าโดยผู้ใช้ และเลือกรายการที่คุณต้องการซิงค์
- 4 ป้อนที่อยู่เชิร์ฟเวอร์ และเลือก เรียบร้อย

## การชิงค์กับบริการอีเมลหรือบริการปฏิทินอื่น

- 1 เลือก 🕗 > เพิ่มบัญชี
- 2 เลือกบริการ ป้อนข้อมูลประจำตัวผู้ใช้ของคุณ และเลือก ลงชื่อเข้า

#### ผลิตภาพ การใช้เครื่องคิดเลข เลือก 😑

- เลอก 😑
- 1 ป้อนตัวเลขแรกของการคำนวณ
- 2 เลือกฟังก์ชัน เช่น เพิ่มหรือลบ
- 3 ป้อนตัวเลขที่สองของการคำนวณ
- 4 เลือก =

้คุณลักษณะนี้ได้รับการออกแบบเพื่อการใช้งานส่วนตัว ความถูกต้องอาจมีจำกัด

### การอ่านเอกสารสำนักงาน

คุณสามารถดูเอกสารเช่นไฟล์ PDF, Microsoft Office และเปิดเอกสาร Document Format, สเปรดชีดและงานนำเสนอ

เลือก 🍞

# การจัดเรียงไฟล์ตามชื่อ วันที่ หรือประเภทเอกสาร

เลือก 🚍 > เรียงลำดับตาม 🛛> ชื่อ, เวลา หรือ ชนิด

## การดูเอกสารในโหมดเต็มหน้าจอ

เลือกเอกสาร ในการแสดงแถบเครื่องมือ ให้แตะที่เอกสาร

## การข้ามไปยังหน้า

เลือก 🦓 และป้อนหมายเลขหน้า

## การแบ่งปันเอกสาร

- 1 เลือก 🚍 > แบ่งปัน
- 2 เลือกวิธีการแบ่งปัน

ไม่สนับสนุนไฟล์หรือคุณลักษณะบางอย่าง

## การทำรายการชื้อสินค้า

รายการซื้อสินค้าในกระดาษอาจสูญหายได้ง่าย แทนที่จะเขียนลงบนกระดาษ คุณสามารถทำ รายการซื้อสินค้าของคุณด้วย บันทึก ด้วยวิธีนี้ คุณจะมีรายการซื้อสินค้าติดตัวตลอดเวลา

เลือก 遍

- 1 ในการเพิ่มบันทึกใหม่ เลือก 🕂
- 2 ป้อนข้อความในช่องบันทึก

# การจัดการโทรศัพท์

#### การทำให้ขอฟต์แวร์และแอปพลิเคชั่นโทรศัพท์ของคุณทันสมัย เกี่ยวกับการอัพเดดชอฟต์แวร์และแอปพลิเคชั่นของโทรศัพท์

ก้าวให้สอดคล้องกับจังหวะ - อัพเดดซอฟด์แวร์และแอปพลิเคชั่นโทรศัพท์ของคุณเพื่อรับ คุณสมบัดิใหม่ๆ ที่ทำงานได้ดีขึ้นสำหรับโทรศัพท์ของคุณ นอกจากนี้ การอัพเดตซอฟต์แวร์ยังอาจ ปรับปรุงประสิทธิภาพของโทรศัพท์อีกด้วย คุณอาจได้รับการอัพเดตความปลอดภัยที่สำคัญด้วย

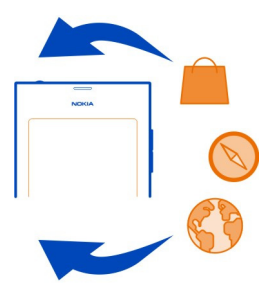

ขอแนะนำให้คุณทำการสำรองข้อมูลส่วนบุคคลก่อนที่จะอัพเดตซอฟต์แวร์โทรศัพท์ของคุณ

## 🛕 คำเตือน:

หากคุณติดตั้งโปรแกรมอัพเดดซอฟด์แวร์ คุณจะไม่สามารถใช่โทรศัพท์ใด้ แม้กระทั่งการโทร ฉุกเฉิ่น จนกว่าจะติดตั้งเสร็จและรีสดาร์ทโทรศัพท์อีกครั้ง

การใช้บริการหรือการดาวน์โหลดเนื้อหาอาจส่งผลให้เกิดการถ่ายโอนข้อมูลจำนวนมาก ซึ่งอาจ ก่อให้เกิดค่าใช้จ่ายในการรับส่งข้อมูล

ก่อนเริ่มการอัพเดต ให้เชื่อมด่ออุปกรณ์ชาร์จ หรือตรวจดูให้แน่ใจว่าแบดเตอรี่สำหรับโทรศัพท์ ของคุณมีพลังงานเพียงพอ

หลังจากการอัพเดด คุณจะพบว่าคำแนะนำในคู่มือผู้ใช้นี้อาจไม่ใช่คำแนะนำที่มีการอัพเดดล่าสุด อีกต่อไป โปรดดูคู่มือผู้ใช้ฉบับล่าสุดที่ www.nokia.com/support

### การดูรุ่นชอฟต์แวร์ของคุณ

เลือก 🙆 และ เกี่ยวกับสินค้า

### เคล็ดลับ: และคุณสามารถโทร \*#0000#

## การอัพเดตชอฟต์แวร์โทรศัพท์และแอปพลิเคชั่นโดยใช้โทรศัพท์ของคุณ

โทรศัพท์ของคุณจะแจ้งให้คุณทราบเมื่อมีการอัพเดตชอฟแวร์ที่ใช้ได้สำหรับชอฟด์แวร์ โทรศัพท์ของคุณ หรือแต่ละแอปพลิเคชั่น เพื่อให้โทรศัพท์ของคุณอัพเดต ให้ดาวน์โหลดและ ติดตั้งโปรแกรมอัพเดตบนโทรศัพท์ของคุณ (บริการเสริมจากระบบเครือข่าย) และคุณสามารถ ตรวจสอบการอัพเดตได้ด้วยตนเอง

เมื่อมีการอัพเดดสำหรับชอฟด์แวร์โทรศัพท์ของคุณ ข้อความแจ้งเตือนที่มีไอคอน 🕝 จะปรากฏ ในมุมมองเหตุการณ์ การอัพเดตสำหรับแต่ละแอปพลิเคชั่นจะมีการระบุด้วยไอคอน 🥝 ในการดู และติดตั้งการอัพเดตที่ให้บริการ ให้เลือกข้อความแจ้งเตือน

ขอแนะนำให้คุณทำการสำรองข้อมูลก่อนที่จะอัพเดตซอฟต์แวร์โทรศัพท์ของคุณ

## การตรวสอบการอัพเดตด้วยตนเอง

- 1 เลือก 🙆 > แอปพลิเคชั่น > จัดการแอปพลิเคชั่น
- 2 เปิดแท็บ 🕑 และเลือก 😋 เพื่อรีเฟรชมุมมอง

คุณสามารถอัพเดตแต่ละแอปพลิเคชั่นหรือแอปพลิเคชั่นที่มีให้บริการทั้งหมดก็ได้

## การอัพเดตชอฟต์แวร์โทรศัพท์โดยใช้พีชีของคุณ

คุณสามารถใช้แอปพลิเคชั่นโปรแกรมอัพเดตชอฟด์แวร์ของ Nokia สำหรับคอมพิวเตอร์อัพเดต ชอฟด์แวร์โทรศัพท์ของคุณได้ คุณจำเป็นต้องมีคอมพิวเตอร์ การเชื่อมต่ออินเทอร์เน็ตความเร็ว สูง และสายเคเบิล USB ที่ใช้งานร่วมกัน เพื่อเชื่อมต่อโทรศัพท์ของคุณเข้ากับคอมพิวเตอร์ ใน การเรียกคืนข้อมูลส่วนตัวของคุณทั้งหมดไว้ในโทรศัพท์ ให้สำรองข้อมูลในโทรศัพท์ของคุณไว้ ในคอมพิวเตอร์ก่อนที่จะเริ่มการอัพเดตโทรศัพท์

เคล็ดลับ: เมื่อคุณอัพเดดชอฟต์แวร์โทรศัพท์ ภาษาในแป้นพิมพ์บนหน้าจอของคุณจะกลับไป เป็นภาษาที่เป็นค่าเริ่มต้น หากรหัสรักษาความปลอดภัยของคุณมีอักขระที่ไม่ปรากฏอยู่ในแป้น พิมพ์บนหน้าจอนี้ ให้เลือก :::::: จากนั้น ให้บัดไปทางข้ายหรือขวาบนแป้นพิมพ์เพื่อเปลี่ยน ภาษาในแป้นพิมพ์บนหน้าจอไปเป็นภาษาที่คุณใช้ในดอนสร้างรหัสรักษาความปลอดภัย

คุณสามารถดาวน์โหลดแอปพลิเคชั่นโปรแกรมอัพเดดซอฟด์แวร์ของ Nokia จาก www.nokia.com/support

#### การสำรองข้อมูล การสำรองไฟล์

ต้องการตรวจสอบให้แน่ใจว่าคุณจะไม่สูญเสียไฟล์สำคัญใดๆ หรือไม่ คุณสามารถสร้างการ สำรองหน่วยความจำโทรศัพท์ได้

เลือก 🚳 และ ซิงค์และสำรองข้อมูล 🗦 สำรองข้อมูล

ขอแนะนำให้คุณสำรองหน่วยความจำเครื่องอย่างสม่ำเสมอ

**เคล็ดลับ:** ในการเรียกคืนข้อมูลสำรอง ให้เลือกไฟล์สำรองที่จะเรียกคืนและ เรียกคืน แล้วทำ ตามคำแนะนำที่ปรากฏบนเครื่อง คุณอาจไม่สามารถเรียกคืนบางแอปพลิเคชั้นที่ดิดดั้งแล้วได้

ไฟล์สื่อขนาดใหญ่ เช่น ภาพถ่ายและวิดีโอ ไม่รวมอยู่ในข้อมูลสำรองของโทรศัพท์ คุณสามารถ ใช้แอปพลิเคชั่น Nokia Link เพื่อซิงค์ไฟล์สำคัญ เช่น ภาพถ่ายและวิดีโอกับคอมพิวเตอร์ที่ใช้ ร่วมกันได้ คุณสามารถใช้ Nokia Link เพื่อสำรองข้อมูลและเรียกคืนข้อมูลในโทรศัพท์ได้ เช่น รายชื่อ รายการปฏิทิน และข้อความของคุณ ในการใช้คุณสมบัติการสำรองและเรียกคืนข้อมูล ให้ เลือก 🔅

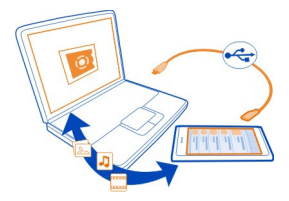

#### การจัดการแอปพลิเคชั่น เกี่ยวกับแอปพลิเคชั่น

เลือก 💽 > แอปพลิเคชั่น > จัดการแอปพลิเคชั่น

คุณสามารถอัพเดตและลบแพ็คเกจแอปพลิเคชั่น เช่นแอปพลิเคชั่นและ Add-on

## การติดตั้งแอปพลิเคชั่นใหม่

ร้านค้า Nokia ช่วยให้คุณสามารถดาวน์โหลดเกมส์มือถือ แอปพลิเคชั่น และ Add-on หลาก หลายประเภทลงในโทรศัพท์ของคุณ

## เลือก 📋

ในบางเว็บไซด์ ในการติดตั้งแอปพลิเคชั่น คุณสามารถเลือกลิงค์ไปยังไฟล์ที่มีนามสกุล ไฟล์ .deb เพื่อให้สามารถติดตั้งแอปพลิเคชั่นจากสิ่งที่แนบ ระบบไฟล์ เว็บไซด์ หรือพื้นที่จัดเก็บ อื่นๆ นอกเหนือจากร้านค้า Nokia คุณต้องเปิดใช้งานตัวเลือกนี้ในการตั้งค่าการติดตั้ง

# การเปิดใช้งานการติดตั้งนอกเหนือจากร้านค้า Nokia

เลือก 🚱 และ แอปพลิเคชั่น > การติดตั้ง และเปิดใช้งาน อนุญาตการติดตั้งจากแหล่ง ที่มานอกร้านค้า

ดิดตั้งเฉพาะแอปพลิเคชั่นที่ใช้ร่วมกับโทรศัพท์ของคุณได้

\rm ข้อสำคัญ: ดิดตั้งและใช้แอปพลิเคชั่นและชอฟด์แวร์อื่นๆ จากแหล่งที่เชื่อถือได้เท่านั้น แอป พลิเคชั่นจากแหล่งที่ไม่น่าเชื่อถืออาจมีชอฟด์แวร์ที่เป็นอันตรายซึ่งสามารถเข้าถึงข้อมูลที่เก็บ

#### 94 การจัดการโทรศัพท์

ไว้ในโทรศัพท์ของคุณ ซึ่งทำให้เกิดความเสียหายทางการเงินหรือความเสียหายกับโทรศัพท์ ของคุณได้

การดูแอปพลิเคชั่นที่ติดตั้ง เลือก 🚱 > แอปพลิเคชั่น > จัดการแอปพลิเคชั่น

ดูรายละเอียดของแอปพลิเคชั่น

เลือกแอปพลิเคชั่น

### การนำแอปพลิเคชั่นออกจากโทรศัพท์ของคุณ

คุณสามารถนำแอปพลิเคชั่นที่ดิดตั้งซึ่งคุณไม่ต้องการจะเก็บหรือใช้ออกไปได้ เพื่อเพิ่มจำนวน หน่วยความจำที่มีอยู่

้แตะมุมมองแอปพลิเคชั่นค้างไว้ และเลือก 🔀 บนแอปพลิเคชั่นนั้น

เมื่อได้รับการยืนยันและเริ่มต้นแล้ว คุณจะไม่สามารถยกเลิกกระบวนการถอนการติดตั้งได้

หากคุณลบแอปพลิเคชั่น คุณอาจจะไม่สามารถเปิดไฟล์ที่สร้างขึ้นด้วยแอปพลิเคชั่นที่นำออกไป

หากแอปพลิเคชั่นที่ติดตั้งอยู่ขึ้นอยู่กับแอปพลิเคชั่นที่นำออกไปแล้ว แอปพลิเคชั่นที่ติดตั้งอยู่ อาจหยุดทำงาน สำหรับรายละเอียด โปรดดูคู่มือผู้ใช้ของแอปพลิเคชั่นที่ดิดตั้ง

หากต้องการดูรายละเอียดของแอปพลิเคชั่นก่อนที่จะนำออก ให้เลือก 🚱 > แอปพลิเคชั่น > จัดการแอปพลิเคชั่น และแอปพลิเคชั่น ในการนำแอปพลิเคชั่นออก เลือก ถอนการดิดตั้ง

### การเรียกคืนแพ็คเกจแอปพลิเคชั่น

คุณสามารถสร้างไฟล์สำรองสำหรับโทรศัพท์ของคุณ และถ้าจำเป็น คุณสามารถเรียกคืน แพ็คเกจแอปพลิเคชั่นที่คุณด้องการได้ในภายหลัง

คุณอาจไม่สามารถเรียกคืนบางแอปพลิเคชั่นที่ติดตั้งแล้วได้

- 1 เลือก 🔯 > ชิงค์และสำรองข้อมูล > สำรองข้อมูล
- 2 เลือกไฟล์สำรองที่จะเรียกคืนและ เรียกคืน แล้วทำตามคำแนะนำที่ปรากฏ
- 3 หลังจากเรียกคืนแล้ว เครื่องจะถามว่าคุณต้องการเรียกคืนแพ็คเกจแอปพลิเคชั่นด้วยหรือไม่ หากมีแพ็คเกจที่ต้องการเรียกคืน ในการดูแพ็คเกจที่มี ให้เลือก ใช่
- 4 เลือกแพ็คเกจแอปพลิเคชั่นที่จะเรียกคืน และ เรียกคืน

และคุณยังสามารถเรียกคืนแพ็คเกจแอปพลิเคชั่นได้ในภายหลัง เลือก 🚱 > แอปพลิเคชั่น > จัดการแอปพลิเคชั่น

#### หน่วยความจำ การเพิ่มพื้นที่หน่วยความจำของโทรศัพท์

คุณต้องการเพิ่มหน่วยความจำโทรศัพท์ที่มีอยู่เพื่อให้คุณสามารถดิดตั้งแอปพลิเคชั่นเพิ่มเดิม หรือเพิ่มเนื้อหาเพิ่มเดิมหรือไม่

คุณสามารถลบข้อมูลต่อไปนี้หากไม่ต้องใช้อีกต่อไป:

- ข้อความ มัลติมีเดีย และข้อความอีเมล
- รายการรายชื่อและรายละเอียด
- แอปพลิเคชั่น
- เพลง รูปภาพ หรือวิดีโอ

้คัดลอกข้อมูลที่คุณต้องการเก็บไว้ในคอมพิวเตอร์ที่ใช้งานร่วมกันได้

#### การชิงโครไนซ์เนื้อหา การชิงโครไนซ์ข้อมูลสำคัญของคุณ

คุณต้องการสำรองรายชื่อ ปฏิทิน บันทึก และเนื้อหาอื่นๆ อย่างเร่งด่วน ไม่ว่าคุณจะนั่งอยู่ใกล้ คอมพิวเดอร์ของคุณหรือกำลังเดินทางพร้อมด้วยโทรศัพท์ของคุณหรือไม่ ชิงโครไนซ์เนื้อหา สำคัญของคุณไปยังบริการออนไลน์ และเข้าใช้งานเนื้อหานั้นได้จากทุกที่ที่คุณไป คุณยัง สามารถชิงโครไนซ์เนื้อหากับอุปกรณ์อื่นๆ ได้เช่นกัน เช่น โทรศัพท์ หรือคอมพิวเดอร์

## การชิงโครไนซ์กับบริการออนไลน์

เลือก 🕗

การชิงโครไนซ์กับอุปกรณ์อื่น เลือก 🚱 > ชิงค์และสำรองข้อมูล > ชิงค์

เมื่อคุณเปิดแอปพลิเคชั่น รูปแบบการซิงโครไนซ์เริ่มต้นหรือที่ใช้ก่อนหน้านี้จะปรากฏขึ้น คุณ อาจได้รับการตั้งค่าการซิงโครไนซ์เป็นข้อความการกำหนดค่าจากผู้ให้บริการของคุณ

## การซิงโครไนซ์กับบริการออนไลน์

ทำให้บัญขี รายชื่อ รายการในปฏิทินและข้อมูลสำคัญอื่นๆ ชิงโครไนซ์กับโทรศัพท์ของคุณ สำรองเนื้อหาสำคัญทางออนไลน์เพื่อให้ง่ายในการถ่ายโอนและเรียกคืนในโทรศัพท์ของคุณ

เลือก 🕗

การชิงโครไนซ์กับบริการจะเปิดใช้งานโดยค่าเริ่มต้น

# การรวมหรือไม่รวมเนื้อหา

เลือกบัญชีและประเภทเนื้อหาที่จะรวมหรือไม่รวม ดัวเลือกที่มีอาจแตกต่างกัน

## การเลิกใช้งานการชิงค์

เลือกบัญชี และเลิกใช้งาน กำหนดเวลา

# การชิงโครไนซ์เนื้อหากับโทรศัพท์อื่น

ชิงโครไนซ์ข้อมูลสำคัญของคุณอยู่เสมอ ดัวอย่างเช่น ระหว่างโทรศัพท์ส่วนบุคคลกับโทรศัพท์ ที่ทำงาน

เลือก 🙆 > ซิงค์และสำรองข้อมูล 🗦 ซิงค์

## การสร้างรูปแบบการซิงค์

- 1 เลือก เพิ่มอุปกรณ์ ถ้าคุณสร้างรูปแบบการซิงค์อื่นแล้ว ให้เลือก 🕂
- 2 เลือกโทรศัพท์อื่นและ ทำต่อ
- 3 ทำตามคำแนะนำที่ปรากฏบนโทรศัพท์ทั้งสองเครื่อง
- 4 เลือกเนื้อหาที่ต้องการซิงโครไนซ์ ตัวเลือกที่มีอาจแดกด่างกัน คุณยังอาจเลือกได้ว่าคุณ ด้องการเก็บข้อมูลของโทรศัพท์เครื่องใดไว้ หากเกิดกรณีข้อมูลไม่ตรงกัน เช่น หมายเลข โทรศัพท์ของรายชื่อเดียวกันไม่เหมือนกัน
- 5 ในการซิงโครไนซ์ เลือก ซิงค์

# การชิงโครไนซ์โดยใช้รูปแบบชิงค์ที่มีอยู่

ตรวจสอบให้แน่ใจว่า Bluetooth เปิดใช้งานบนโทรศัพท์ทั้งสอง และเลือก ชิงค์

## การรวมหรือไม่รวมประเภทของเนื้อหา

ในรูปแบบที่ต้องการ ให้เลือกประเภทของเนื้อหา

## การลบรูปแบบการซิงค์

ในรูปแบบที่ต้องการ ให้เลือก 💼

#### การป้องกันโทรศัพท์ของคุณ อารตั้งอ่าโพรศัพท์ให้อีออโอแอัตโ

# การตั้งค่าโทรศัพท์ให้ล็อคโดยอัตโนมัติ

ต้องการปกป้องโทรศัพท์ของคุณจากการใช้งานที่ไม่ได้รับอนุญาตหรือไม่ กำหนดรหัสล็อค และ ตั้งค่าโทรศัพท์ของคุณเพื่อล็อคตัวเองโดยอัตโนมัดิเมื่อคุณไม่ได้ใช้

- 1 เลือก 🔕 และ ความปลอดภัย > ล็อคอุปกรณ์
- 2 เลือก รหัสล็อค และป้อนรหัสล็อค (อย่างน้อย 5 อักขระ) คุณสามารถใช้ดัวเลข สัญลักษณ์ และด้วอักษรพิมพ์เล็กและพิมพ์ใหญ่

เก็บรหัสรักษาความปลอดภัยไว้เป็นความลับและอยู่ในที่ที่ปลอดภัยแยกต่างหากจาก โทรศัพท์ของคุณ หากคุณลืมรหัสรักษาความปลอดภัยและไม่สามารถกู้คืนได้ ข้อมูลของ คุณจะถูกลบก่อนที่คุณจะสามารถใช้โทรศัพท์ได้อีกครั้ง หากคุณได้ตั้งจำนวนครั้งที่คุณ สามารถป้อนรหัสล็อคผิดไว้ โทรศัพท์ของคุณจะลบข้อมูลของคุณและรีเซ็ตตัวเองกลับสู่ การตั้งค่าดั้งเดิมหลังจากป้อนรหัสล็อคครั้งสุดท้าย หากคุณไม่ได้จำกัดจำนวนครั้งไว้ คุณ อาจต้องนำโทรศัพท์ของคุณไปขอรับบริการเพื่อให้สามารถใช้งานได้อีกครั้ง 3 เลือก ล็อคอัตโนมัติ และกำหนดระยะเวลาที่จะให้โทรศัพท์ล็อคโดยอัตโนมัติ

## การปลดล็อคโทรศัพท์ของคุณ

- 1 กดปุ่มเปิด/ปิด และปัดหน้าจอจากด้านนอกเข้าหาด้านใน คุณสามารถปัดจากทางใดก็ได้
- 2 ป้อนรหัสล็อค และเลือก ตกลง

**เคล็ดลับ:** คุณยังสามารถแตะหน้าจอสองครั้ง และปัดจากด้านนอกหน้าจอเข้ามาในหน้าจอ

เคล็ดลับ: หากคุณกำหนดบุคคลที่เชื่อถือได้ไว้แล้ว และคุณลืมรหัสรักษาความปลอดภัยของ คุณ คุณสามารถส่งรหัสรักษาความปลอดภัยไปยังบุคคลนั้นได้ทางข้อความตัวอักษร เลือก ล็อค อุปกรณ์ > บุคคลที่เชื่อถือได้ > เลือกบุคคลที่เชื่อถือได้ และรายชื่อจากรายการ หาก หมายเลขโทรศัพท์ของบุคคลที่เชื่อถือได้ในรายการรายชื่อมีการเปลี่ยนแปลง คุณต้องทำการ เปลี่ยนแปลงหมายเลขโทรศัพท์ดังกล่าวด้วยตนเอง

## การตั้งค่าล็อคโทรศัพท์

้คุณสามารถกำหนดรหัสล็อค และตั้งโทรศัพท์ของคุณให้ล็อคโดยอัตโนมัติเมื่อคุณไม่ได้ใช้งาน

บริการบางบริการ เช่น Mail for Exchange อาจต้องให้คุณกำหนดรหัสล็อคโทรศัพท์ของคุณ การตั้งค่าล็อคโทรศัพท์อาจเปลี่ยนแปลงได้ เช่น ล็อคอัตโนมัติ และ จำนวนครั้งที่ลองได้ ขึ้นอยู่ กับข้อกำหนดด้านความปลอดภัยของผู้ดูแลระบบ

เลือก 🚱 และ ความปลอดภัย 🗦 ล็อคอุปกรณ์ และจากตัวเลือกต่อไปนี้

ลือคอัตโนมัดิ — ตั้งค่าระยะเวลาก่อนที่โทรศัพท์จะล็อคโดยอัตโนมัติ รหัสล็อค — เปลี่ยนรหัสล็อค หากต้องการใช้การล็อคโทรศัพท์ คุณต้องกำหนดรหัสล็อค จำนวนครั้งที่ลองใต้ — กำหนดจำนวนครั้งสำหรับความพยายามในการป้อนรหัสล็อคผิด หลัง จากครบจำนวนครั้งที่กำหนดแล้ว โทรศัพท์จะรีเซ็ดเป็นการตั้งค่าดั้งเดิม และข้อมูลผู้ใช้ทั้งหมด จะถูกลบ

**บุคคลที่เชื่อถือได้** — กำหนดบุคคลหนึ่งในรายชื่อของคุณเป็นบุคคลที่เชื่อถือได้ หากคุณ กำหนดบุคคลที่เชื่อถือได้ไว้แล้ว และคุณลืมรหัสล็อคของคุณ คุณสามารถส่งรหัสไปยังบุคคลที่ เชื่อถือได้นั้นในข้อความตัวอักษร หลังจากป้อนรหัสล็อคที่ไม่ถูกต้อง ให้เลือก กู้คืน และทำตาม คำแนะนำที่ปรากฏ

**คุณสมบัติรักษาความปลอดภัยระยะไกล** — ตั้งค่าล็อคระยะไกล ถ้าโทรศัพท์ของคุณหาย คุณสามารถล็อคโทรศัพท์จากระยะไกล หรือลบข้อมูลที่จัดเก็บไว้ในโทรศัพท์ได้

## การช่อนข้อมูลส่วนตัวจากการแจ้งเตือนของคุณ

คุณไม่อยากให้คนอื่นดูว่าใครได้โทรหาคุณใช่ไหม<sup>่</sup> เมื่อคุณไม่ได้รับสายหรือได้รับข้อความ การ แจ้งเดือนจะปรากฏบนหน้าจอที่ล็อค คุณสามารถกำหนดได้ว่าจะแสดงข้อมูลมากน้อยเพียงใด

### 98 การจัดการโทรศัพท์

เลือก 🚱 และ การแจ้งเดือน > การแจ้งเดือน และเปิดใช้งานหรือเลิกใช้งาน ช่อนข้อมูลส่วน ตัว

หากเปิดใช้งาน ช่อนข้อมูลส่วนดัว จะมีการแสดงเฉพาะจำนวนข้อความที่ได้รับและจำนวนสายที่ ไม่ได้รับเท่านั้น

หากไม่ได้เปิดใช้งาน ช่อนข้อมูลส่วนตัว เมื่อคุณได้รับข้อความหรือไม่ได้รับสาย จะมีการแสดง ข้อมูลต่อไปนี้

- ชื่อของบุคคลที่ได้พยายามที่จะโทรหาคุณ
- ผู้ส่งข้อความที่คุณได้รับ
- บางส่วนของเนื้อหาข้อความ

# การพัฒนาแอปพลิเคชั่นของคุณเอง

คุณสามารถสร้างแอปพลิเคชั่นสำหรับโทรศัพท์ของคุณได้โดยใช้ชุดพัฒนาซอฟด์แวร์ (SDK) ที่ เกี่ยวข้อง

คุณต้องเปิดใช้งานโหมดผู้พัฒนาในโทรศัพท์ เพื่อให้สามารถใช่โทรศัพท์เป็นเป้าหมายเพื่อ พัฒนาแอปพลิเคชั่นสำหรับโทรศัพท์ได้ โหมดผู้พัฒนาจะเปิดใช้การเชื่อมต่อระหว่างโฮสต์ผู้ พัฒนากับโทรศัพท์ และให้คุณใช้เครื่องมือเพิ่มเดิมในโทรศัพท์

## การเปิดใช้งานโหมดผู้พัฒนา

เลือก 🚱 และ ความปลอดภัย > โหมดนักพัฒนา และเปิดใช้งาน โหมดนักพัฒนา

แนะนำว่าคุณไม่ควรเปิดใช้งานโหมดผู้พัฒนา หากคุณไม่ได้มีจุดมุ่งหมายเพื่อพัฒนาแอปพลิ เคชั่นสำหรับโทรศัพท์ การเปิดใช้งานโหมดผู้พัฒนาไม่ได้ทำให้โทรศัพท์เสี่ยงต่อความ ปลอดภัย แต่คุณอาจเผลอลบไฟล์ระบบที่สำคัญโดยไม่ตั้งใจได้

สำหรับข้อมูลเพิ่มเติม โปรดดูที่ developer.nokia.com

## การรีเซ็ตโทรศัพท์ของคุณ

### หากโทรศัพท์ของคุณหยุดการตอบสนอง

รีสดาร์ทโทรศัพท์ของคุณ กดปุ่มเปิดปิดค้างไว้อย่างน้อย 8 วินาที หากต้องการเปิดโทรศัพท์ของ คุณอีกครั้ง ให้กดปุ่มเปิดปิดค้างไว้จนกว่าโทรศัพท์จะสั้น

ข้อมูลเช่น รายชื่อหรือข้อความ จะไม่ถูกลบ

# การเรียกคืนการตั้งค่าดั้งเดิม

หากโทรศัพท์ของคุณทำงานไม่ถูกต้อง คุณสามารถรีเซ็ตการตั้งค่าบางอย่างเป็นค่าดั้งเดิมได้

- 1 สิ้นสุดการโทรและการเชื่อมต่อที่ใช้งานอยู่ทั้งหมด
- 2 เลือก 🙆 และ รีเซ็ต >เรียกคืนการตั้งค่า
- 3 หากได้รับแจ้ง ให้ป้อนรหัสล็อค

หลังจากเรียกคืนการตั้งค่าตั้งเดิมแล้ว โทรศัพท์จะปิด แล้วเปิดอีกครั้ง ซึ่งอาจจะใช้เวลานานกว่า ปกติ

การเรียกคืนการตั้งค่าดั้งเดิมจะไม่กระทบกับข้อมูลส่วนบุคคลที่จัดเก็บไว้ในโทรศัพท์ของคุณ เช่น:

- รายชื่อ
- รายการปฏิทิน
- เอกสาร เพลง ข้อความ หรือบันทึก
- บุ๊คมาร์คอินเทอร์เน็ต
- บัญชี รหัสล็อค หรือรหัสผ่าน

## การเตรียมโทรศัพท์ของคุณให้พร้อมสำหรับการรีไชเคิล

หากคุณชื้อโทรศัพท์ใหม่ หรือต้องการทิ้งโทรศัพท์ Nokia แนะนำให้คุณรีไซเคิลโทรศัพท์ของ คุณ ก่อนอื่น ให้ลบข้อมูลส่วนตัวและเนื้อหาทั้งหมดออกจากโทรศัพท์ของคุณ

# ลบเนื้อหาทั้งหมดและเรียกคืนการตั้งค่าเป็นค่าเริ่มต้น

- 1 สำรองข้อมูลที่คุณต้องการเก็บไว้ในคอมพิวเตอร์ที่ใช้งานร่วมกันได้
- 2 ยุติการเชื่อมต่อและการโทรที่ใช้งานอยู่ทั้งหมด
- 3 เลือก 🚱 และ รีเซ็ต > ลบข้อมูลอุปกรณ์
  - การดำเนินการนี้อาจใช้เวลาหลายนาที
- 4 โทรศัพท์ของคุณปิดทำงาน รอจนกระทั่งไอคอนที่หมุนอยู่ที่หน้าจอหายไป จากนั้นเปิด โทรศัพท์ของคุณอีกครั้ง ตรวจสอบอย่างละเอียดว่าได้ลบข้อมูลส่วนตัวทั้งหมด เช่น รายชื่อ รูปภาพ เพลง วิดีโอ บันทึก ข้อความ อีเมล การนำเสนอ เกมส์ และแอปพลิเคชั่นอื่นๆ ที่ติด ตั้งแล้ว

เนื้อหาและข้อมูลที่เก็บอยู่ในชิมการ์ดจะไม่ถูกลบออกไป

โปรดอย่าลืมถอดซิมการ์ดของคุณออกจากโทรศัพท์

## แบดเดอรี่

## การยืดอายุแบตเตอรี่

หากดูเหมือนว่าคุณมักจะมองหาอุปกรณ์ชาร์จอยู่เสมอ มีขั้นตอนที่คุณสามารถดำเนินการเพื่อลด การใช้พลังงานของโทรศัพท์ของคุณ และคุยได้นานขึ้น

- ชาร์จแบตเตอรี่ให้เต็มเสมอ
- เมื่อเปิดใช้งานโหมดประหยัดพลังงาน โทรศัพท์จะไม่สแกนหาเครือข่าย WLAN ที่ให้บริการ หรือสแกนน้อยลง และปิดการเชื่อมต่อเมื่อไม่มีการใช้โดยแอปพลิเคชั่นใดๆ

เคล็ดลับ: ในการตรวจสอบสถานะของแบตเตอรี่และเปิดใช้งานโหมดประหยัดพลังงาน เลือก 🚱 และ อุปกรณ์ >แบตเตอรี่

# การปิดแอปพลิเคชั่นที่คุณไม่ได้ใช้

แตะมุมมองแอปพลิเคชั่นที่เปิดค้างไว้ และเลือก ปิดทั้งหมด หรือเลือก 🔀 บนแอปพลิเคชั่นที่ คุณต้องการปิด

## เสียงและเอฟเฟ็กต์

- ปิดเสียงที่ไม่จำเป็น เช่น เสียงหน้าจอสัมผัส
- ใช้หูฟังแบบมีสายแทนลำโพง
- เปลี่ยนระยะเวลาที่จะให้โทรศัพท์ปิดหน้าจอเมื่อครบระยะเวลาดังกล่าว

# การตั้งค่าระยะเวลาของช่วงหมดเวลา

เลือก 🚳 และ อุปกรณ์ >หน้าจอ >เวลาการแสดงผล

### การลดความสว่างหน้าจอ

เลือก 🔯 และลากแถบเลื่อน ความสว่าง

## การเปิดใช้งานภาพพื้นหลังสีเข้ม

เลือก 🙆 และ ภาพพื้นหลัง

# การใช้เครือข่าย

- หากคุณกำลังฟังเพลงหรือใช่โทรศัพท์ของคุณ แต่ไม่ต้องการโทรออกหรือรับสาย ให้เปิด โหมดบนเครื่อง
- ใช้การเชื่อมต่อ WLAN เพื่อเชื่อมต่ออินเทอร์เน็ดแทนการเชื่อมต่อข้อมูลแพคเก็ด (GPRS หรือ 3G)
- หากโทรศัพท์ของคุณถูกตั้งค่าให้ใช้ทั้งเครือข่าย GSM และ 3G (สองโหมด) โทรศัพท์จะใช้ พลังงานมากขึ้นเมื่อคันหาเครือข่าย 3G

การตั้งค่าโทรศัพท์ของคุณให้ใช้เฉพาะเครือข่าย GSM เลือก 🚱 และ เครือข่ายมือถือ >โหมดระบบ >GSM

# การเลิกใช้งาน Bluetooth เมื่อไม่จำเป็น

เลือก 🙆 และ Bluetooth

# ทำการเชื่อมต่อข้อมูลแพคเก็ต (3G หรือ GPRS) เมื่อจำเป็นเท่านั้น

เลือก 🚱 และ เครือข่ายมือถือ 🔸 การโรมมิ่งข้อมูล และเปิดใช้งาน ถามทุกครั้ง

# เคล็ดลับ

#### รหัสผ่าน

| รหัส PIN<br>(ตัวเอข 4-8 ตัว)  | รหัสนี้ใช้เพื่อป้องกันซิมการ์ดของคุณให้ปลอดภัยจากการใช้งานที่ไม่<br>ได้รับอนุญาต หรือใช้เพื่อเข้าถึงคุณสมบัติบางอย่าง                                                                                                    |  |  |
|-------------------------------|----------------------------------------------------------------------------------------------------|--|--|
| (01602 4-0 01)                | คุณสามารถกำหนดให้โทรศัพท์ถามหารหัส PIN เมื่อเปิดเครื่องได้                                                                                                    |  |  |
|                               | หากรหัสไม่ได้มาพร้อมกับซิมการ์ดหรือคุณลืมรหัส โปรดติดต่อผู้ให้<br>บริการของคุณ                                                                                                    |  |  |
|                               | หากคุณป้อนรหัสผิดสามครั้งติดต่อกัน คุณต้องปลดล็อครหัสโดยใช้<br>รหัส PUK                                                                                                    |  |  |
| รหัส PUK                      | รหัสนี้ใช้เพื่อยกเลิกการปิดกั้นรหัส PIN                                                                                                    |  |  |
| (ຕັວເລข 8 ຕັວ)                | หากรหัสไม่ได้มาพร้อมกับซิมการ์ด โปรดติดด่อผู้ให้บริการของคุณ                                                                                                    |  |  |
| หมายเลข IMEI                  | หมายเลขนี้ใช้เพื่อระบุว่าโทรศัพท์เป็นโทรศัพท์ที่ถูกต้องในเครือข่าย<br>หมายเอยซี้สวมระวุ?ห้ร็ออโมรศัพท์ขึ้นช่นชั้น เช่น โมรศัพท์ออาโมม                                                                                                    |  |  |
| (ຕັວເລข 15 ຕັວ)               | หม่ เอเลขนล เม เร่ย เซลอค เทรศพท์ เดเชนกัน เช่น เทรศพท์ถูกข้ เมย<br>คุณอาจต้องแจ้งหมายเลขนี้กับศูนย์บริการ Nokia Care                                                                                                    |  |  |
|                               | หากต้องการดูหมายเลข IMEI ให้โทร *# <b>06</b> #                                                                                                    |  |  |
| รหัสล็อค (รหัสความ<br>ปลอดภัย | รหัสนี้จะช่วยป้องกันโทรศัพท์ของคุณจากการใช้งานโดยไม่ได้รับ<br>อนุญาด                                                                                                    |  |  |
| (ตัวเลขหรือตัวอักษร           | คุณสามารถกำหนดให้โทรศัพท์ถามหารหัสล็อคที่คุณกำหนดไว้ได้                                                                                                    |  |  |
| อยางนอย 5 ตว)                 | โปรดเก็บรหัสนี้ไว้เป็นความสับและเก็บไว้ในที่ปลอดภัยห่างจาก<br>โทรศัพท์ของคุณ                                                                                                    |  |  |
|                               | หากคุณฉึมรหัสล็อคและไม่สามารถกู้คืนได้ ข้อมูลส่วนบุคคลของคุณ<br>จะถูกลบก่อนที่จะใช้โทรศัพท์ได้อีกครั้ง หากคุณได้กำหนดว่าจะ<br>สามารถป้อนรหัสล็อคได้ผิดกี่ครั้ง โทรศัพท์จะลบข้อมูลและรีเซ็ตกลับ<br>เป็นค่าที่ตั้งจากโรงงานหลังจากป้อนรหัสผิดครั้งสุดท้าย หากคุณไม่<br>ได้จำกัดจำนวนครั้ง คุณจะต้องนำโทรศัพท์เข้ารับบริการจึงจะสามารถ<br>ใช้งานได้อีกครั้ง |  |  |
|                               | สำหรับข้อมูลเพิ่มเติม โปรดติดต่อศูนย์ Nokia Care หรือตัวแทน<br>จำหน่ายโทรศัพท์ของคุณ                                                                                                    |  |  |

## การส่งรหัสล็อคของคุณไปยังบุคคลที่ไว้ใจได้

หากต้องการป้องกันโทรศัพท์ของคุณ แต่คุณกลัวว่าอาจจะลืมรหัสล็อคของคุณ กำหนดบุคคลที่ ไว้ใจได้ และหากคุณลืมรหัสล็อคของคุณ คุณสามารถส่งรหัสไปยังบุคคลที่ไว้ใจได้นั้น

## 102 การปกป้องสภาพแวดล้อม

### การกำหนดบุคลที่ไว้ใจได้

เลือก 🔁 และ ความปลอดภัย > ล็อคอุปกรณ์ > บุคคลที่เชื่อถือได้ > เลือกบุคคลที่เชื่อถือ ได้ และเลือกรายชื่อที่ต้องการ

หากหมายเลขโทรศัพท์ของบุคคลที่เชื่อถือได้เปลี่ยนแปลง คุณต้องเปลี่ยนแปลงหมายเลขนั้น ด้วยดนเอง

#### การกู้คืนรหัส

หลังจากป้อนรหัสล็อคที่ไม่ถูกต้อง ให้เลือก กู้คืน และทำตามคำแนะนำที่ปรากฏ

## การปกป้องสภาพแวดล้อม

#### ประหยัดพลังงาน

้คุณไม่จำเป็นต้องชาร์จแบตเตอรี่บ่อยๆ หากคุณปฏิบัติดังต่อไปนี้

- ปิดแอปพลิเคชั่นและการเชื่อมต่อข้อมูล เช่น การเชื่อมต่อ WLAN หรือ Bluetooth ของคุณ เมื่อไม่ได้ใช้งาน
- ลดความสว่างของหน้าจอ
- ตั้งค่าโทรศัพท์ให้เข้าสู่โหมดประหยัดพลังงานหลังจากครบระยะเวลาขั้นด่ำที่ไม่มีการใช้ งาน
- ปิดใช้งานเสียงที่ไม่จำเป็น เช่น เสียงหน้าจอสัมผัส

#### การหมุนเวียนมาใช้ใหม่

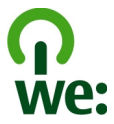

เมื่อโทรศัพท์เครื่องนี้หมดอายุการใช้งาน วัสดุทุกขึ้นสามารถนำกลับมาใช้เป็นวัตถุดิบและ พลังงานได้ เพื่อรับประกันการกำจัดและการนำกลับมาใช้ที่ถูกต้อง Nokia ร่วมมือกับพันธมิตร ผ่านโปรแกรมที่เรียกว่า We:recycle สำหรับข้อมูลเกี่ยวกับวิธีการรีไซเคิลผลิตภัณฑ์ Nokia เก่า ของคุณและสถานที่เก็บรวบรวม โปรดไปที่ www.nokia.com/werecycle หรือติดต่อศูนย์ บริการ Nokia Care

้นำบรรจุภัณฑ์และคู่มือผู้ใช้ของคุณกลับมาหมุนเวียนใช้ใหม่ตามระเบียบการหมุนเวียนมาใช้ใหม่ ของท้องถิ่นของคุณ

สำหรับข้อมูลเพิ่มเดิมเกี่ยวกับคุณลักษณะทางสภาพแวดล้อมของโทรศัพท์ โปรดไปที่ www.nokia.com/ecoprofile

# อุปกรณ์เสริมของแท้จาก Nokia

หากต้องการทราบแหล่งจำหน่ายอุปกรณ์เสริมที่ได้รับการรับรอง สามารถสอบถามจากตัวแทน จำหน่ายของคุณ

อุปกรณ์เสริมสำหรับโทรศัพท์ของคุณมีจำหน่ายอยู่เป็นจำนวนมาก สำหรับรายละเอียดเพิ่มเติม โปรดดูที่ www.nokia.co.th/accessories

#### ข้อกำหนดที่ควรปฏิบัติสำหรับการใช้อุปกรณ์เสริม

- เก็บอุปกรณ์เสริมทั้งหมดให้พันมือเด็ก
- หากต้องการถอดสายไฟออกจากอุปกรณ์เสริม ให้จับที่ปลั๊กไฟและดึงออก อย่าดึงที่สายไฟ
- ดรวจสอบอย่างสม่ำเสมอว่าอุปกรณ์เสริมที่ได้ดิดตั้งในพาหนะได้รับการดิดตั้งอย่างแน่น หนาและทำงานอย่างถูกต้อง
- เฉพาะผู้ที่มีคุณสมบัติผ่านการรับรองเท่านั้นที่จะติดตั้งอุปกรณ์เสริมในรถที่ติดตั้งยากได้

#### แบตเดอรี่

ประเภท: BV-5JW

ระยะเวลาการสนทนา:

สูงสุด 6 ชั่วโมง 30 นาที (WCDMA) / 10 ชั่วโมง (GSM)

สแตนด์บาย:

สูงสุด 450 ชั่วโมง (WCDMA) / 380 ชั่วโมง (GSM)

## ข้อมูลผลิตภัณ*ฑ*์และความปลอดภัย

#### บริการและค่าใช้จ่ายของเครือข่าย

โทรศัพท์ของคุณได้รับการรับรองให้ใช้ใน เครือข่าย UMTS 850, 900, 1900, 1700/2100, 2100 MHz และ GSM 850, 900, 1800, 1900 MHz คุณต้องสมัครสมาชิกกับผู้ให้บริการก่อนเริ่มใช้งานโทรศัพท์

การใช้บริการเครือข่ายและการดาวน์โหลดเนื้อหามายังโทรศัพท์ของคุณจำเป็นด้องมีการเชื่อมด่อกับเครือข่ายและอาจล่งผลให้เกิดค่าใช้ จ่ายในการรับส่งข้อมูล คุณสมบัติของผลิตภัณฑ์บางอย่างด้องการการสนับสนุนจากเครือข่าย และคุณอาจด้องสมัครสมาชิกเสียก่อน

### 104 ข้อมูลผลิตภัณฑ์และความปลอดภัย

#### การดูข้อมูลเกี่ยวกับโทรศัพท์ของคุณ

ในการดูประกาศการอนุมัติประเภทและข่อมูลโดยละเอียดเกี่ยวกับชอฟต์แวร์และฮาร์ดแวร์โทรศัพท์ของคุณ โปรดเลือก 💽 และ เกี่ยวกับ สินค้า

#### ดำประกาศของชอฟต์แวร์แบบโอเพนชอร์ส

ผลิดภัณฑ์นี้ประกอบด้วยชอฟต์แวร์แบบโอเพนชอร์สบางตัว

ข้อกำหนดการใช้บริการ ข้อความสงวนสิทธิ์ การรับรอง และคำประกาศ ได้รับการดีพิมพ์ใหม่ในเอกสารที่มาพร้อมกับผลิดภัณฑ์นี้ Nokia อาจ จัดหาชอร์สโค้ดให้แก่คุณดามที่ระบุในใบอนุญาดที่บังคับใช้ไปที่ harmattan-dev.nokia.com หรือส่งอีเมลไปที่ sourcecode.request@nokia.com หรือเขียนคำขอไปที่:

Source Code Requests

Nokia Corporation

P.O.Box 226

FI-00045 Nokia Group

Finland

ข้อเสนอนี้มีผลใช้งานในระยะสาม (3) ปี นับตั้งแต่วันที่ที่ Nokia ส่งมอบผลิตภัณฑ์นี้แก่คุณ

การที่คุณส่งคำขอเข้ามาถือเป็นการยินยอมให้ Nokia (หรือบริษัทอื่นในนามและภายใต้อำนาจโดยตรงของ Nokia) สามารถนำข้อมูลส่วนด้ว ของคุณไปดำเนินการได้ การดำเนินการดังกล่าวจะเป็นไปดามวัดถุประสงค์ของคำขอและงานที่เกี่ยวข้อง เหตุผลพลักสำหรับการจัดเก็บ ข้อมูลนี้คือเพื่อดรวจสอบความสอดคล้องกับข้อกำหนดการใช้บริการ การดำเนินการกับข้อมูลจะเป็นไปด่วยความสอดคล้องกับมาตรฐาน ของ Nokia และกฎหมายที่ปังคับใช้

#### การดูแลอุปกรณ์ของคุณ

คุณควรดูแลอุปกรณ์ แบดเดอรี่ อุปกรณ์ชาร์จ และอุปกรณ์เสริมด้วยความระมัดระวัง คำแนะนำต่อไปนี้จะช่วยให้คุณปฏิบัติดามเงื่อนไขการรับ ประกันได้อย่างถูกต้อง

- เก็บโทรศัพท์ไว้ในที่แห้ง การจับด้วของไอน้ำ ความเปียกขึ้น และของเหลวทุกประเภท หรือความชุ่มขึ้น จะทำให้เกิดองค์ประกอบของ แร่ ซึ่งอาจทำให้วงจรอิเล็กทรอนิกส์สึกกร่อนได้ หากโทรศัพท์ของคุณเปียกขึ้น ปล่อยให้เครื่องแห้งสนิท
- อย่าใช้หรือเก็บอุปกรณ์ไว้ในที่ที่มีฝุ่นหรือที่สกปรก เนื่องจากอาจทำให้อุปกรณ์ส่วนที่สามารถขยับได้และส่วนประกอบที่เป็น อิเล็กทรอนิกส์เสียหายได้
- อย่าเก็บอุปกรณ์ไว้ในอุณหภูมิที่สูง เนื่องจากอุณหภูมิสูงอาจทำให้อายุการใช้งานของอุปกรณ์สั้นลง แบดเตอรื่อาจเสื่อมสภาพ และ ทำให้พลาสติกงอหรือละลายได้
- อย่าเก็บโทรศัพท์ไว้ในอุณหภูมิที่เย็นจัด เนื่องจากเมื่ออุณหภูมิเพิ่มขึ้นจนถึงอุณหภูมิปกติ ความขึ้นจะก่อด้วขึ้นภายในเครื่อง ซึ่งอาจ ทำให้อุปกรณ์และแผงวงจรอิเล็กทรอนิกส์เสียหายได้
- อย่าพยายามเปิดดูภายในเครื่องอุปกรณ์นอกเหนือจากที่แนะนำไว้ในคู่มือผู้ใช้
- การดัดแปลงที่ไม่ได้รับการรับรองอาจทำให้อุปกรณ์เสียหายและยังเป็นการฝ่าฝืนกฎหมายว่าด้วยอุปกรณ์วิทยุสื่อสารอีกด้วย
- อย่าโยน เคาะ หรือเขย่าโทรศัพท์ การใช้งานโดยไม่ถนอมเครื่องอาจทำให้แผงวงจรภายในและกลไกเกิดความเสียหายได้
- ใช้แต่ผ้าแห้งที่นุ่มสะอาดทำความสะอาดพื้นผิวของอุปกรณ์เท่านั้น
- อย่าทาสีโทรศัพท์ เนื่องจากลือาจเข้าไปอุดตันในขึ้นส่วนที่เลื่อนได้ของโทรศัพท์ และอาจส่งผลต่อประสิทธิภาพการทำงานของ โทรศัพท์
- เก็บอุปกรณ์ไว้ให้ห่างจากแม่เหล็กหรือสนามแม่เหล็ก
- ในการเก็บรักษาข้อมูลสำคัญของคุณให้ปลอดภัย ให้จัดเก็บข้อมูลนั้นไว้แยกไว้สองที่เป็นอย่างน้อย เช่น ในอุปกรณ์ การ์ดหน่วยความ จำ หรือคอมพิวเตอร์ หรือจดบันทึกข้อมูลสำคัญลงในกระดาษ

ในระหว่างการทำงานนานเกินกว่าปกติ โทรศัพท์อาจจะร้อน โดยส่วนใหญ่แล้ว ลักษณะเช่นนี้เป็นเรื่องปกติ หากคุณสงสัยว่าโทรศัพท์ทำงาน ไม่ถูกต้อง ให้นำไปยังศูนย์บริการที่ได้รับการรับรองใกล้บ้านคุณ

#### การนำกลับมาใช้ใหม่

ส่งคืนผลิตภัณฑ์อิเล็กทรอนิกส์ แบดเดอรี่ และวัสดุบรรจุภัณฑ์ที่ใช้แล้วไปยังจุดคัดแยกขยะเฉพาะทุกครั้งวิธีนี้จะช่วยป้องกันการกำจัดขยะที่ ไม่มีการควบคุม และช่วยรณรงค์การรีไซเคิลวัสดุใช้แล้วต่างๆ โปรดดรวจสอบวิธีการรีไซเคิลผลิตภัณฑ์ Nokia ของคุณได้ที่ www.nokia.com/recycling

#### แบดเตอรี่และอุปกรณ์ชาร์จ

#### ข้อมูลเกี่ยวกับแบตเดอรี่และอุปกรณ์ชาร์จ

อุปกรณ์ของคุณมีแบดเตอรี่ในตัวที่ชาร์จใหม่ได้ ถอดเปลี่ยนไม่ได้ อย่าพยายามถอดแบดเตอรื่ออกจากเครื่อง เพราะคุณอาจทำให้เครื่องเสีย หายได้ นำเครื่องไปยังศูนย์บริการที่ได้รับการรับรองที่ใกล้ที่สุดเมื่อด้องการเปลี่ยนแบดเตอรื่

อุปกรณ์เครื่องนี้ได้รับการออกแบบให้ใช้งานเมื่อได้รับพลังงานจากอุปกรณ์ชาร์จต่อไปนี้ AC-16 หมายเลขรุ่นอุปกรณ์ชาร์จของ Nokia ที่แท้ จริงอาจแดกด่างกันไปตามประเภทของปลั๊ก ซึ่งจะระบุโดย E, X, AR, U, A, C, K, B หรือ N

อุปกรณ์ชาร์จอื่นที่สอดคล้องตามมาตรฐาน IEC/EN 62684 และสามารถเชื่อมต่อกับช่องเสียบ Micro USB ในโทรศัพท์ของคุณ อาจใช้ร่วม กับโทรศัพท์เครื่องนี้ได้

แบดเดอรี่สามารถนำมาชาร์จและคายประจุแบดเดอรี่ได้หลายร้อยครั้ง แต่แบดเดอรี่ก็จะค่อยๆ เสื่อมสภาพไปในที่สุด เมื่อสังเกดเห็นว่าเวลา การสนทนาและเวลารอสายของแบดเดอรี่สั้นลงกว่าปกติ ให้นำเครื่องไปยังศูนย์บริการที่ได้วับการรับรองใกลับ้านคุณเพื่อเปลี่ยนแบดเดอรื่

♥ข้อสำคัญ: เวลาในการสนทนาและเวลาเปิดรอรับสายเป็นค่าโดยประมาณเท่านั้นเวลาจริงจะขึ้นอยู่กับหลายปัจจัย เช่น สภาพของ ระบบเครือข่าย การตั้งค่าอุปกรณ์, คุณสมบัติที่กำลังใช้, สภาพแบดเดอรี่ และอุณหภูมิ

#### ความปลอดภัยของแบดเดอรี่

📙 หมายเหตุ: แบดเตอรี่ในอุปกรณ์ของคุณไม่สามารถถอดออกได้ ดังนั้น โปรดอ่านคำชี้แจงเกี่ยวกับแบดเตอรี่ที่ใช้กับอุปกรณ์ของคุณ

เมื่อคุณถอดอุปกรณ์ชาร์จหรืออุปกรณ์เสริมออกจากเด้าเสียบ ให้จับที่ปลั๊กไฟและดึงออก อย่าดึงที่สายไฟ

เมื่อไม่ได้ใช้งานอุปกรณ์ขาร์จของคุณให้ถอดอุปกรณ์ชาร์จออกจากเด้าเสียบและอุปกรณ์ ไม่ควรเสียบแบดเดอรี่ที่ชาร์จเด็มแล้วค้างไว้กับ อุปกรณ์ชาร์จ เนื่องจากการชาร์จเป็นเวลานานเกินไปจะทำให้อายุการใช้งานของแบดเดอรี่สั้นลง หากคุณทั้งแบดเดอรี่ที่ชาร์จเต็มไว้ แบดเดอรี่จะคายประจุออกเองเมื่อเวลาผ่านไป

โปรดเก็บแบดเดอรี่ไว้ในที่ที่มีอุณหภูมิระหว่าง 15°C และ 25°C (59°F และ 77°F) อุณหภูมิที่ร้อนหรือหนาวจัดทำให้ประสิทธิภาพและอายุ การใช้งานของแบดเดอรี่ลดลง แบดเดอรี่ที่ร้อนหรือเย็นเกินไปอาจทำให้อุปกรณ์ไม่สามารถใช้งานได้ชั่วคราว

การลัดวงจรของแบดเดอรื่อาจเกิดขึ้นได้เมื่อมีวัตถุประเภทโลหะมาสัมผัสกับแถบโลหะบนแบดเดอรี่การลัดวงจรเข่นนี้อาจทำให้แบดเตอรี่ หรือวัตถุสำหรับเชื่อมต่อเกิดความเสียหายได้

้ห้ามทั้งแบตเตอรี่ที่ไม่ใช้ลงในกองไฟเพราะแบตเตอรื่อาจระเบิดได้ การกำจัดแบตเตอรี่ต้องเป็นไปตามกฎหมายของท้องถิ่น นำกลับมาใช้ ใหม่ ถ้าเป็นไปได้ และไม่ควรทิ้งรวมกับขยะภายในบ้าน

ห้ามถอดขึ้นส่วน, ตัด, เปิด, บีบอัด, ตัดงอ, เจาะ หรือแยกส่วนเชลล์หรือแบดเดอรี่ หากแบดเดอรี่รั่วออกมา อย่าให้ของเหลวนั้นสัมผัสกับ ผิวหนังหรือดวงดา หากสัมผัสโดนผิวหนังหรือดวงดา ให้ลังบริเวณนั้นด้วยน้ำสะอาดทันที หรือรีบไปพบแพทย์

ห้ามดัดแปลง, ประกอบใหม่, พยายามใส่วัดถุแปลกปลอมลงในแบดเตอรี่ หรือนำไปแข่ในน้ำหรือของเหลวชนิดอื่นๆ หากแบดเดอรี่เลียหาย อาจทำให้เกิดการระเบิดได้

ใช้แบดเดอรี่หรืออุปกรณ์ชาร์จดามวัดถุประสงค์ที่เหมาะสมเท่านั้น การใช้งานที่ไม่เหมาะสมหรือการใช้งานแบดเดอรี่ที่ไม่ได้รับการรับรอง หรืออุปกรณ์ชาร์จที่ใช้รวมกันไม่ได้อาจเสี่ยงต่อการลุกไหม้ การระเบิด หรืออันดรายอื่นๆ และอาจส่งผลต่อการรับรองหรือการรับประกัน หาก คุณเชื่อว่าแบดเดอรี่หรืออุปกรณ์ชาร์จชารุดเสียหาย ให้นำไปที่ศูนย์บริการเพื่อดรวจสอบก่อนนำไปใช้ต่อ อย่าใช้อุปกรณ์ชาร์จหรือแบดเดอรี่ ที่ข้ารุดเสียหาย ใช้อุปกรณ์ชาร์จนี้นอาจเร่าเงิน

#### ข้อมูลเพิ่มเติมเพื่อความปลอดภัย การโทรฉุกเฉิน

1 ดรวจสอบให้แน่ใจว่าได้เปิดโทรศัพท์แล้ว

- 2 ตรวจสอบว่ามีสัญญาณเพียงพอหรือไม่ นอกจากนี้ คุณอาจต้องดำเนินการดังต่อไปนี้
  - ใส่ชืมการ์ด
  - ดรวจสอบให้แน่ใจว่าไม่ได้เปิดใช้โหมดบนเครื่อง
  - หากหน้าจอและปุ่มบนโทรศัพท์ถูกล็อคอยู่ ให้ปลดล็อค
- 3 ไปที่มุมมองแอปพลิเคชั่น และเลือก 🕓 และ 🏢
- 4 ป้อนหมายเลขฉุกเฉินที่เป็นทางการสำหรับดำแหน่งที่ดั้งปัจจุบันของคุณ ซึ่งหมายเลขโทรฉุกเฉินในแด่ละพื้นที่จะแดกด่างกันไป
- 5 เลือก 🕻 เพื่อเริ่มต้นการโทร
- 6 คุณต้องให้ข้อมูลต่างๆ ที่ถูกต้องให้ได้มากที่สุด อย่าเพิ่งวางสายจนกว่าจะได้รับแจ้งให้วาง

#### การโทรฉุกเฉินโดยไม่ป้อนรหัส PIN, PUK หรือรหัสล็อค

- 1 เมื่อโทรศัพท์ขอให้ป้อนรหัส ให้เลือก 🛟
- 2 ป้อนหมายเลขฉุกเฉินสำหรับท้องที่ที่คุณอยู่
- 3 เลือก โทร เพื่อเริ่มการโทร หลังจากโทรฉุกเฉินแล้ว คุณจำเป็นต่องป้อนรหัส PIN, PUK หรือรหัสล็อค เพื่อให้สามารถใช้พึงก์ชันอื่นๆ ในโทรศัพท์ได้

เมื่อคุณเปิดโทรศัพท์เป็นครั้งแรก ระบบจะขอให้คุณสร้างบัญชี Nokia หากต้องการโทรจุกเจินในระหว่างขั้นดอนตั้งค่าบัญชี ให้เลือก 丈

 ช้อสำคัญ: สามารถใช้โทรศัพท์มือถือโทรจุกเฉ็นได้ แต่ไม่สามารถโทรจุกเจินด้วยการใ∘้ขัสายสนทนาผ่านอินเทอร์เน็ด (สาย อินเทอร์เน็ด) ไม่สามารถรับรองการเชื่อมต่อได้ในบางสภาวะ ไม่ควรวางใจว่าโทรศัพท์ไร้สายจะเป็นเครื่องมือสื่อสารที่ดีที่สุดเสมอในยาม จำเป็น อาทิเช่น เมื่อเกิดกรณีจุกเจินทางการแพทย์

#### ເด็กเล็ก

เครื่องของคุณ รวมทั้งอุปกรณ์เสริม ไม่ใช่ของเล่น อุปกรณ์เหล่านั้นอาจมีชิ้นส่วนขนาดเล็ก โปรดเก็บให้พันมือเด็กเล็ก

#### อุปกรณ์ทางการแพทย์

การทำงานของอุปกรณ์สำหรับรับหรือส่งสัญญาณวิทยุรวมทั้งโทรศัพท์มือถืออาจก่อให้เกิดสัญญาณรบกวนต่อการทำงานของอุปกรณ์ ทางการแพทย์ที่ไม่มีการป้องกันสัญญาณเพียงพอได้ โปรดปรึกษาแพทย์หรือบริษัทผู้ผลิดเครื่องมือทางการแพทย์นั้นๆ หากไม่แน่ใจว่า อุปกรณ์นั้นได้รับการป้องกันพลังงานความถี่วิทยุ จากภายนอกอย่างเพียงพอหรือไม่

#### อุปกรณ์ทางการแพทย์ที่ปลูกถ่ายไว้ในร่างกาย

ผู้ผลิดอุปกรณ์ทางการแพทย์แนะนำว่า ควรให้โทรศัพท์มือถืออยู่ห่างจากอุปกรณ์ทางการแพทย์ที่ปลูกถ่ายไว้ในร่างกาย เช่น เครื่องควบคุม การเด้นของหัวใจหรือเครื่องกระดุันการทำงานของหัวใจ อย่างน้อย 15.3 เซนดิเมตร (6 นิ้ว) เพื่อหลึกเลี่ยงสัญญาณรบกวนที่อาจเกิดกับ เครื่องดังกล่าว สำหรับผู้ใช้อุปกรณ์ทางการแพทย์ดังกล่าว ควรปฏิบัติดังนี้

- เก็บโทรศัพท์ให้อยู่ห่างจากอุปกรณ์ทางการแพทย์มากกว่า 15.3 เซนติเมตร (6 นิ้ว) เสมอ
- อย่าใส่อุปกรณ์ไร้สายไว้ในกระเป๋าเสื้อ
- ใช้โทรศัพท์กับหูข้างที่ตรงข้ามกับอุปกรณ์ทางการแพทย์
- ปิดโทรศัพท์เคลื่อนที่ หากสงสัยว่ากำลังเกิดสัญญาณรบกวน
- ทำตามคำแนะนำจากผู้ผลิตสำหรับอุปกรณ์ทางการแพทย์ดังกล่าว

หากคุณมีข่อสงสัยเกี่ยวกับการใช่โทรศัพท์ไร้สายร่วมกับอุปกรณ์ทางการแพทย์ที่ปลูกถ่ายไว้ในร่างกาย โปรดปรึกษากับแพทย์ที่ให้คำ ปรึกษาด้านสุขภาพของคุณ

#### ดำดอบสำหรับการเข้าใช้งาน

Nokia มีหน้าที่ในการผลิตโทรศัพท์เคลื่อนที่ที่สะดวกต่อการใช้งานให้ผู้ไข้แต่ละคนรวมทั้งผู้ไร้ความสามารถด้วย หากต้องการทราบราย ละเอียดเพิ่มเดิม โปรดเข้าเยี่ยมชมเว็บไซต์ Nokia ได้ที่ www.nokiaaccessibility.com

#### การฟัง

#### 🛕 คำเดือน:

ขณะที่คุณใช้ชุดหูฟัง อาจมีผลต่อความสามารถในการได้ยินเสียงภายนอก ห้ามใช้ชุดหูฟังในสถานที่ที่อาจมีผลต่อความปลอดภัยของคุณ

อุปกรณ์ไร้สายบางชนิดอาจก่อให้เกิดสัญญาณรบกวนกับเครื่องช่วยพึงบางชนิดได้

#### นิกเกิล

📙 หมายเหตุ: พื้นผิวของโทรศัพท์เครื่องนี้ไม่มีสารนิกเกิลอยู่ในแผ่นโลหะ พื้นผิวของโทรศัพท์เครื่องนี้ประกอบด้วยโลหะสแตนเลส

#### ปกป้องโทรศัพท์ของคุณจากเนื้อหาที่เป็นอันตราย

โทรศัพท์ของคุณอาจเสี่ยงต่อไวรัสและเนื้อหาที่มีอันตรายอื่นๆ ควรใช้ความระมัดระวังตามรายละเอียดต่อไปนี้

- โปรดระมัดระวังในการเปิดข้อความ ข้อความเหล่านั้นอาจมีโปรแกรมที่ประสงค์ร้ายหรืออาจทำให้โทรศัพท์หรือคอมพิวเตอร์ของคุณ เสียหายได้
- โปรดระมัดระวังเมื่อทำการรับคำขอการเชื่อมต่อ การเรียกดูอินเทอร์เน็ด หรือการดาวน์โหลดเนื้อหา ห้ามยอมรับการเชื่อมต่อ Bluetooth จากแหล่งที่คุณไม่เชื่อถือ
- ติดตั้งและใช้เฉพาะแอปพลิเคชั่นและชอฟด์แวร์จากแหล่งที่คุณไว้วางใจเท่านั้น แอปพลิเคชั่นจากแหล่งที่ไม่น่าเชื่อถืออาจมี ชอฟด์แวร์ที่เป็นอันดรายที่สามารถเข้าถึงข้อมูลที่อยู่ในโทรศัพท์ของคุณ ทำให้เกิดอันดรายด้านการเงินหรือทำความเสียหายกับ โทรศัพท์ของคุณได้
- ติดดั้งชอฟด์แวร์ป้องกันไวรัสและซอฟด์แวร์ด้านความปลอดภัยอื่นๆ ลงในโทรศัพท์ของคุณและคอมพิวเตอร์ที่ใช้เชื่อมต่อ ให้ใช้แอป พลิเคชั่นป้องกันไวรัสเพียงครั้งละหนึ่งแอปพลิเคชั่นเท่านั้น การใช้งานมากกว่าหนึ่งแอปพลิเคชั่นอาจส่งผลกระทบต่อประสิทธิภาพ และการทำงานของโทรศัพท์และ/หรือคอมพิวเตอร์
- หากคุณเข้าถึงบุ๊คมาร์คและลิงค์สำหรับไซต์อินเทอร์เน็ดจากบริษัทภายนอกดิดตั้งไว้ล่วงหน้าโปรดระมัดระวังเป็นพิเศษ Nokia จะไม่ รับประกันหรือรับผิดชอบใดๆ ต่อเว็บไซต์เหล่านี้

#### สภาพแวดล้อมการทำงาน

โทรศัพท์เครื่องนี้เป็นไปดามคำแนะนำในการปล่อยคลื่นความถี่วิทยุ เมื่อใช่ในดำแหน่งปกดิที่หูหรือเมื่ออยู่ห่างจากร่างกายอย่างน้อย 1.5 เช่นดิเมตร (5/8 นิ้ว) ของสำหรับพกพา อุปกรณ์เหนีบเข็มขัด หรือที่วางโทรศัพท์เพื่อการพกพา ไม่ควรมีโลหะเป็นส่วนประกอบ และควรให้ เครื่องอยู่ห่างจากร่างกายตามระยะห่างที่กำหนดข้างต้น

โทรศัพท์เครื่องนี้ต้องใช้การเชื่อมต่อกับระบบเครือข่ายที่มีคุณภาพเพื่อส่งไฟล์ข้อมูลหรือข้อความอาจมีความล่าข้าในการส่งไฟล์ข้อมูลหรือ ข้อความ จนกว่าจะเชื่อมต่อได้อย่างมีคุณภาพ ปฏิบัติดามคำแนะนำเกี่ยวกับระยะห่างระหว่างเครื่อง จนกว่าการส่งจะเสร็จสมบูรณ์

ขึ้นส่วนของโทรศัพท์เป็นสื่อแม่เหล็ก วัตถุที่ทำจากโลหะอาจดึงดูดเข้าหาโทรศัพท์ อย่าวางบัตรเครดิตหรือสื่อเก็บแม่เหล็กอื่นไว้ใกล้ โทรศัพท์ เพราะข้อมูลที่เก็บไว้ภายในอาจถูกลบได้

#### ยานพาหนะ

สัญญาณวิทยุอาจมีผลต่อระบบอิเล็กทรอนิกส์ในยานพาหนะที่ดิดดั้งไม่ถูกต้องหรือมีการป้องกันไม่เพียงพอเช่น ระบบฉีดน้ำมันที่ควบคุม ด้วยอิเล็กทรอนิกส์, ระบบเบรก ABS, ระบบควบคุมความเร็วแบบอิเล็กทรอนิกส์ และระบบถุงลมนิรภัย โปรดสอบถามข้อมูลเพิ่มเดิมกับบริษัท ผู้ผลิตยานพาหนะหรืออุปกรณ์เสริมด่างๆ

ควรให้ข่างผู้เชี่ยวชาญเท่านั้นเป็นผู้ดิดตั้งอุปกรณ์ในยานพาหนะการดิดตั้งหรือการช่อมแชมที่ไม่ถูกต้องอาจก่อให้เกิดอันตรายและทำให้ การรับประทัมของคุณเป็นโมฆะตัวย ควรตรวจสอบอย่างสม่าเสมอว่าอุปกรณ์ทุกขึ้นของโทรศัพท์มือถือในยานพาหนะได้รับการดิดตั้งและ ทำงานอย่างถูกต้อง อย่าเก็บหรือพกของเหลวที่ดิตไฟได้ แก้ส หรือวัตถุระเบิดไว้รวมกับโทรศัพท์ ขึ้นส่วนของโทรศัพท์ หรืออุปกรณ์เสริม ต่างๆ โปรดสังเกตว่าถุงลมนิรภัยจะพองตัวออกด้วยแรงอัดที่แรงมาก อย่าวางโทรศัพท์หรืออุปกรณ์เสริมไวในบริเวณที่ถุงลมนิรภัยอาจพอง ด้วออก

#### บริเวณที่อาจเกิดการระเบิด

ปิดโทรศัพท์เมื่ออยู่ในบริเวณที่อาจเกิดการระเบิดได้ เช่น ใกล้เครื่องสูบแก๊สในสถานีบริการนั้วมัน ประกายไฟในบริเวณดังกล่าวอาจทำให้ เกิดการระเบิดหรือลุกไหม่อันเป็นเหตุให้บาดเจ็บหรือเสียชีวิตได้สังเกดข้อห้ามในสถานีบริการเชื้อเพลิง ที่เก็บและบริเวณที่มีการจ่ายเชื้อ เพลิง โรงงานเคมีหรือสถานที่เกิดการลุกลามของการระเบิดได้ บริเวณที่อาจเกิดการระเบิดได้มักมีเครื่องหมายแสดงให้เห็นอย่างชัดเจน แต่

### 108 ข้อมูลผลิตภัณฑ์และความปลอดภัย

ไม่เสมอไป บริเวณดังกล่าวรวมถึงบริเวณที่คุณอาจได้รับแจ้งให้ดับเครื่องยนต์ ได้ดาดฟ้าบนเรือ ระบบอำนวยความสะดวกในการขนถ่ายหรือ จัดเก็มสารเคมี และบริเวณที่อากาศมีการบ่นเป็อนของสารเคมีหรือเศษอนุภาคด่างๆ เช่น เม็ตวัสดุขนาดเล็ก ฝุ่นหรือผงโลหะ คุณควรตรวจ สอบกับผู้ผลิตยานพาหนะที่ใช้ก๊าซปีโดรเลียมเหลว (เช่น โพรเพนหรือบิวเทน) เพื่อตรวจสอบว่าโทรศัพท์เครื่องนี้สามารถใช้ในบริเวณใกล้ เดียงกับยานพาหนะดังกล่าวได้อย่างปลอดภัยหรือไม่

#### รายละเอียดการรับรอง (SAR)

#### โทรศัพท์เครื่องนี้ดรงดามดำแนะนำของการสื่อสารทางคลื่นวิทยุ

เครื่องโทรศัพท์ของคุณจะเป็นตัวรับและส่งสัญญาณวิทยุ ซึ่งได้รับการออกแบบมาไม่ให้เกินความถี่สัญญาณคลื่นวิทยุที่แนะนำโดยข้อ กำหนดระหว่างประเทศ ข้อแนะนำนี้จัดทำขึ้นโดย ICNIRP ซึ่งเป็นหน่วยงานด้านวิทยาศาสตร์อิสระ และรวมถึงระดับความปลอดภัยที่ ออกแบบมาเพื่อคุ้มครองผู้ใช้ทุกคน โดยไม่ขึ้นกับอายุหรือสุขภาพ

ข้อแนะนำของการเปิดรับคลื่นโทรศัพท์เคลื่อนที่นี้ใช้หน่วยวัดของ SAR (Specific Absorption Rate) ข้อกำหนด SAR ที่กำหนดไว้ในคำ แนะนำ ICNIRP คือ 2.0 วัดต์/กิโลกวัม (W/kg) ซึ่งเป็นค่าเฉลียเก็มสืบกรับของเนื้อเยื่อผิว การทดสอบ SAR จัดทำขึ้นในสภาพการทำงาน แบบมาดรฐาน ซึ่งเครื่องจะส่งคลื่นความถี่ที่ระดับพลังงานสูงสุดที่แนะนำให้ใช้ในคลื่นความถี่ทั้งหมดที่ทำการทดสอบระดับ SAR ตามจริง ขณะใช้โทรศัพท์อาจต่ำกว่าศสูงสุด เนื่องจากเครื่องนี้ได้รับการออกแบบมาให้ใช้ได้เฉพาะพลังงานที่สามารถเข้าถึงเครือข่ายได้ตามที่ กำหนดไว้ ค่าที่เปลี่ยนแปลงขึ้นกับบิจจัยต่างๆ เช่น ระยะห่างระหว่างคุณกับสถานีเครือข่ายหลัก

ค่า SAR ที่สูงที่สุดภายใต้คำแนะนำของ ICNIRP สำหรับการใช้โทรศัพท์ที่หูคือ 1.16 วัตต์/กก.

การใช้อุปกรณ์เสริมอาจมีผลทำให้ค่า SAR แตกต่างไป ค่า SAR แตกต่างกันไปโดยขึ้นอยู่กับข้อกำหนดในการทดสอบและที่รายงานของ แต่ละประเทศและระบบเครือข่าย คุณสามารถดูข้อมูลเพิ่มเดิมเกี่ยวกับค่า SAR ได้ในข้อมูลผลิตภัณฑ์ที่ www.nokia.com

#### คลื่น SAR (Specific Absorption Rate)

เครื่องวิทยุคมนาคมนี้มีอัตราการดูดกลืนพลังงานจำเพาะ (Specific Absorption Rate - SAR) อันเนื่องมาจากเครื่องวิทยุคมนาคมเท่ากับ 1.16 วัตต์/กก. ซึ่งสอดคล้องดามมาตรฐานความปลอดภัยต่อสุขภาพมนุษย์จากการใช้เครื่องวิทยุคมนาคมที่คณะกรรมการกิจการ โทรคมนาคมแห่งชาติประกาศกำหนด

| ศูนย์บริการลูกค้า Nokia  | ที่อยู่อย่างละเอียด                                                      | หมายเลขโทรศัพท์                        |
|--------------------------|--------------------------------------------------------------------------|----------------------------------------|
|                          |                                                                          | หมายเลขโทรสาร                          |
|                          |                                                                          | เวลาทำการ                              |
| เซ็นทรัลพลาซ่า ปิ่นเกล้า | ยูนิด 421, 7/149 ถ.บรมราชชนนี อรุณอัมรินทร์<br>บางกอกน้อย กรุงเทพฯ 10700 | 02-254-1080                            |
|                          |                                                                          | 02-884-5695                            |
|                          |                                                                          | จันทร์ - ศุกร์ เวลา 11.00 น 20.30 น.   |
|                          |                                                                          | เสาร์ - อาทิตย์ เวลา 10.00 น 20.30 น.  |
| เซ็นทรัลพระราม 2         | 128 ม.6 เข็นทรัลพระราม 2 IT05 แสมแดง บางขุนเทียน<br>กรุงเทพฯ 10150       | 02-872-4749                            |
|                          |                                                                          | 02-872-4748                            |
|                          |                                                                          | จันทร์ - ศุกร์ เวลา 11.00 น 20.30 น.   |
|                          |                                                                          | เสาร์ - อาทิตย์ เวลา 10.00 น 20.30 น.  |
| เอสพลานาด                | ยูนิด 321-323 ชั้น 3 เอสพลานาด 99 ถ.รัชดาภิเษก<br>ดินแดง กรุงเทพฯ 10400  | 02-254-1080                            |
|                          |                                                                          | 02-660-9290                            |
|                          |                                                                          | จันทร์ - อาทิตย์ เวลา 10.00 น 20.30 น. |

#### ข้อมูลศูนย์บริการลูกค้า Nokia
| ศูนย์บริการลูกค้า Nokia | ที่อยู่อย่างละเอียด                                                                     | หมายเลขโทรศัพท์                        |
|-------------------------|-----------------------------------------------------------------------------------------|----------------------------------------|
|                         |                                                                                         | หมายเลขโทรสาร                          |
|                         |                                                                                         | เวลาทำการ                              |
| ฟิวเจอร์ปาร์ค รังสิด    | ยูนิด 32 ชั้นใต้ดิน 94 หมู่ 2 ถ.พหลโยธิน ประชาธิปัตย์                                   | 02-254-1080                            |
|                         | ธญบุร บทุมธาน 12130                                                                     | 02-958-5851                            |
|                         |                                                                                         | จันทร์ - อาทิตย์ เวลา 10.30 น 20.30 น. |
| มาบุญครอง               | 444 ชั้น 2 โซน D ยูนิต 5-6 มาบุญครองเซ็นเตอร์<br>ถ.พญาไท วังไหม่ ปทุมวัน กรุงเทพฯ 10330 | 02-254-1080                            |
|                         |                                                                                         | 02-626-0436                            |
|                         |                                                                                         | จันทร์ - อาทิตย์ เวลา 10.00 น 20.30 น. |
| ชีคอนสแควร์             | ยูนิด 1007 ชั้น G ชีคอนสแควร์ 904 หมู่ 6 ถ.ศรีนครินทร์                                  | 02-254-1080                            |
|                         | หนองบอน บระเวค กรุงเทพฯ 10250                                                           | 02-720-1661                            |
|                         |                                                                                         | จันทร์ - อาทิตย์ เวลา 10.30 น 20.30 น. |
| อยุธยา                  | 99/13 ถ.รจนา ต.คานหาม อ.อุทัย พระนครศรีอยุธยา<br>13210                                  | 035-706303                             |
|                         |                                                                                         | 035-706303                             |
|                         |                                                                                         | จันทร์ - เสาร์ เวลา 09.00 น 18.00 น.   |
| บุรีรัมย์               | 479/71 ถ.จิระ ในเมือง เมือง บุรีรัมย์ 31000                                             | 044-614-090                            |
|                         |                                                                                         | 044-614-090                            |
|                         |                                                                                         | จันทร์ - เสาร์ เวลา 09.00 น 18.00 น.   |
| เชียงใหม่               | 201/1 ถ.มหิดล หายยา เมือง เชียงใหม่ 50100                                               | 053-203321-2                           |
|                         |                                                                                         | 053-282980                             |
|                         |                                                                                         | จันทร์ - เสาร์ เวลา 09.00 น 18.00 น.   |
| เขียงราย                | 188 ถ.ธนาลัย เวียง เมือง เชียงราย 57000                                                 | 053-601051                             |
|                         |                                                                                         | 053-753105                             |
|                         |                                                                                         | จันทร์ - เสาร์ เวลา 09.00 น 18.00 น.   |
| หาดใหญ่                 | 656 ถ.เพชรเกษม หาดใหญ่ หาดใหญ่ สงขลา 90110                                              | 074-365044-5                           |
|                         |                                                                                         | 074-365046                             |
|                         |                                                                                         | จันทร์ - เสาร์ เวลา 08.30 น 17.30 น.   |
| หัวหิน                  | 87/9 หัวหิน หัวหิน ประจวบคีรีขันธ์ 77110                                                | 032-532-252                            |
|                         |                                                                                         | 032-515-120                            |
| <br>                    | <u> </u>                                                                                | จันทร์ - เสาร์ เวลา 09.00 น 18.00 น.   |

| ศูนย์บริการลูกค้า Nokia | ที่อยู่อย่างละเอียด                                         | หมายเลขโทรศัพท์                      |
|-------------------------|-------------------------------------------------------------|--------------------------------------|
|                         |                                                             | หมายเลขโทรสาร                        |
|                         |                                                             | เวลาทำการ                            |
| ขอนแก่น                 | 272/33 ม.12 ถ.มิตรภาพ เมืองเก่า เมือง ขอนแก่น 40000         | 043-325780                           |
|                         |                                                             | 043-325781                           |
|                         |                                                             | จันทร์ - เสาร์ เวลา 09.00 น 18.00 น. |
| ลำปาง                   | 357/46 ถ.บุญวาทย์ (ฉัดรไชย) สวนดอก ลำปาง 52000              | 054-218755                           |
|                         |                                                             | 054-218755                           |
|                         |                                                             | จันทร์ - เสาร์ เวลา 09.00 น 18.00 น. |
| นครสวรรค์               | 81/42 ถ.สวรรค์วิถี ปากน้ำโพ เมือง นครสวรรค์ 60000           | 056-311129                           |
|                         |                                                             | 056-371993                           |
|                         |                                                             | จันทร์ - เสาร์ เวลา 09.00 น 18.00 น. |
| นครปฐม                  | 141/38 ถ.ราชวิถี พระปฐมเจดีย์ นครปฐม 73000                  | 034-280454                           |
|                         |                                                             | 034-280455                           |
|                         |                                                             | จันทร์ - เสาร์ เวลา 09.00 น 18.00 น. |
| นครราชสีมา              | 1630/8 ถ.มิตรภาพ ในเมือง เมือง นครราชสีมา 30000             | 044-247948                           |
|                         |                                                             | 044-262848                           |
|                         |                                                             | จันทร์ - เสาร์ เวลา 09.00 น 18.00 น. |
| พัทยา                   | 353/43 (ชอยสุขุมวิท พัทยา 49) หมู่ 9 ถ.สุขุมวิท หนอง        | 038-716976-7                         |
|                         | บางสะมุง ขณบุร 20200                                        | 038-716978                           |
|                         |                                                             | จันทร์ - เสาร์ เวลา 09.00 น 18.00 น. |
| ภูเก็ด                  | 38/3 ห้องที่ 120 ม.5 ถ.บางใหญ่ ด.วิชิด เมือง ภูเก็ด<br>รวกก | 076-209306                           |
|                         | 00000                                                       | 076-209306                           |
|                         |                                                             | จันทร์ - เสาร์ เวลา 09.00 น 18.00 น. |
| พิษณุโลก                | 298/3 ถ.บรมไตรโลกนาถ ในเมือง เมือง พิษณุโลก                 | 055-251998                           |
|                         | 00000                                                       | 055-284346                           |
|                         |                                                             | จันทร์ - เสาร์ เวลา 09.00 น 18.00 น. |

| ศูนย์บริการลูกค้า Nokia | ที่อยู่อย่างละเอียด                                | หมายเลขโทรศัพท์                      |
|-------------------------|----------------------------------------------------|--------------------------------------|
|                         |                                                    | หมายเลขโทรสาร                        |
|                         |                                                    | เวลาทำการ                            |
| ร้อยเอ็ด                | 56/3 ถ.ประชาธรรมรักษ์ ในเมือง เมือง ร้อยเอ็ด 45000 | 043-518-882                          |
|                         |                                                    | 043-518-882                          |
|                         |                                                    | จันทร์ - เสาร์ เวลา 09.00 น 18.00 น. |
| สุโขทัย                 | 315 ถ.จรดวิถีถ่อง ธานี เมือง สุโขทัย 64000         | 055-614646                           |
|                         |                                                    | 055-621222                           |
|                         |                                                    | จันทร์ - เสาร์ เวลา 08.30 น 17.30 น. |
| สุราษฎร์ธานี            | 48/9-10 ถ.ดอนนก ดลาด เมือง สุราษฎร์ธานี 84000      | 077-222288                           |
|                         |                                                    | 077-288668                           |
|                         |                                                    | จันทร์ - เสาร์ เวลา 09.00 น 18.00 น. |
| อุบลราชธานี             | 614/2 ถ.ชยางกูร เมือง อุบลราชธานี 34000            | 045-311744                           |
|                         |                                                    | 045-311566                           |
|                         |                                                    | จันทร์ - เสาร์ เวลา 09.00 น 18.00 น. |
| อุดรธานี                | 179 ถ.ทหาร ด.หมากแข้ง เมือง อุดรธานี 41000         | 042-341844                           |
|                         |                                                    | 042-341844                           |
|                         |                                                    | จันทร์ - เสาร์ เวลา 09.00 น 18.00 น. |
| ระยอง                   | 75/26 ถ.ชายกระปอม 1 เชิงเนิน เมือง 21000           | 038-613110                           |
|                         |                                                    | 038-613110                           |
|                         |                                                    | จันทร์ - เสาร์ เวลา 09.00 น 18.00 น. |

🛃 หมายเหตุ: ข้อมูลด้านบนอาจมีการเปลี่ยนแปลงโดยไม่มีการแจ้งล่วงหน้า สำหรับข้อมูลเพิ่มเดิม โปรดดิดต่อหมายเลขศูนย์บริการ ลูกค้า Nokia: 02-2552111

# ลิขสิทธิ์และประกาศอื่นๆ

คำประกาศเรื่องความสอดคล้อง

# €€0434 ①

NOKIA CORPORATION ขอประกาศในที่นี้ว่า ผลิดภัณฑ์ RM-696 นี้ สอดคล้องกับข้อกำหนดที่จำเป็นและเงื่อนไขอื่นๆ ที่เกี่ยวข้องของ Directive 1999/5/EC คุณสามารถดูสำเนาของประกาศเรื่องความสอดคล้องได้ที่ http://www.nokia.com/global/declaration

#### © 2012 Nokia สงวนลิขสิทธิ์

Nokia, Nokia Connecting People, Nokia Original Accessories และ Nseries เป็นเครื่องหมายการคำหรือเครื่องหมายการคำจุดทะเบียน ของ Nokia Corporation Nokia tune เป็นเครื่องหมายการคำด้านเสียงของบริษัท Nokia Corporation ผลิตภัณฑ์อื่นหรือชื่อบริษัทอื่นที่ กล่าวถึงในที่นี้อาจเป็นเครื่องหมายการคำหรือชื่อทางการคำของผู้เป็นเจ้าของอื่นๆ ตามลำดับ

ห้ามทำข้ำ ส่งต่อ จำหน่าย หรือจัดเก็บเนื้อหาส่วนหนึ่งส่วนใดหรือทั้งหมดของเอกสารฉบับนี้ในรูปแบบใดๆ โดยไม่ได้รับอนุญาดเป็นลาย ลักษณ์อีกษรจาก Nokia Nokia ดำเนินนโยบายในการพัฒนาอย่างต่อเนื่อง Nokia จึงขอสงวนสิทธิ์ที่จะเปลี่ยนแปลงและปรับปรุงส่วนหนึ่ง ส่วนใดของผลิดภัณฑ์ที่อธิบายไว้ในเอกสารฉบับนี้โดยไม่ด่องแจ้งให้ทราบล่วงหน้า

ขณะที่ใช้โทรศัพท์เครื่องนี้ คุณควรเคารพด่อกฎหมายและจารีตประเพณีท้องถิ่นทั้งหมด ความเป็นส่วนตัว สิทธิส่วนบุคคลของผู้อื่น และ ลิขสิทธิ์ การคุ้มครองด้านลิขสิทธิ์อาจข่วยป้องกันการคัดลอก การแก้ไข หรือการโอนภาพ เพลง และเนื้อหาบางส่วนได้

ผลิตภายใต้ใบอนุญาตจาก Dolby Laboratories

Dolby และสัญลักษณ์รูปดัว D สองดัวเป็นเครื่องหมายการค้าของ Dolby Laboratories

เครื่องหมายคำว่า Bluetooth และโลโก้เป็นของ Bluetooth SIG, Inc. และการใช้งานเครื่องหมายนี้โดย Nokia จะเป็นการใช้ภายใต้ใบ อนุญาตใช้งาน

ผลิดภัณฑ์นี้ได้รับอนุญาดภายใต้ MPEG-4 Visual Patent Portfolio License (i) เพื่อใช้งานส่วนดัวและไม่ใช่เชิงพาณิชย์ในการเชื่อมต่อกับ ข่อมูลที่เข้ารหัสตามข้อกำหนดของ MPEG-4 Visual Standard โดยอุกค้าเพื่อใช้ในกิจกรรมส่วนดัวและไม่ใช่ทางการค้า และ (ii) เพื่อใช้ เชื่อมต่อกับวิดีโอ MPEG-4 ของฝู่ให้บริการวิดีโอที่ได้รับอนุญาด ไม่อนุญาดให้ใช้ หรือใช้งานอื่นไดนอกเหนือจากนี้ ข้อมูลเพิ่มเดิมรวมถึง ข่อมูลที่เกี่ยวกับการส่งเสริมการขาย การใช้งานภายในและการใช้งานเชิงพาณิชย์ สามารถดูได้จาก MPEG LA, LLC ที่เว็บไซต์ http:// www.mpegla.com

ดามขอบข่ายสูงสุดที่อนุญาดโดยกฎหมายที่ใช้บังคับ ไม่ว่าจะอยู่ภายใต้สถานการณ์ใด Nokia หรือผู้ให้อนุญาตรายใดของ Nokia จะไม่รับ ผิดชอบต่อการสูญหายของข้อมูลหรือรายได้ หรือความเสียหายพิเศษโดยอุบัติการณ์ อันเป็นผลสืบเนื่องหรือความเสียหายทางอ้อมไม่ว่าจะ ด้วยสาเหตุใด

เนื้อหาในเอกสารนี้ให้ข้อมูล "ตามสภาพที่เป็น" โดยไม่มีการรับประกันใดๆ ไม่ว่าจะโดยขัดแจ้งหรือโดยนัย ซึ่งรวมถึงและมิได้จำกัดเพียงการ รับประกันโดยนัยถึงความสามารถในการทำงานของผลิตภัณฑ์ที่จำหน่าย และความเหมาะสมในการใช้งานตามวัตถุประสงค์ ดลอตจนความ ถูกต้อง ความเชื่อถือได้หรือข้อมูลในเอกสารนี้ นอกเหนือจากขอบเขตที่กฎหมายที่น่ามาใช้ระบุไว้เท่านั้น Nokia ขอสงวนสิทธิ์ในการ เปลี่ยนแปลงแก้ใชหรือเพ็กถอนเอกสารนี้ทุกเมื่อโตยไม่ต้องแจ้งให้ทรามล่างหน้า

ห้ามมิให้ท่าวิศวกรรมย้อนกลับซอฟต์แวร์ในอุปกรณ์ ตามขอบข่ายที่อนุญาตโดยกฎหมายที่ใช้บังคับ เท่าที่คู่มือผู้ใช้เล่มนี้จะครอบคลุมถึงข้อ จำกัดในเรื่องการรับรอง การรับประกัน ความเสียหาย และความรับผิดใดๆ ของ Nokia ในทางเดียวกัน ข้อจำกัดเหล่านี้ก็มีผลกับการรับรอง การรับประกัน ความเสียหาย และความรับผิดต่อผู้ให้สิทธิของ Nokia ด้วยเช่นกัน

ผลิตภัณฑ์ คุณสมบัติ แอปพลิเคชั่น และบริการบางอย่างอาจแดกด่างไปดามภูมิภาค สำหรับข้อมูลเพิ่มเดิม โปรดดิดต่อตัวแทนจำหน่าย Nokia หรือผู้ให้บริการของคุณ เครื่องรุ่นนี้ประกอบด้วยสินค้า เทคโนโลยี หรือชอฟต์แวร์ซึ่งอยู่ภายใต้บังคับของกฎหมายและข้อบังคับด้าน การส่งออกของสหรัฐอเมริกาและประเทศอื่นๆ ห้ามกระทำการใดๆ ที่ขัดแย้งต่อกฎหมาย

Nokia จะไม่รับประกันหรือรับผิดชอบต่อความสามารถในการใช้งาน เนื้อหา หรือการสนับสนุนผู้ใช้จากแอปพลิเคขั้นของบริษัทอื่นที่มาพร้อม กับโทรศัพท์ของคุณ คุณจะทราบว่าแอปพลิเคขั้นเหล่านั้นได้รับการจัดเตรียมให้ในแบบที่เป็นไดโดยการใช้งานแอปพลิเคขั้นขั ไม่รับรอง รับประกัน หรือรับผิดขอบใดๆ ต่อความสามารถในการใช้งาน เนื้อหา หรือการสนับสนุนผู้ใช้จากแอปพลิเคขั้นของบริษัทอื่นที่มา พร้อมกับโทรศัพท์ของคุณ

ความพร้อมของบริการต่างๆ ของ Nokia อาจแตกต่างไปตามภูมิภาค

#### คำประกาศของ FCC

อุปกรณ์ของคุณอาจก่อให้เกิดสัญญาณรบกวนโทรทัศน์หรือวิทยุได้ (ด้วอย่างเช่น เมื่อใขโทรศัพท์ในบริเวณใกล่เคียงกับเครื่องรับสัญญาณ) FCC สามารถสั่งให้คุณหยุดใช้ไทรศัพท์ได้หากลัญญาณรบกวนดังกล่าวนี้ยังมีอยู่ หากคุณต้องการควมช่วยเหลือ ไปรดดิดต่อศูนย์บริการใน พื้นที่ของคุณ อุปกรณ์นี้สอดคล้องกับมาตราที่ 15 ของข้อกำหนด FCC การทำงานจะขึ้นอยู่กับเงื่อนใชสองข้อดังต่อไปนี้ (1) อุปกรณ์นี้จะใบ่ ก่อให้เกิดสัญญาณรบกวนที่เป็นอันดรายโดๆ และ (2) อุปกรณ์นี้ต่องขอมรับสัญญาณรบกวนโดๆ ก็ตาม รวมถึงสัญญาณรบกวนที่อาจหำให้ อุปกรณ์ทำงานไม่ดรงกับที่ด้องการ การเปลี่ยนแปลงหรือการดัดแปลงใดๆ ที่ไม่ได้รับอนุมัติอย่างชัดแจ้งจาก Nokia จะทำให้สิทธิในการใช้ อุปกรณ์นี้ของผู้ใช้เป็นโมฆะ

หมายเลข FCC จะแสดงอยู่ที่ด้านในของช่องเสียบชิมการ์ด ในการดูหมายเลข ให้ถอดช่องเสียบชิมการ์ดออก

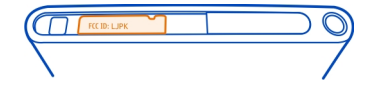

เครื่องโทรคมนาคมและอุปกรณ์นี้ มีความสอดคล้องตามมาตรฐานทางเทคนิค เลขที่ กทช. มท. 1015-2549 และข้อกำหนดอื่นของ กทช.

การทำงานและคุณสมบัติบางอย่างจะขึ้นอยู่กับซึมการ์ด และ/หรือเครือข่าย MMS หรือความสามารถในการใช้งานร่วมกันได้ของอุปกรณ์และ รูปแบบเนื้อหาที่ได้รับการสนับสนุน บริการบางประเภทจะเรียกเก็บค่าบริการเพิ่มเดิม

/ฉบับที่ 1.2 TH

# 114 ดัชนี

| ดัขนึ                                                                       |                            |
|-----------------------------------------------------------------------------|----------------------------|
| A<br>A-GPS (GPS แบบช่วยเหลือ)                                               | 75                         |
| B<br>Bluetooth                                                              | <u>37, 38</u>              |
| D<br>DLNA (Digital Living Network Allian<br>61,<br>00lby™                   | ice) 34,<br>, 72, 74<br>63 |
| G<br>GPS (Global Positioning System)                                        | 75, 76                     |
| I<br>IM (ข้อความทันใจ)                                                      | <u>55, 57</u>              |
| M<br>Mail for Exchange<br>MMS (บริการข้อความมัลดิมีเดีย)                    | <u>59, 60</u><br>55        |
| N<br>NFC<br>NFC (Near Field Communication)<br>Nokia Link<br>Nokia Maps      | 34<br>35, 36<br>14<br>29   |
| SMS (บริการข้อความสั้น)<br>Swype                                            | 55<br>26                   |
| W<br>WLAN (Wireless Local Area Networ<br>WLAN (เครือข่ายในพื้นที่แบบไร้สาย) | rk) 33,<br><u>34</u><br>34 |

| ก                                      |     |
|----------------------------------------|-----|
| กล้อง                                  |     |
| <u> การถ่ายภาพ 64,</u>                 | 67  |
| <u>กล้องถ่ายรูป</u>                    | 64  |
| <u> การถ่ายภาพ 65, 66,</u>             | 67  |
| <u>— การบันทึกวิดีโอ</u>               | 68  |
| <u>— การส่งภาพถ่าย</u>                 | 68  |
| <u>— การส่งวิดีโอ</u>                  | 68  |
| <u>— การแบ่งปันรูปภาพ</u>              | 69  |
| <u>— การแบ่งปันวิดีโอ</u>              | 69  |
| — ข้อมูลที่ตั้ง                        | 67  |
| <u>การขับรถ</u>                        |     |
| <u> </u>                               | 85  |
| — การซิงโครไนซ์                        | 86  |
| <u> – การนำทาง</u>                     | 85  |
| <u> </u>                               | 84  |
| <u>— รายการโปรด</u>                    | 86  |
| <u>การคัดลอกเนื้อหา 12, 14,</u>        | 95  |
| <u>การค้นหา</u>                        | 28  |
| การจัดการไฟล์                          | 92  |
| <u>การชาร์จด้วย USB</u>                | 10  |
| <u>การชาร์จแบตเตอรี่ 9, 10, 1</u>      | 05  |
| การซิงโครไนซ์ 95,                      | 96  |
| การตัดเสียงรบกวน                       | 50  |
| การตั้งค่า                             |     |
| <u> การเรียกคืน 98,</u>                | 99  |
| — จุดเชื่อมต่อ                         | 31  |
| — ภาษา                                 | 57  |
| <u>การตั้งค่าดั้งเดิม, การเรียกคืน</u> | 98  |
| <u>การตั้งค่าภาษา</u>                  | 57  |
| <u>การติดตั้งแอปพลิเคชั่น</u>          | 93  |
| การถ่ายภาพุ                            |     |
| โปรดดูที <i>กูล้อง</i>                 |     |
| การถ่ายโอนเนื้อหา 12, 13, 14, 38,      | 62, |
| 63,                                    | 95  |
| การทำงานหลายอย่าง                      | 16  |
| <u>การบันทึก</u>                       |     |
| <u>— วิดีโอ</u>                        | 68  |
| <u>การปรับแต่งอุปกรณ์ของคุณ</u>        | 30  |
| <u>การปรับแต่งโทรศัพท์ของคุณ</u>       | 30  |
| การป้องกันป่ม                          | 12  |

| <u>การป้อนข้อความ</u>            | <u> </u>            |
|----------------------------------|---------------------|
| การป้อนตัวอักษร                  | 23                  |
| _การรีบูต                        | 98                  |
| การรีไซเคิล                      | 102                 |
| การล็อค                          |                     |
| ปุ่ม                             | 12                  |
| — หน้าจอ                         | 12                  |
| อุปกรณ์                          | 23, 97              |
| <u>– โทรศัพท์ ว</u> ั            | 22, 23, 96, 97, 101 |
| <u>การล็อคอุปกรณ์</u>            | 22, 96              |
| การล็อคโทรศัพท์                  | 22, 96              |
| การสนับสนุน                      | 15                  |
| <u>การสำรองเนื้อหา</u>           | 92                  |
| การอัพเดต                        |                     |
| แอปฯ                             | 91                  |
| การอัพเดตซอฟต์แวร์               | 91, 92              |
| การอัพเดตสถานะ                   | 45                  |
| <u>ุการเชื่อมต่อ</u>             | 32                  |
| <u>ุการเชื่อมต่อ USB</u>         | 38, 39              |
| <u>การเชื่อมต่อข้อมูล</u>        | 31, 32              |
| <ul> <li>Bluetooth</li> </ul>    | 37                  |
| — WLAN                           | 32                  |
| — ข้อมูลแพคเก็ต                  | 32                  |
| <u>— ค่าใช้จ่าย</u>              | 32                  |
| <u>ุการเชื่อมต่อข้อมูลมือถือ</u> | 32                  |
| <u>การเชื่อมต่อสายเคเบิล</u>     | 38, 39              |
| <u>ุการเชื่อมต่ออินเทอร์เน็ต</u> | 31                  |
| <u>การเชื่อมต่อเว็บ</u>          | 31                  |
| <u>การเปิด/ปิด</u>               | 11                  |
| <u>การเปิด/ปิดโทรศัพท์</u>       | 98                  |
| <u>การเรียกคืนการตั้งค่า</u>     | <u>98, 99</u>       |
| <u>การเรียกคืนเนื้อหา</u>        | 94                  |
| <u>การเรียกประชุม</u>            | 60                  |
| การแจ้งเตือน                     | 97                  |
| <u>การแบ่งปันออนไลน์</u>         | 69                  |
| การโทร                           | 46, 48, 50, 51, 52  |
| — การปฏิเสธ                      | 48                  |
| — การประชุม                      | 47                  |
| — การยกเลิก                      | 48                  |
| — การรับสาย                      | 48                  |
| — การสร้าง                       | 46, 47              |

| — การโอนสาย             | 49     |
|-------------------------|--------|
| — ฉกเฉิน                | 105    |
| — บันทึก                | 51     |
| — สายอินเทอร์เน็ต       | 52, 53 |
| — โทรออกล่าสด           | 52     |
| การโทรฉกเฉิน            | 105    |
| การโทรด้้วยเสียง        |        |
| โปรดดูที่ <i>การโทร</i> |        |
| การโอนส <sup>้</sup> ย  | 49     |

#### ข

| ขนาด                                 | 6          |
|--------------------------------------|------------|
| ขับ                                  |            |
| — การนำทาง                           | 83         |
| — การเปลี่ยนมมมอง                    | 85         |
| — มมมองแผนที่                        | 84, 85     |
| — เสียงแนะนำ                         | 84         |
| — เส้นทาง                            | 83         |
| ข้อความ                              | 55, 56     |
| — การส่ง                             | 55         |
| ข้อความตัวอักษร                      | 55         |
| ข้อความมัลติมีเดีย                   | 55         |
| ข้อมลการจัดตำแหน่ง                   | 75         |
| ข้อม <sup>ู</sup> ้ลการสนับสนน Nokia | 15         |
| ข้อม <sup>ื</sup> ลทางเทคนิค         | 104        |
| ข้อมู <sup>้</sup> ลที่ตั้ง          | 67, 75, 89 |

| ค                           |     |
|-----------------------------|-----|
| คลังภาพ                     | 69  |
| ควบคุมระดับเสียง            | 27  |
| ค่มือผู้ใช้                 | 15  |
| เครือข่ายสังคม              | 45  |
| เครื่องคิดเลข               | 90  |
| เคล็ดลับเกี่ยวกับภาพแวดล้อม | 102 |
|                             |     |

| <b>ગ</b> |           |
|----------|-----------|
| งาน      | 88        |
|          |           |
| ช        |           |
| ชดหพึ่ง  | 7, 37, 63 |

# 116 ดัชนี

| ข้         |        |
|------------|--------|
| ซอฟต์แวร์  | 92     |
| ซึ่งค์     | 38, 63 |
| ซิงโครไนซ์ | 62     |
| ซิมการ์ด   | 8, 44  |
|            |        |

### ଜ

| ตัวแก้ไขภาพถ่าย | 73 |
|-----------------|----|
|                 |    |

| ຄ                 |    |
|-------------------|----|
| ถาดเข้า, ข้อความ  | 56 |
| <u>ถ่ายโอน</u> ์  |    |
| — เนื้อหา         | 96 |
| แถบเปิดใช้งานด่วน | 17 |
|                   |    |

| ท              |        |
|----------------|--------|
| ทางลัด         | 30     |
| ทีวี           |        |
| — การดูภาพถ่าย | 72     |
| แท็ก           | 70, 71 |
| โทรศัพท์       |        |
| — การตั้งค่า   | 12     |
| การรีบูต       | 98     |
| การเปิ้ด/ปิด   | 11, 98 |

# น

| นาฬิกา     | 86, 87 |
|------------|--------|
| นาฬิกาปลุก | 86, 87 |

| บ                              |            |
|--------------------------------|------------|
| บริการ Nokia                   | 29         |
| บริการของ Nokia                | 28         |
| <u>บริการแชต (IM)</u>          | 55, 57     |
| บล็อก                          | 41         |
| <u> </u>                       | 54, 57, 95 |
| บัญชี Nokia                    | 29         |
| บัน <sup>์</sup> ทึก           | 51, 91     |
| บุ๊คมาร์ค                      | 40         |
| เบราเซอร์                      |            |
| โปรดดูที่ <i>เว็บเบราเซอร์</i> |            |
|                                |            |

| แบตเตอรี่           | 11, 105 |
|---------------------|---------|
| — การชาร์จ          | 9, 10   |
| — การประหยัดพลังงาน | . 99    |

# ป

| ปภิทิน            | 87, 88, 89 |
|-------------------|------------|
| ปมกดเสมือนจริง    | 23         |
| ปุ่มและส่วนประกอบ | 6, 7       |
| แป้นพิมพ์         | 23, 26     |
| แป้นพิมพ์บนหน้าจอ | 23, 26     |
| แป้นพิมพ์เสมือน   | 26         |

### ผ

| แผนที่                             | 76     |
|------------------------------------|--------|
| <u> </u>                           | 80     |
| — การจัดตำแหน่ง                    | 74     |
| — การจัดเก็บสถานที่                | 81     |
| — การดาวน์โหลดแผนที่               | 79     |
| — การนำทาง                         | 82     |
| — การเปลี่ยนมมมอง                  | 78     |
| — การแบ่งปันที่ตั้ง                | 81     |
| — คำแนะนำ                          | 78     |
| — ที่ตั้งปัจจบัน                   | 77     |
| — ผลตอบรับ                         | 82     |
| — มมมองแผนที่                      | 77, 78 |
| — ส <sup>ู้</sup> ถานที่ที่จัดเก็บ | 81     |
| — ออฟไลน์                          | 79     |
| — เข็มทิศ                          | 82     |
| — เส้นทางการเดิน                   | 82     |

| พ            |                |
|--------------|----------------|
| เพลง         | 29, 60, 61, 62 |
| — รายการเล่น | 61             |

## ภ

| ภาพถ่าย              |                |
|----------------------|----------------|
| — การจัดระเบียบ      | 70             |
| — การด               | 69, 72, 74     |
| <u>— การดูบนทีวี</u> | 72, 74         |
| — การติ้ดแท็ก        | 71             |
| — การถ่าย            | 64, 65, 66, 67 |

| — การส่ง                                                         | 68                  | <u>ลิงค์ข่</u>   |
|------------------------------------------------------------------|---------------------|------------------|
| <u>— การแก้ไข</u>                                                | 73                  | ลิงค์ข่          |
| <u>        ข้อมูลที่ตั้ง                                    </u> | 67                  |                  |
| — ซึ่งค์                                                         | 38                  | э                |
| <u>ภาพพื้นหลัง</u>                                               | 30                  | <u>วันที่แ</u>   |
| ภาพยนตร์                                                         | 74                  | วิดีโอ           |
|                                                                  |                     | — ก              |
| ม                                                                |                     | ก                |
| เมนู                                                             | 18                  | — ก              |
| เมนูสถานะ                                                        | 17_                 | — ก              |
|                                                                  |                     | ก                |
| 5                                                                |                     | — ก              |
| รหัส PIN                                                         | 101                 | ก                |
| รหัส PUK                                                         | 101                 | ก                |
| รหัสผ่าน                                                         | 101                 | ก                |
| รหัสล็อค                                                         | 22, 23, 96, 97, 101 | ก                |
| รหัสโทรศัพท์                                                     | 101                 | — ก              |
| รายการเล่น                                                       | 61                  | ก                |
| <u>รายการโปรด</u>                                                | 43                  | บั               |
| <u>รายชื่อ</u>                                                   | 42, 46              | ขึ               |
| — กลุ่ม                                                          | 44, 45              | วิธีใช้          |
| — การคัดลอก                                                      | 13, 44              | <u>เว็บเบ</u>    |
| <u>— การจัดเก็บ</u>                                              | 42                  | <u> </u>         |
| — การซิงโครไนซ์                                                  | 95, 96              |                  |
| การเพิ่ม                                                         | 42                  | ର୍ମ              |
| — การแก้ไข                                                       | 42                  | ศูนย์ฝ           |
| — ภาพถ่าย                                                        | 43                  | เสื              |
| — รายการโปรด                                                     | 43                  |                  |
| <u>— เสียงเรียกเข้า</u>                                          | 44                  | ส                |
| — ในเครือข่ายสังคม                                               | 45                  | สถาน             |
| <u>รูป</u>                                                       |                     | <u>สนับส</u>     |
| การถ่าย                                                          | 67                  | <u>สมุดโ</u>     |
| รูปภาพ                                                           |                     | โป               |
| — การส่ง                                                         | 38                  |                  |
| — การแบ่งปั้น                                                    | 69                  | สายอิ            |
| รูปแบบ                                                           | 27, 28              | สายเรี           |
| ฐปแบบไม่มีเสียง                                                  | 28                  | เสาอา            |
| ร้านค้า Nokia                                                    | 29                  | <u>เสียงเร</u> ็ |

| ลิงค์ข่าว       | 41 |
|-----------------|----|
| ลิงค์ข่าว, ข่าว | 41 |

#### 87 ละเวลา 62 ารจัดระเบียบ 70 74 ารชม ารชมบนทีวี 74 ารดาวน์โหลด 63 62, 63, 69, 72 ารด ารด<sup>ู้</sup>ในทีวี 72 ารบั้นทึก 68 ารสตรีม 63 ารส่ง 38, 68 62, 63 ารเล่น ารแก้ไข 74 ารแบ่งปัน 69 ้อมลที่ตั้ง 67 38, 63 ่งค้ 15 ราเซอร์ 39, 40 ้คมาร์ค 40

| ศนย์ฝากข้อความ |    |
|----------------|----|
| เสียง          | 49 |

### ส สถานะ 46, 53 สนับสนุน 15 สมุดโทรศัพท์ โปรดดูที่ *รายชื่อ* สัญลักษณ์ 19 สายอินเทอร์เน็ด 52, 53 สายเรียกซ้อน 51 เสาอากาศ 8 เสียงเรียกเข้า 44, 49

### ูล ลำโพง

| ห             |            |
|---------------|------------|
| หน่วยความจำ   | 99         |
| — การลบ       | 95         |
| หน้าจอสัมผัส  | 20, 23, 26 |
| หน้าจอหลัก    | 15         |
| หมายเลข IMEI  | 101        |
| หฟัง          | 63         |
| เหตุการณ์     | 88         |
| โหมดบนเครื่อง | 27         |
|               |            |

## อ

| <u>ชอฟต์แวร์โทรศัพท์ 91,92</u><br><u>แอปพลิเคชั่น 92</u><br><u>อินเทอร์เน็ต</u><br>โปรดดูที่ <i>เว็บเบราเซอร์</i><br><u>อีเมล</u> 57,59,60<br><u>ก</u> ล่มข้อความ 58 |
|----------------------------------------------------------------------------------------------------|
| <u> </u>                                                                                                    |
| <u>อินเทอร์เน็ต</u><br>โปรดดูที่ <i>เว็บเบราเชอร์</i><br>อีเมล 57, 59, 60<br>— กลุ่มข้อความ 58                                                                       |
| โปรดดูที่ <i>เว็บเบราเชอร์</i><br><u>อีเมล 57, 59, 60</u><br>— กลุ่มข้อความ 58                                                                                       |
| <u>อีเมล 57, 59, 60</u><br>— กลุ่มข้อความ 58                                                                                                    |
| — กลุ่มข้อความ 58                                                                                                    |
|                                                                                                    |
| การตั้งค่า57                                                                                                    |
| การสร้าง58                                                                                                    |
| การส่ง 58                                                                                                    |
| <u> การอ่านและการตอบกลับ 58</u>                                                                                                    |
| ศูนย์ฝากข้อความ 57                                                                                                    |
| สิ่งที่แนบ 58                                                                                                    |
| โปรดดูที่ <i>อีเมล</i>                                                                                                    |
| อปกรณ์เสริมของแท้จาก Nokia 103                                                                                                    |
| <u> แอปพลิเคชั่น 16, 18, 93, 94</u>                                                                                                    |
| การพัฒนา98                                                                                                    |
| แอปพลิเคชั่น Office 90                                                                                                    |
| ไอคอน 19                                                                                                    |